# /ISUS AP1600R-E2 (AA2/AI2)

1U Rackmount Barebone Server

**User Guide** 

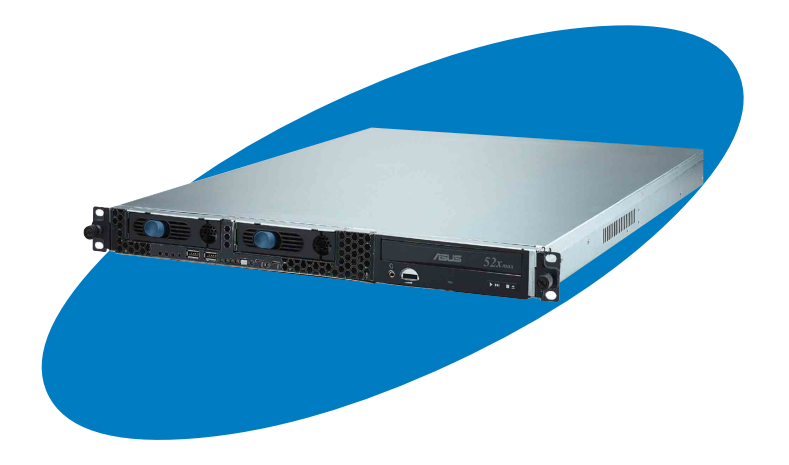

E1962 First Edition V1 August 2005

#### Copyright © 2005 ASUSTeK COMPUTER INC. All Rights Reserved.

No part of this manual, including the products and software described in it, may be reproduced, transmitted, transcribed, stored in a retrieval system, or translated into any language in any form or by any means, except documentation kept by the purchaser for backup purposes, without the express written permission of ASUSTeK COMPUTER INC. ("ASUS").

ASUS provides this manual "as is" without warranty of any kind, either express or implied, including but not limited to the implied warranties or conditions of merchantability or fitness for a particular purpose. In no event shall ASUS, its directors, officers, employees, or agents be liable for any indirect, special, incidental, or consequential damages (including damages for loss of profits, loss of business, loss of use or data, interruption of business and the like), even if ASUS has been advised of the possibility of such damages arising from any defect or error in this manual or product.

Specifications and information contained in this manual ae furnished for informational use only, and are subject to change at any time without notice, and should not be construed as a commitment by ASUS. ASUS assumes no responsibility or liability for any errors or inaccuracies that may appear in this manual, including the products and software described in it.

Product warranty or service will not be extended if: (1) the product is repaired, modified or altered, unless such repair, modification of alteration is authorized in writing by ASUS; or (2) the serial number of the product is defaced or missing.

Products and corporate names appearing in this manual may or may not be registered trademarks or copyrights of their respective companies, and are used only for identification or explanation and to the owners' benefit, without intent to infringe.

# Contents

| Notice | s           | vii                                              |
|--------|-------------|--------------------------------------------------|
| Safety | information | tion viii                                        |
| About  | this guid   | leix                                             |
| Chapt  | ter 1:      | Product introduction 1-1                         |
| 1.1    | System      | package contents 1-2                             |
| 1.2    | System      | specifications1-3                                |
| 1.3    | Front pa    | anel features 1-4                                |
| 1.4    | Rear pa     | nel features1-5                                  |
| 1.5    | Internal    | features 1-6                                     |
| 1.6    | LED info    | prmation 1-7                                     |
|        | 1.6.1       | Front panel LEDs 1-7                             |
|        | 1.6.2       | Rear panel LEDs 1-7                              |
| Chapt  | ter 2:      | Hardware setup 2-1                               |
| 2.1    | Chassis     | cover 2-2                                        |
|        | 2.1.1       | Removing the cover 2-2                           |
|        | 2.1.2       | Installing the cover 2-3                         |
| 2.2    | Central     | Processing Unit (CPU)2-4                         |
|        | 2.2.1       | Installling a CPU 2-4                            |
|        | 2.2.2       | Installing the CPU heatsink2-6                   |
| 2.4    | System      | memory 2-7                                       |
|        | 2.4.1       | Overview 2-7                                     |
|        | 2.4.2       | Memory configurations 2-7                        |
|        | 2.4.4       | Removing a DIMM 2-8                              |
|        | 2.4.3       | Installing a DIMM 2-8                            |
| 2.4    | Hard dis    | k drives 2-9                                     |
|        | 2.4.1       | Installing a hot-swap SATA HDD (AA2 model) 2-9   |
|        | 2.4.2       | Installing an IDE HDD (AI2 model)2-11            |
|        | 2.4.3       | Installing an internal SATA HDD (AI2 model) 2-13 |
| 2.5    | Expansi     | on slot2-14                                      |
|        | 2.5.1       | Installing an expansion card 2-14                |
|        | 2.5.2       | Configuring an expansion card 2-16               |
| 2.6    | Cable co    | onnections2-17                                   |
| 2.7    | Remova      | ble components2-19                               |
|        | 2.7.1       | System fans 2-19                                 |
|        | 2.7.2       | Device fan 2-19                                  |

|      | 2.7.3    | Power supply module             | 2-20 |
|------|----------|---------------------------------|------|
|      | 2.7.4    | Optical drive                   | 2-21 |
|      | 2.7.5    | Motherboard                     | 2-23 |
| 2.8  | SATA ba  | ackplane cabling (for AA2)      | 2-26 |
| 2.9  | Fan con  | trol board cabling (for AI2)    | 2-27 |
| Chap | ter 3:   | Installation options            | 3-1  |
| 3.1  | Rackmo   | unt rail kit items              | 3-2  |
| 3.2  | Rack rai | ls assembly                     | 3-2  |
| 3.3  | Attachir | ng the rails to the rack        | 3-3  |
| 3.4  | Rackmo   | unting the server               | 3-4  |
| Chap | ter 4:   | Motherboard information         | 4-1  |
| 4.1  | Motherb  | ooard layout                    | 4-2  |
| 4.2  | Jumpers  | 5                               | 4-5  |
| 4.3  | Connect  | ors                             | 4-10 |
| Chap | ter 5:   | BIOS SETUP                      | 5-1  |
| 5.1  | Managin  | g and updating your BIOS        | 5-2  |
|      | 5.1.1    | Creating a bootable floppy disk | 5-2  |
|      | 5.1.2    | AwardBIOS Flash Utility         | 5-4  |
|      | 5.1.3    | ASUS CrashFree BIOS 2 utility   | 5-8  |
|      | 5.1.4    | ASUS EZ Flash utility           | 5-10 |
|      | 5.1.5    | ASUS Update utility             | 5-11 |
| 5.2  | BIOS Se  | tup program                     | 5-14 |
|      | 5.2.1    | BIOS menu screen                | 5-15 |
|      | 5.2.2    | Menu bar                        | 5-15 |
|      | 5.2.3    | Navigation keys                 | 5-15 |
|      | 5.2.4    | General help                    | 5-16 |
|      | 5.2.5    | Sub-menu                        | 5-16 |
|      | 5.2.6    | Scroll bar                      | 5-16 |
|      | 5.2.7    | Pop-up window                   | 5-16 |
| 5.3  | Main me  | nu                              | 5-17 |
|      | 5.3.1    | Primary IDE Master              | 5-18 |
|      | 5.3.2    | Primary IDE Slave               | 5-20 |
|      | 5.3.3    | Secondary IDE Master            | 5-20 |
|      | 5.3.4    | Secondary IDE Slave             | 5-20 |

| 5.4                                                                          | Advanc                                                                                                    | ed menu                                                                                                    | 5-21                                                                             |
|------------------------------------------------------------------------------|----------------------------------------------------------------------------------------------------|----------------------------------------------------------------------------------------------------|----------------------------------------------------------------------------------|
|                                                                              | 5.4.1                                                                                                    | Advanced BIOS Features                                                                                                    | 5-22                                                                             |
|                                                                              | 5.4.2                                                                                                    | CPU Configuration                                                                                                    | 5-23                                                                             |
|                                                                              | 5.4.3                                                                                                    | Memory Configuration                                                                                                    | 5-24                                                                             |
|                                                                              | 5.4.4                                                                                                    | Chipset                                                                                                    | 5-25                                                                             |
|                                                                              | 5.4.5                                                                                                    | Onboard Device                                                                                                    | 5-26                                                                             |
|                                                                              | 5.4.6                                                                                                    | PCIPnP                                                                                                    | 5-30                                                                             |
|                                                                              | 5.4.7                                                                                                    | USB Configuration                                                                                                    | 5-32                                                                             |
| 5.5                                                                          | Power r                                                                                                    | nenu                                                                                                    | 5-33                                                                             |
|                                                                              | 5.5.1                                                                                                    | APM Configuration                                                                                                    | 5-34                                                                             |
|                                                                              | 5.5.2                                                                                                    | Hardware Monitor                                                                                                    | 5-37                                                                             |
| 5.6                                                                          | Boot m                                                                                                    | enu                                                                                                    | 5-39                                                                             |
|                                                                              | 5.6.1                                                                                                    | Boot Device Priority                                                                                                    | 5-39                                                                             |
|                                                                              | 5.6.2                                                                                                    | Hard Disk Boot Priority                                                                                                    | 5-40                                                                             |
|                                                                              | 5.6.3                                                                                                    | Removable Device Priority                                                                                                    | 5-40                                                                             |
|                                                                              | 5.6.4                                                                                                    | CD-ROM Boot Priority                                                                                                    | 5-41                                                                             |
|                                                                              | 5.6.5                                                                                                    | Boot Settings Configuration                                                                                                    | 5-41                                                                             |
|                                                                              | 5.6.6                                                                                                    | Security                                                                                                    | 5-43                                                                             |
|                                                                              |                                                                                                    | -                                                                                                    |                                                                                  |
| 5.7                                                                          | Exit me                                                                                                    | nu                                                                                                    | 5-45                                                                             |
| 5.7<br><b>Chap</b>                                                           | Exit me<br>ter 6:                                                                                                    | nu<br>Driver installation                                                                                                    | 5-45<br>. <b> 6-1</b>                                                            |
| 5.7<br><b>Chap</b><br>6.1                                                    | Exit me<br>ter 6:<br>RAID                                                                                                    | Driver installation                                                                                                    | 5-45<br>. <b> 6-1</b><br>6-2                                                     |
| 5.7<br><b>Chap</b><br>6.1                                                    | Exit me<br>ter 6:<br>RAID<br>6.1.1                                                                                                    | nu Driver installation RAID configurations                                                                                                    | 5-45<br>6-1<br>6-2<br>6-2                                                        |
| 5.7<br><b>Chap</b><br>6.1                                                    | Exit me<br>ter 6:<br>RAID<br>6.1.1<br>6.1.2                                                                                                | nu<br>Driver installation<br>RAID configurations<br>Installing hard disk drives                                                                                                    | 5-45<br>6-1<br>6-2<br>6-2<br>6-2                                                 |
| 5.7<br><b>Chap</b><br>6.1                                                    | Exit me<br>ter 6:<br>RAID<br>6.1.1<br>6.1.2<br>6.1.3                                                                                       | nu<br>Driver installation<br>RAID configurations<br>Installing hard disk drives<br>Setting the RAID item in BIOS                                                                                                    | 5-45<br>6-1<br>6-2<br>6-2<br>6-2<br>6-3                                          |
| 5.7<br><b>Chap</b><br>6.1                                                    | Exit me<br>ter 6:<br>RAID<br>6.1.1<br>6.1.2<br>6.1.3<br>6.1.4                                                                              | nu<br>Driver installation<br>RAID configurations<br>Installing hard disk drives<br>Setting the RAID item in BIOS<br>RAID configuration utility                                                                                                    | 5-45<br>6-1<br>6-2<br>6-2<br>6-3<br>6-3                                          |
| 5.7<br><b>Chap</b><br>6.1                                                    | Exit me<br>ter 6:<br>RAID<br>6.1.1<br>6.1.2<br>6.1.3<br>6.1.4<br>6.1.5                                                                     | nu<br>Driver installation<br>RAID configurations<br>Installing hard disk drives<br>Setting the RAID item in BIOS<br>RAID configuration utility<br>Creating a RAID driver disk                                                                                                    | 5-45<br>6-1<br>6-2<br>6-2<br>6-3<br>6-3<br>6-21                                  |
| 5.7<br><b>Chap</b><br>6.1                                                    | Exit me<br>ter 6:<br>RAID<br>6.1.1<br>6.1.2<br>6.1.3<br>6.1.4<br>6.1.5<br>6.1.6                                                            | nu<br>Driver installation<br>RAID configurations<br>Installing hard disk drives<br>Setting the RAID item in BIOS<br>RAID configuration utility<br>Creating a RAID driver disk<br>Installing the Intel® 6300ESB RAID controller                                                                                                    | 5-45<br>6-1<br>6-2<br>6-2<br>6-3<br>6-3<br>6-21                                  |
| 5.7<br><b>Chap</b><br>6.1                                                    | Exit me<br>ter 6:<br>RAID<br>6.1.1<br>6.1.2<br>6.1.3<br>6.1.4<br>6.1.5<br>6.1.6                                                            | nu<br>Driver installation<br>RAID configurations<br>Installing hard disk drives<br>Setting the RAID item in BIOS<br>RAID configuration utility<br>Creating a RAID driver disk<br>Installing the Intel® 6300ESB RAID controller<br>driver                                                                                                    | 5-45<br>6-1<br>6-2<br>6-2<br>6-3<br>6-3<br>6-21<br>6-22                          |
| 5.7<br><b>Chap</b><br>6.1                                                    | Exit me<br>ter 6:<br>RAID<br>6.1.1<br>6.1.2<br>6.1.3<br>6.1.4<br>6.1.5<br>6.1.6<br>LAN                                                     | nu<br>Driver installation<br>RAID configurations<br>Installing hard disk drives<br>Setting the RAID item in BIOS<br>RAID configuration utility<br>Creating a RAID driver disk<br>Installing the Intel® 6300ESB RAID controller<br>driver                                                                                                    | 5-45<br>6-1<br>6-2<br>6-2<br>6-3<br>6-3<br>6-21<br>6-22<br>6-29                  |
| 5.7<br><b>Chap</b><br>6.1<br>6.2                                             | Exit me<br>ter 6:<br>RAID<br>6.1.1<br>6.1.2<br>6.1.3<br>6.1.4<br>6.1.5<br>6.1.6<br>LAN<br>6.2.1                                            | nu<br>Driver installation<br>RAID configurations<br>Installing hard disk drives<br>Setting the RAID item in BIOS<br>RAID configuration utility<br>Creating a RAID driver disk<br>Installing the Intel® 6300ESB RAID controller<br>driver<br>Windows® 2000 Server                                                                                               | 5-45<br>6-1<br>6-2<br>6-2<br>6-3<br>6-3<br>6-3<br>6-21<br>6-29<br>6-29           |
| 5.7<br><b>Chap</b><br>6.1<br>6.2                                             | Exit me<br>ter 6:<br>RAID<br>6.1.1<br>6.1.2<br>6.1.3<br>6.1.4<br>6.1.5<br>6.1.6<br>LAN<br>6.2.1<br>6.2.2                                   | nu<br>Driver installation<br>RAID configurations<br>Installing hard disk drives<br>Setting the RAID item in BIOS<br>RAID configuration utility<br>Creating a RAID driver disk<br>Installing the Intel® 6300ESB RAID controller<br>driver<br>Windows® 2000 Server<br>Windows® 2003 Server                                                                       | 5-45<br>6-1<br>6-2<br>6-2<br>6-3<br>6-21<br>6-22<br>6-29<br>6-29<br>6-31         |
| 5.7<br><b>Chap</b><br>6.1<br>6.2                                             | Exit me<br>ter 6:<br>RAID<br>6.1.1<br>6.1.2<br>6.1.3<br>6.1.4<br>6.1.5<br>6.1.6<br>LAN<br>6.2.1<br>6.2.2<br>6.2.3                          | nu<br>Driver installation<br>RAID configurations<br>Installing hard disk drives<br>Setting the RAID item in BIOS<br>RAID configuration utility<br>Creating a RAID driver disk<br>Installing the Intel® 6300ESB RAID controller<br>driver<br>Windows® 2000 Server<br>Windows® 2003 Server<br>Red Hat® Linux 9.0                                                 | 5-45<br>6-1<br>6-2<br>6-2<br>6-3<br>6-31<br>6-31<br>6-33                         |
| <ul> <li>5.7</li> <li>Chap</li> <li>6.1</li> <li>6.2</li> <li>6.3</li> </ul> | Exit me<br>ter 6:<br>RAID<br>6.1.1<br>6.1.2<br>6.1.3<br>6.1.4<br>6.1.5<br>6.1.6<br>LAN<br>6.2.1<br>6.2.2<br>6.2.3<br>VGA                   | nu<br>Driver installation<br>RAID configurations<br>Installing hard disk drives<br>Setting the RAID item in BIOS<br>RAID configuration utility<br>Creating a RAID driver disk<br>Installing the Intel® 6300ESB RAID controller<br>driver<br>Windows® 2000 Server<br>Windows® 2003 Server<br>Red Hat® Linux 9.0                                                 | 5-45<br>6-1<br>6-2<br>6-2<br>6-3<br>6-31<br>6-34                                 |
| <ul> <li>5.7</li> <li>Chap</li> <li>6.1</li> <li>6.2</li> <li>6.3</li> </ul> | Exit me<br>ter 6:<br>RAID<br>6.1.1<br>6.1.2<br>6.1.3<br>6.1.4<br>6.1.5<br>6.1.6<br>LAN<br>6.2.1<br>6.2.2<br>6.2.3<br>VGA<br>6.3.1          | nu<br>Driver installation<br>RAID configurations<br>Installing hard disk drives<br>Setting the RAID item in BIOS<br>RAID configuration utility<br>Creating a RAID driver disk<br>Installing the Intel® 6300ESB RAID controller<br>driver<br>Windows® 2000 Server<br>Windows® 2003 Server<br>Red Hat® Linux 9.0<br>Windows® 2000 Server                         | 5-45<br>6-1<br>6-2<br>6-2<br>6-3<br>6-31<br>6-34<br>6-34                         |
| <ul> <li>5.7</li> <li>Chap</li> <li>6.1</li> <li>6.2</li> <li>6.3</li> </ul> | Exit me<br>ter 6:<br>RAID<br>6.1.1<br>6.1.2<br>6.1.3<br>6.1.4<br>6.1.5<br>6.1.6<br>LAN<br>6.2.1<br>6.2.2<br>6.2.3<br>VGA<br>6.3.1<br>6.3.2 | nu<br>Driver installation<br>RAID configurations<br>Installing hard disk drives<br>Setting the RAID item in BIOS<br>RAID configuration utility<br>Creating a RAID driver disk<br>Installing the Intel® 6300ESB RAID controller<br>driver<br>Windows® 2000 Server<br>Windows® 2003 Server<br>Red Hat® Linux 9.0<br>Windows® 2003 Server<br>Windows® 2003 Server | 5-45<br>6-1<br>6-2<br>6-2<br>6-3<br>6-31<br>6-31<br>6-34<br>6-34<br>6-34<br>6-35 |

# Notices

### Federal Communications Commission Statement

This device complies with Part 15 of the FCC Rules. Operation is subject to the following two conditions:

- This device may not cause harmful interference, and
- This device must accept any interference received including interference that may cause undesired operation.

This equipment has been tested and found to comply with the limits for a Class A digital device, pursuant to Part 15 of the FCC Rules. These limits are designed to provide reasonable protection against harmful interference in a residential installation. This equipment generates, uses and can radiate radio frequency energy and, if not installed and used in accordance with manufacturer's instructions, may cause harmful interference to radio communications. However, there is no guarantee that interference will not occur in a particular installation. If this equipment does cause harmful interference to radio or television reception, which can be determined by turning the equipment off and on, the user is encouraged to try to correct the interference by one or more of the following measures:

- Reorient or relocate the receiving antenna.
- Increase the separation between the equipment and receiver.
- Connect the equipment to an outlet on a circuit different from that to which the receiver is connected.
- Consult the dealer or an experienced radio/TV technician for help.

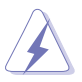

**WARNING!** The use of shielded cables for connection of the monitor to the graphics card is required to assure compliance with FCC regulations. Changes or modifications to this unit not expressly approved by the party responsible for compliance could void the user's authority to operate this equipment.

## Canadian Department of Communications Statement

This digital apparatus does not exceed the Class A limits for radio noise emissions from digital apparatus set out in the Radio Interference Regulations of the Canadian Department of Communications.

#### This Class A digital apparatus complies with Canadian ICES-003.

# Safety information

# **Electrical Safety**

- Before installing or removing signal cables, ensure that the power cables for the system unit and all attached devices are unplugged.
- To prevent electrical shock hazard, disconnect the power cable from the electrical outlet before relocating the system.
- When adding or removing any additional devices to or from the system, ensure that the power cables for the devices are unplugged before the signal cables are connected. If possible, disconnect all power cables from the existing system before you add a device.
- If the power supply is broken, do not try to fix it by yourself. Contact a qualified service technician or your dealer.

# **Operation Safety**

- Any mechanical operation on this server must be conducted by certified or experienced engineers.
- Before operating the server, carefully read all the manuals included with the server package.
- Before using the server, make sure all cables are correctly connected and the power cables are not damaged. If any damage is detected, contact your dealer as soon as possible.
- To avoid short circuits, keep paper clips, screws, and staples away from connectors, slots, sockets and circuitry.
- Avoid dust, humidity, and temperature extremes. Place the server on a stable surface.

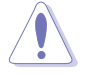

This product is equipped with a three-wire power cable and plug for the user's safety. Use the power cable with a properly grounded electrical outlet to avoid electrical shock.

#### – Lithium-Ion Battery Warning –

**CAUTION!** Danger of explosion if battery is incorrectly replaced. Replace only with the same or equivalent type recommended by the manufacturer. Dispose of used batteries according to the manufacturer's instructions.

#### - CD-ROM Drive Safety Warning

### CLASS 1 LASER PRODUCT

### – Heavy System –

**CAUTION!** This server system is heavy. Ask for assistance when moving or carrying the system.

# About this guide

### Audience

This user guide is intended for system integrators, and experienced users with at least basic knowledge of configuring a server.

## Contents

This guide contains the following parts:

#### 1. Chapter 1: Product Introduction

This chapter describes the general features of the server, including sections on front panel and rear panel specifications.

#### 2. Chapter 2: Hardware setup

This chapter lists the hardware setup procedures that you have to perform when installing or removing system components.

#### 3. Chapter 3: Installation options

This chapter describes how to install optional components into the barebone server.

#### 4. Chapter 4: Motherboard information

This chapter gives information about the motherboard that comes with the server. This chapter includes the motherboard layout, jumper settings, and connector locations.

#### 5. Chapter 5: BIOS information

This chapter tells how to change system settings through the BIOS Setup menus and describes the BIOS parameters.

#### 6. Chapter 6: Driver installation

This chapter provides instructions for creating and configuring RAID, and installing the necessary drivers for different system components.

# Conventions

To make sure that you perform certain tasks properly, take note of the following symbols used throughout this manual.

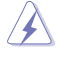

**WARNING:** Information to prevent injury to yourself when trying to complete a task.

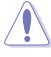

**CAUTION:** Information to prevent damage to the components when trying to complete a task.

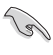

 $\ensuremath{\mathsf{IMPORTANT:}}$  Instructions that you MUST follow to complete a task.

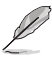

**NOTE:** Tips and information to aid in completing a task.

### References

Refer to the following sources for additional information, and for product and software updates.

#### 1. ASUS NCCH-DR motherboard user guide

This manual contains detailed information about the ASUS NCCH-DR motherboard.

2. ASUS Server Web-based Management (ASWM) user guide

This manual tells how to set up and use the proprietary ASUS server management utility.

#### 3. ASUS websites

The ASUS websites worldwide provide updated information for all ASUS hardware and software products. Refer to the ASUS contact information.

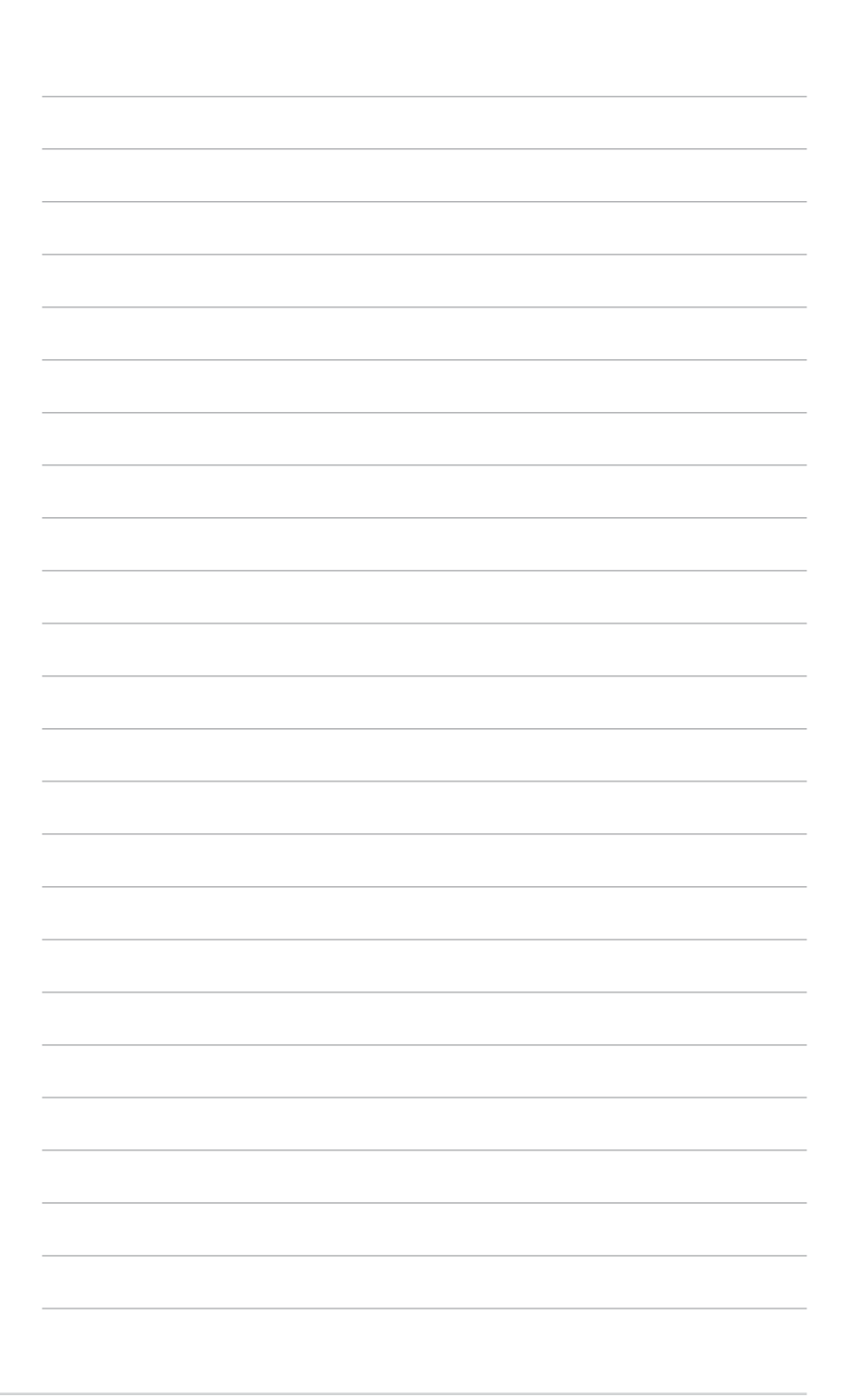

# Chapter 1

This chapter describes the general features of the chassis kit. It includes sections on front panel and rear panel specifications.

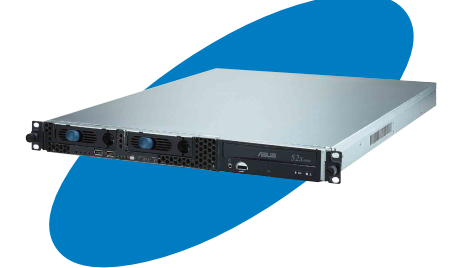

5 Ictio ntrodu Ö rodu

ASUS AP1600R-E2 (AA2/AI2)

# **1.1** System package contents

The items in the ASUS AP1600R-E2 (AA2/AI2) product package vary depending on the model your purchased. Check your package for the standard items listed in the following table.

| Package items                              | AA2 model    | Al2 model    |
|--------------------------------------------|--------------|--------------|
| ASUS AR14 1U rackmount chassis with:       |              |              |
| ASUS NCCH-DR motherboard                   | ✓            | $\checkmark$ |
| <ul> <li>500W power supply</li> </ul>      | ✓            | ✓            |
| SATA backplane                             | $\checkmark$ |              |
| Fan control board                          |              | ✓            |
| Optical drive                              | ✓            | ✓            |
| System fan                                 | ✓            | ✓            |
| Device fan                                 | ✓            | ✓            |
| <ul> <li>2 x internal HDD trays</li> </ul> |              | ✓            |
| <ul> <li>2 x hot-swap HDD trays</li> </ul> | ✓            |              |
| Pre-connected device/power cables          | ✓            | $\checkmark$ |
| CPU heatsink                               | ✓            | ✓            |
| SATA cable                                 | $\checkmark$ | $\checkmark$ |
| IDE cable                                  |              | √            |
| Rackmount rail kit                         | $\checkmark$ | √            |
| Bundled CDs                                |              |              |
| AP1600R-E2 drivers and utilities CD        | ✓            | ✓            |
| CA Anti-virus software CD                  | ✓            | ✓            |
| User guide                                 | ✓            | √            |

\* AA2 model - supports up to two hot-swap SATA hard disks

\* Al2 model - supports up to two internal IDE hard disks, or up to two internal SATA hard disks

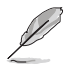

Contact your dealer immediately if any of the items is damaged or missing.

# **1.2** System specifications

The ASUS AP1600R-E2 (AA2/Al2) is a 1U barebone server system featuring the ASUS NCCH-DR motherboard. The server supports dual Intel<sup>®</sup> Xeon<sup>™</sup> processors, and includes the latest technologies through the chipsets embedded on the motherboard.

| Chassis           | Rackmount 1U (AR14)                                                                                                    |
|-------------------|----------------------------------------------------------------------------------------------------|
| Motherboard       | ASUS NCCH-DR                                                                                                    |
| Chipset           | North Bridge: Intel® E7210 Memory Controller Hub (MCH)<br>South Bridge: Intel® 6300ESB                                                                                                  |
| Processor         | Supports dual Intel <sup>®</sup> Xeon™ 3.4+GHz processors with Hyper-<br>Threading Technology via two 604-pin sockets                                                                   |
| Memory            | 4 x 184-pin DDR sockets for up to 8 GB system memory<br>Supports PC3200/PC2700 unbuffered ECC or non-ECC DIMMs<br>Supports dual-channel memory architecture                             |
| LAN               | Intel® PRO/1000 CT Network Connection (82547GI)<br>Intel® PRO/1000 MT Network Connection (82541GI)                                                                                      |
| VGA               | ATI RAGE-XL PCI-based VGA controller<br>Supports 8MB display memory                                                                                                    |
| Expansion slots   | 1 x PCI-X 66 MHz/64-bit slot (PCI-X 1.0)<br>1 x Mini-PCI socket for the ASUS Server Management Board                                                                                    |
| Storage           | Intel® 6300ESB South Bridge supports:<br>- 2 x Ultra DMA 100/66/33 HDDs (IDE model)<br>- 2 x SATA HDDs with RAID 0/1 configuration and<br>Intel® Matrix Storage Technology (SATA model) |
| Management        | ASUS Server Web-based Management (ASWM)                                                                                                    |
| Hardware monitors | Voltage, temperature, and fan speed monitoring<br>Automatic System Restart (ASR) feature                                                                                                |
| Power supply      | 500W power supply, 115V~230V, 50Hz~60Hz                                                                                                    |
| Dimensions        | 600 mm (l) x 445 mm (w) x 43.6 mm (h))                                                                                                    |

# 1.3 Front panel features

The barebone server displays a simple yet stylish front panel with easily accessible features. The power and reset buttons, LED indicators, location switch, optical drive, and two USB ports are located on the front panel.

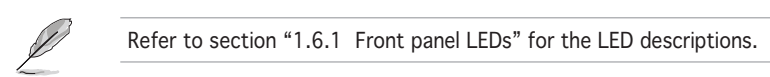

### AA2 model

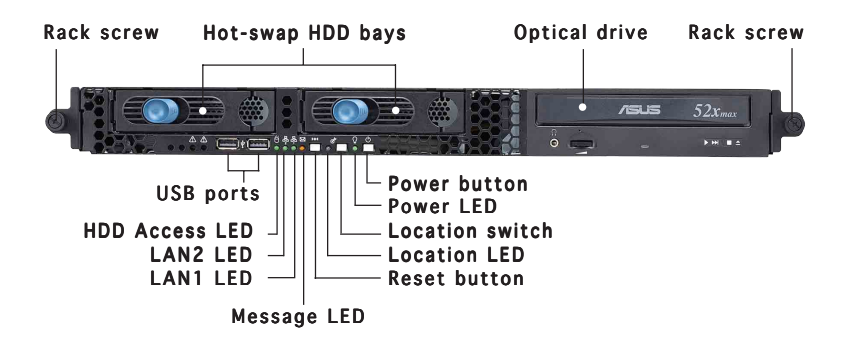

### AI2 model

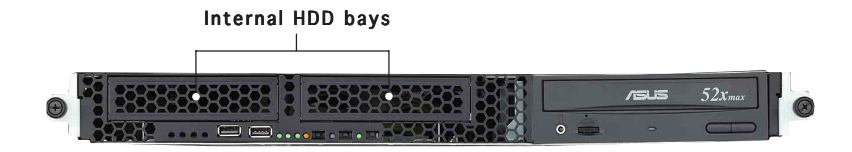

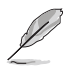

The AA2 and Al2 models have the same front panel features except for the HDD bays.

# 1.4 Rear panel features

The rear panel includes the expansion slot, system power socket, and rear fans. The middle part includes the I/O shield with openings for the rear panel connectors on the motherboard.

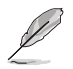

The ports for the PS/2 keyboard, PS/2 mouse, USB, VGA, and Gigabit LAN do not appear on the rear panel if motherboard is not present.

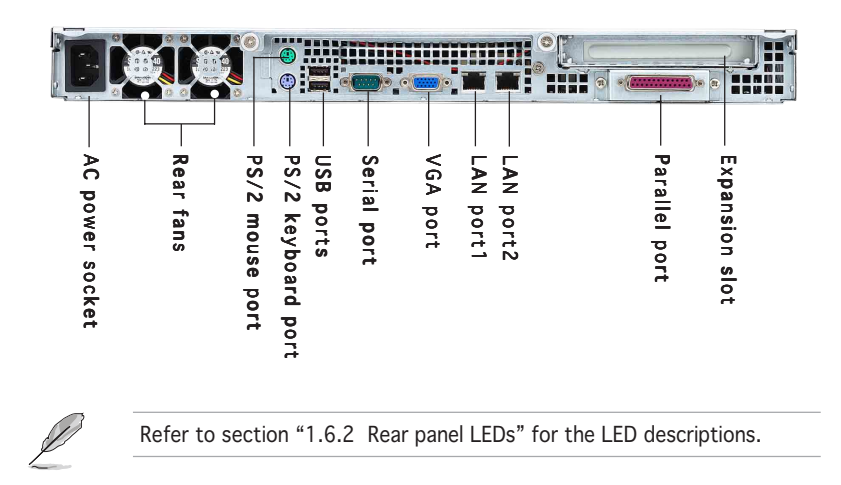

# 1.5 Internal features

The barebone server includes the basic components as shown.

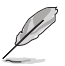

The AA2 and AI2 models have the same internal features except for the SATA backplane, fan control board, and HDD trays.

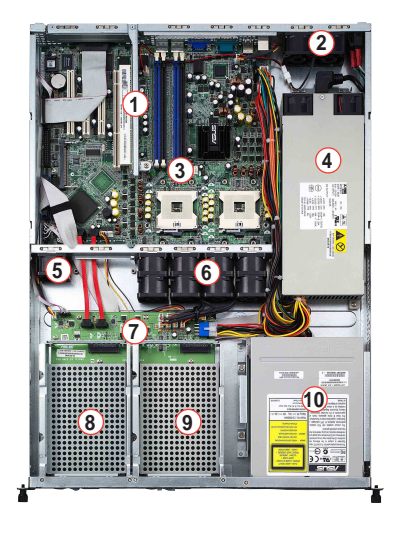

#### AA2 model

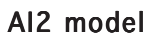

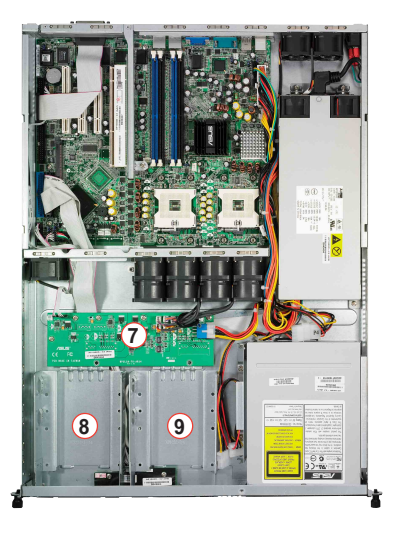

- 1. PCI-X riser card bracket
- 2. Rear fans
- 3. ASUS NCCH-DR motherboard
- 4. Power supply
- 5. Device fan
- 6. System fans

- 7. AA2: SATA backplane AI2: Fan control board
- 8. AA2: Hot-swap HDD tray 1 AI2: Internal HDD tray 1
- 9. AA2: Hot-swap HDD tray 2 AI2: Internal HDD tray 2
- 10. Optical drive

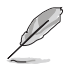

The barebone server does not include a floppy disk drive. Connect an external floppy disk drive (USB interface) to any of the USB ports on the front or rear panel if you need to use a floppy disk.

# 1.6 LED information

### 1.6.1 Front panel LEDs

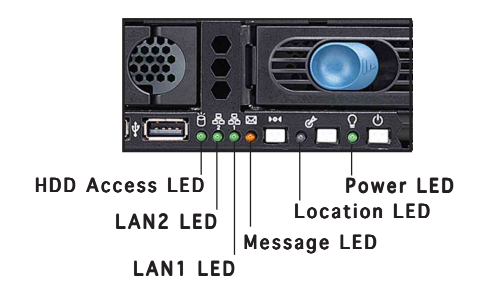

| LED            | Display status        | Description                                                                                  |
|----------------|-----------------------|----------------------------------------------------------------------------------------------|
| Power LED      | ON                    | System power ON                                                                              |
| HDD Access LED | OFF<br>Blinking       | No activity<br>Read/write data into the HDD                                                  |
| Message LED    | OFF<br>Blinking       | System is normal; no incoming event<br>ASWM indicates a HW monitor event                     |
| Location LED   | OFF<br>ON             | Normal status<br>Location switch is pressed<br>(Press the location switch again to turn off) |
| LAN LEDs       | OFF<br>Blinking<br>ON | No LAN connection<br>LAN is transmitting or receiving data<br>LAN connection is present      |

## 1.6.2 Rear panel LEDs

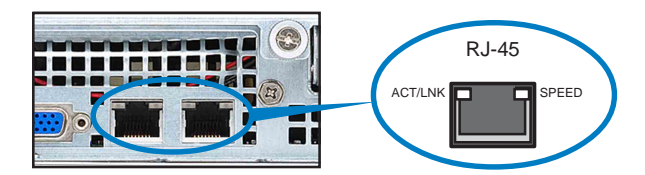

| ACT/L                     | INK LED | SPEED LED   |                     |  |
|---------------------------|---------|-------------|---------------------|--|
| Status Description Status |         | Description |                     |  |
| OFF                       | No link | OFF         | 10Mbps connection   |  |
| Green                     | Linked  | Orange      | 100Mbps connection  |  |
| Blinking                  | Linking | Green       | 1000Mbps connection |  |

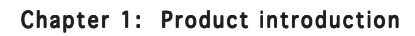

| <br> |      |
|------|------|
|      |      |
|      |      |
|      |      |
|      |      |
| <br> | <br> |
|      |      |
|      |      |
|      |      |
|      |      |

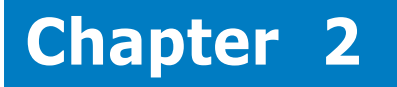

This chapter lists the hardware setup procedures that you have to perform when installing or removing system components.

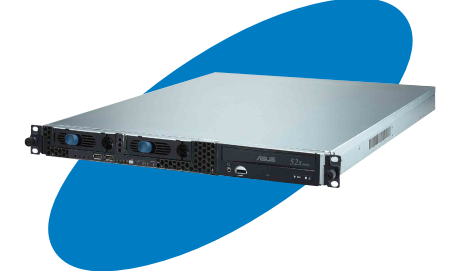

etup S ardware

# 2.1 Chassis cover

### 2.1.1 Removing the cover

1. Use a Phillips screwdriver to remove the screw on each front end of the top cover.

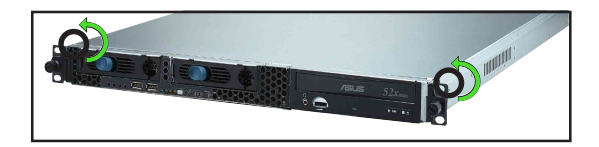

- 2. Loosen the two thumbscrews on the rear panel to release the top cover from the chassis.
- 3. Firmly hold the cover and slide it toward the rear panel for about half an inch until it is disengaged from the chassis.

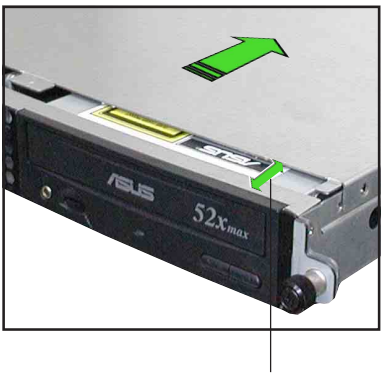

Thumbscrews

1/2 inch distance

4. Lift the cover from the chassis.

## 2.1.2 Installing the cover

1. Position the cover on top of the chassis with the thumbscrews on the rear, and leaving a gap of about half an inch from the front panel.

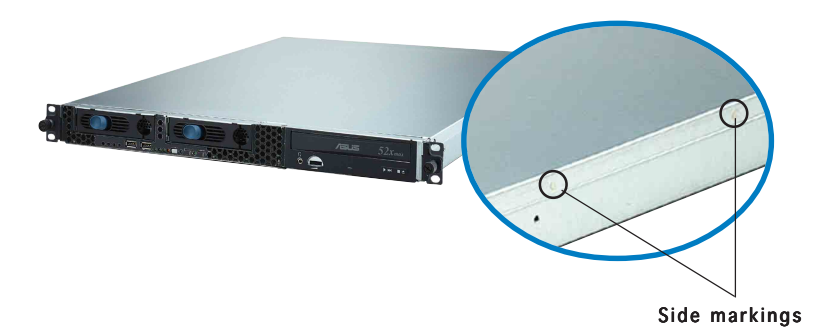

2. Make sure that the side markings on the cover (two on each side) are aligned to the grooves on the chassis.

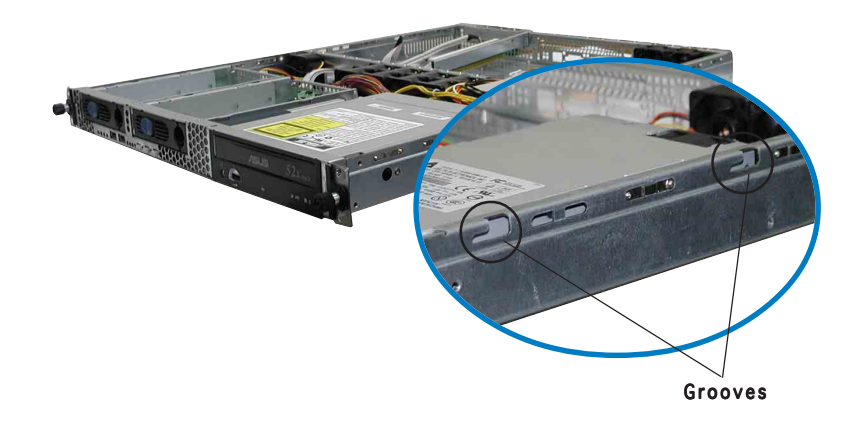

- 3. Slide the cover toward the front until it snaps in place.
- 4. Tighten the thumbscrews on the rear to secure the cover.

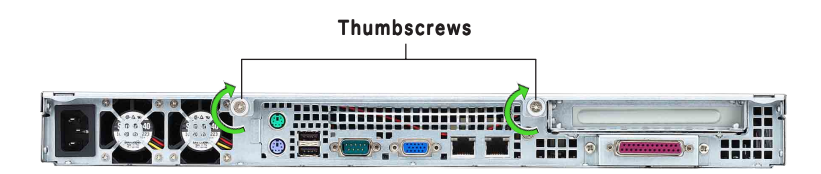

# 2.2 Central Processing Unit (CPU)

The motherboard comes with two surface mount 604-pin Zero Insertion Force (ZIF) socket and designed for the Intel® Xeon<sup>M</sup> processors.

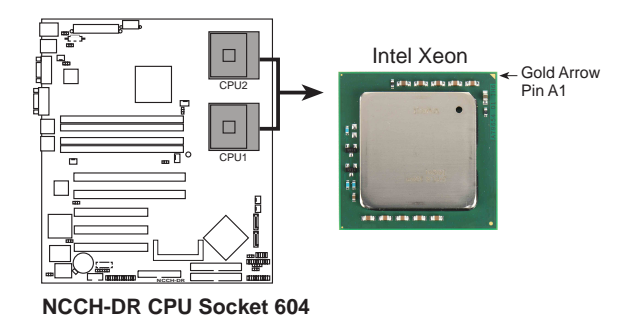

- 1. The motherboard supports either one or two CPUs. If you are installing only one CPU, you MUST install it in CPU socket 1.
- 2. If you are installing two CPUs, install in the CPU socket 2 first.

## 2.2.1 Installing a CPU

To install the CPUs:

1. Locate the CPU sockets on the motherboard. Flip up the socket lever and push it all the way to the other side.

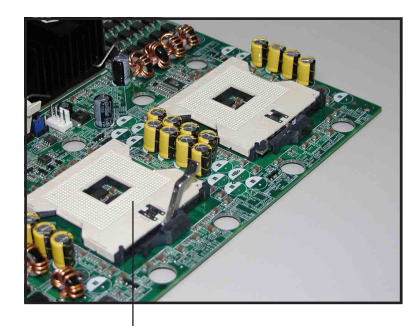

Socket for CPU1

2. Carefully insert the CPU into the socket as shown until it fits in place.

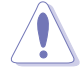

The CPU fits only in one correct orientation. DO NOT force the CPU into the socket to prevent bending the pins and damaging the CPU!

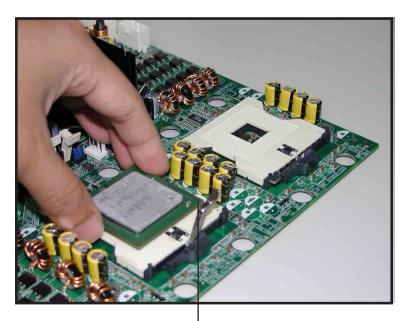

Marked corner (gold arrow)

- Carefully push down the socket lever to secure the CPU. The lever clicks on the side tab to indicate that it is locked.
- 4. Apply the thermal interface material (thermal grease) to the top of the CPU. This thermal grease should come with the CPU package.
- 5. Repeat steps 1 to 4 if you wish to install a second CPU.

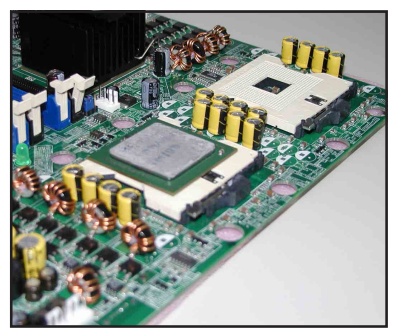

# 2.2.2 Installing the CPU heatsink

To install the CPU heatsink:

1. Carefully place the heatsink on top of the installed CPU.

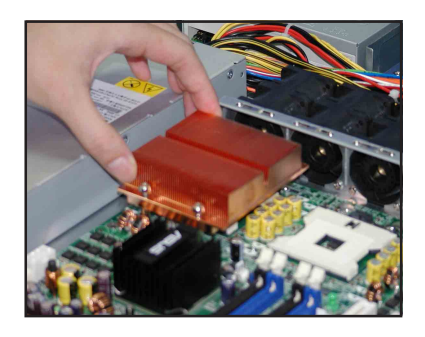

 Twist each of the four screws with a Philips (cross) screwdriver just enough to attach the heatsink to the motherboard. When the four screws are attached, tighten them one by one to completely secure the heatsink.

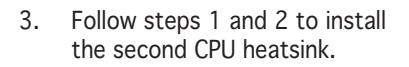

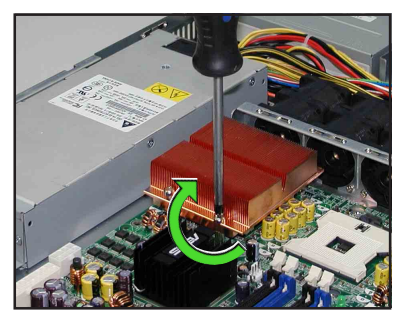

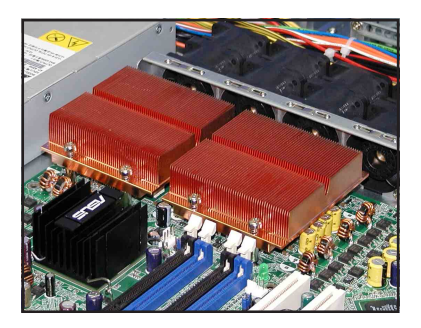

# 2.4 System memory

### 2.4.1 Overview

The motherboard comes with four Double Data Rate (DDR) Dual Inline Memory Modules (DIMM) sockets.

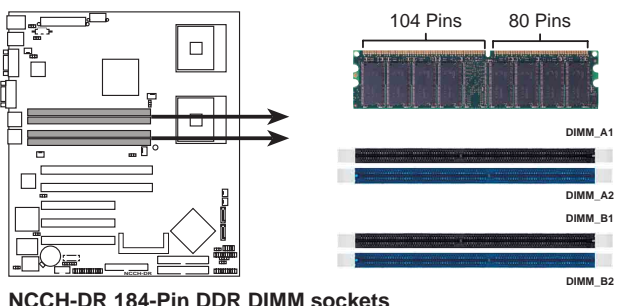

NCCH-DR 184-PIN DDR DIMM Sockets

# 2.4.2 Memory configurations

You may install 128 MB, 256 MB, 512 MB, 1 GB, and 2 GB unbuffered ECC or non-ECC DDR DIMMs into the DIMM sockets.

- Always install DIMMs with the same CAS latency. For optimum compatibility, it is recommended that you obtain memory modules from the same vendor. Refer to the DDR Qualified Vendors List on the ASUS website for details.
  - Due to chipset resource allocation, the system may detect less than 8 GB system memory when you install four 2 GB DDR memory modules.
  - This motherboard does not support memory modules made up of 128 Mb chips or double sided x16 memory modules.
  - Three DDR DIMMs intalled into any three memory sockets will function in single-channel mode.

# 2.4.3 Installing a DIMM

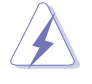

Make sure to unplug the power supply before adding or removing DIMMs or other system components. Failure to do so may cause severe damage to both the motherboard and the components.

- 1. Unlock a DIMM socket by pressing the retaining clips outward.
- Align a DIMM on the socket such that the notch on the DIMM matches the break on the socket.

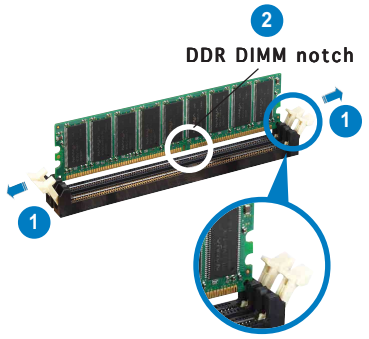

Unlocked retaining clip

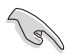

A DDR DIMM is keyed with a notch so that it fits in only one direction. DO NOT force a DIMM into a socket to avoid damaging the DIMM.

3. Firmly insert the DIMM into the socket until the retaining clips snap back in place and the DIMM is properly seated.

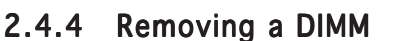

Follow these steps to remove a DIMM.

1. Simultaneously press the retaining clips outward to unlock the DIMM.

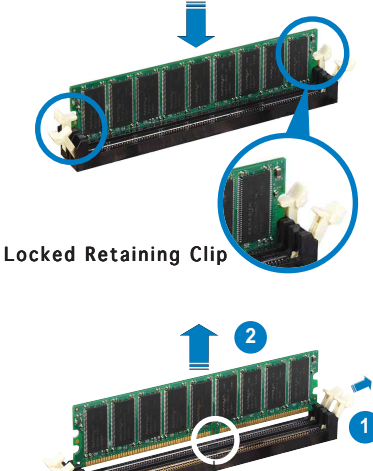

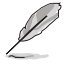

Support the DIMM lightly with your fingers when pressing the retaining clips. The DIMM might get damaged when it flips out with extra force.

2. Remove the DIMM from the socket.

DDR DIMM notch

# 2.4 Hard disk drives

### 2.4.1 Installing a hot-swap SATA HDD (AA2 model)

To install a hot-swap SATA HDD:

 Release a drive tray by pushing the spring lock to the right, then pulling the tray lever outward. The drive tray ejects slightly after you pull out the lever.

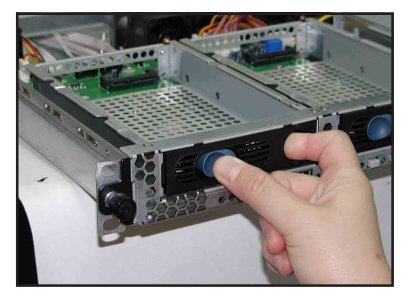

2. Firmly hold the tray lever and pull the drive tray out of the bay.

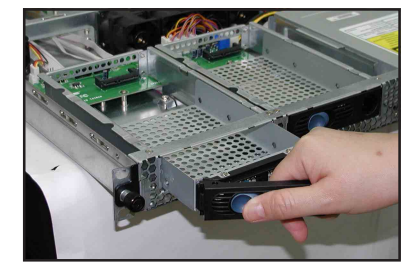

3. Take note of the drive tray holes. Each side has three holes to fit different types of hard disk drives. Use two screws on each side to secure the hard disk drive.

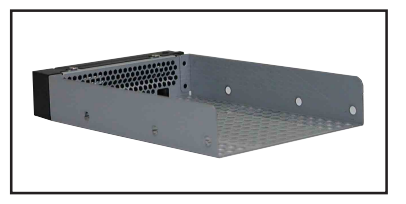

4. Place a SATA hard disk drive on the tray, then secure it with four screws.

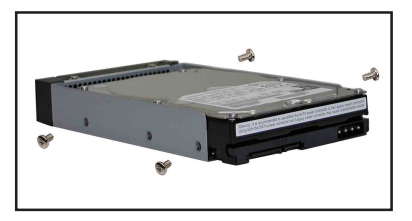

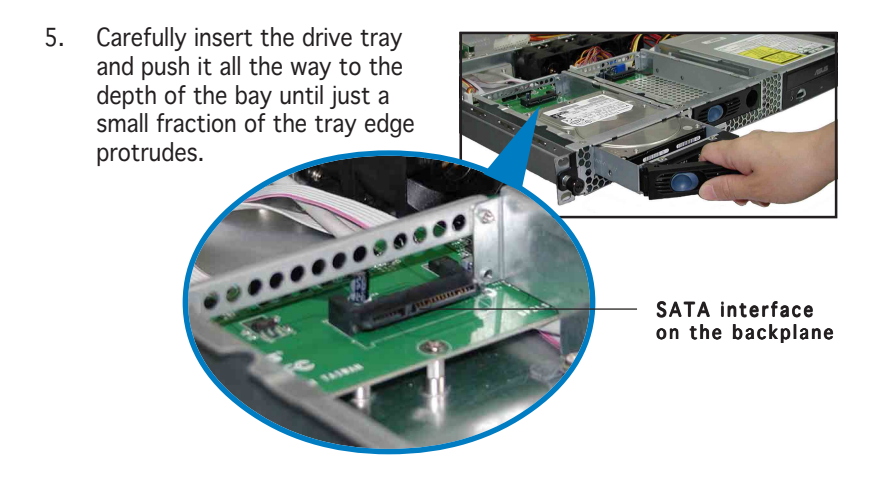

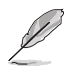

When installed, the SATA connector on the drive connects to the SATA interface on the backplane.

- 6. Push the tray lever until it clicks, and secures the drive tray in place. The drive tray is correctly placed when its front edge aligns with the bay edge.
- 7. Repeat steps 1 to 6 if you wish to install a second SATA drive.

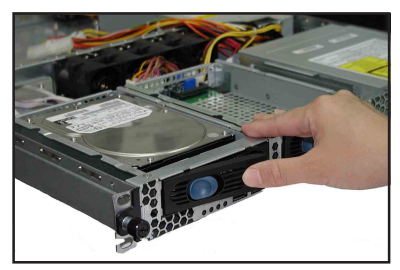

8. Connect the bundled SATA cables to the connectors on the SATA backplane. Refer to section "2.7 SATA backplane cabling" for information on the SATA backplane cable connections.

## 2.4.2 Installing an IDE HDD (Al2 model)

To install an IDE HDD:

1. Disconnect all the cables from the fan control board. Use a Phillips (cross) screwdriver to remove the five screws that secure the fan control board.

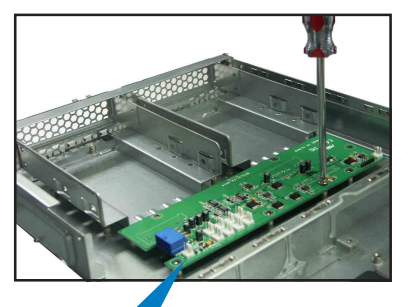

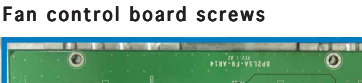

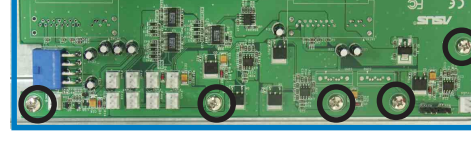

2. Remove the screw that secures the hard disk tray to the chassis. Slide the tray backward until the two tray lock tabs are disengaged. Lift the tray from the bay.

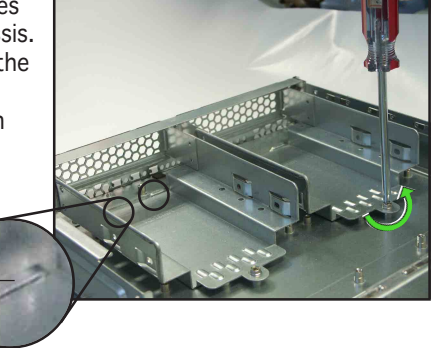

3. Place a hard disk drive on the drive tray, and secure it with four screws.

Lock tab

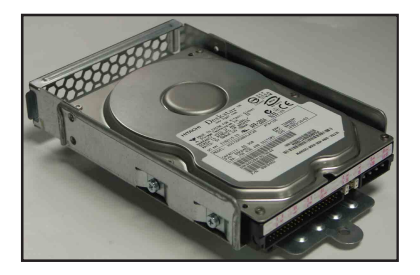

Chapter 2: Hardware setup

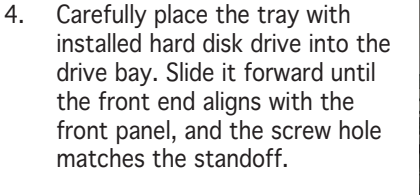

- 5. Secure the tray with a screw.
- Repeat steps 2 to 5 if you wish to install a second HDD; otherwise, proceed to step 7.

 Reinstall the fan control board. Secure the board with five screws.

- Connect the 40-pin IDE cable and a 4-pin power plug to their respective connectors on the back of the drive.

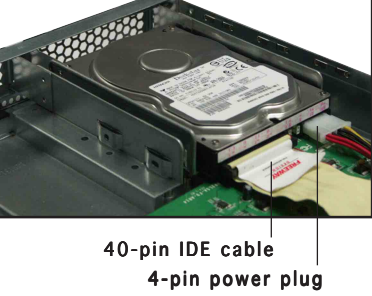

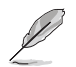

The other end of the IDE cable is pre-connected to the primary IDE connector on the motherboard.

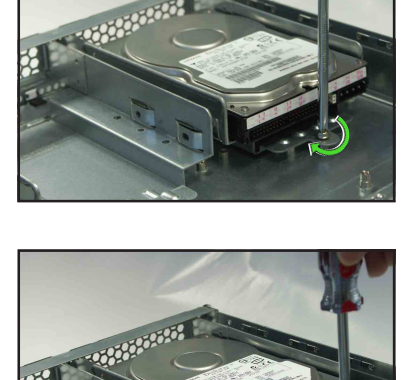

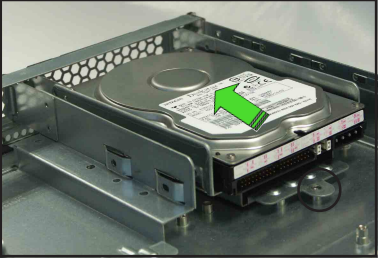

## 2.4.3 Installing an internal SATA HDD (Al2 model)

To install an internal SATA HDD:

- 1. Follow steps 1 to 7 in section "2.4.2 Installing an IDE hard disk drive."
- Connect the 7-pin SATA cable to the SATA connector on the back of the drive. Connect the other end to an SATA connector on the motherboard.

A cable on the ect the erboard. T-pin SATA cable 4-pin device power cable

- 3. Connect the HDD power cable.
- If you are using SATA HDDs <u>with a 4-pin power connector</u>, connect a 4-pin (female) device plug from the power supply to the 4-pin (male) power connector on the back of the drive as shown above.
- If you are using SATA HDDs <u>without a 4-pin power connector</u>, purchase a SATA power cable with a 4-pin/15pin plugs. Connect a 4-pin (female) device plug from the power supply to the 4-pin (male) plug of the SATA power cable. Connect the 15-pin SATA power plug to the power connector on the back of the drive.
- 4. Repeat steps 1 to 3 to install a second SATA drive.

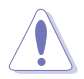

Ensure that all cables are held together with the cable clamp, specially those near the system fans. Loose cables may get caught with the fan blades causing fan failure! See step 7 of section "2.4.2 Installing an IDE HDD."!

# 2.5 Expansion slot

### 2.5.1 Installing an expansion card

The barebone server comes with a riser card bracket. You need to remove the bracket if you wish to install a PCI-X expansion card.

To install a PCI-X card:

1. Use a Phillips (cross) screwdriver to remove the screw that secures the riser card to the standoff.

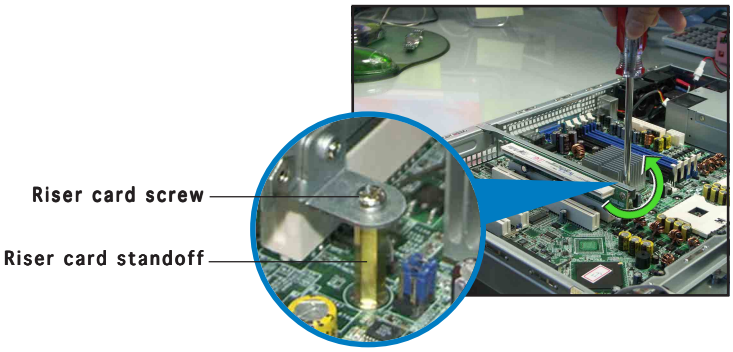

2. Firmly hold a riser card bracket, then pull it up to detach it from the PCI-X slot on the motherboard.

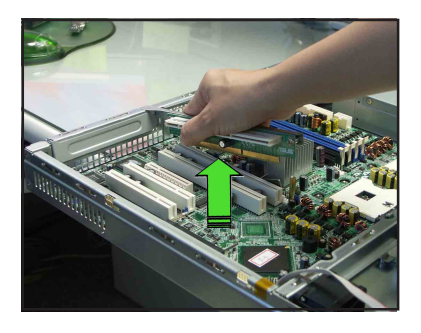

3. Remove the screw that secures the slot metal cover.

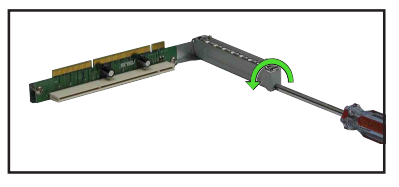

4. Install a PCI-X card to the bracket as shown, then secure the card with a screw.

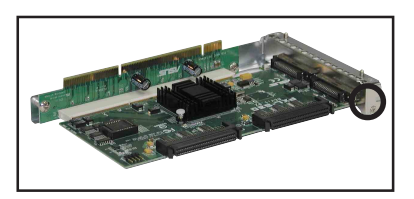

Chapter 2: Hardware setup

5. Take note of the holes on the riser card bay. The two pegs on the riser card bracket should match these holes to ensure that the bracket is properly in place.

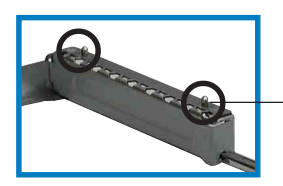

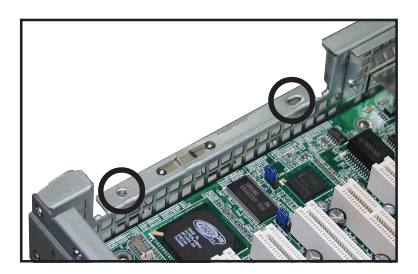

Peg on the riser card bracket

- 6. Install the riser card bracket with the card into the PCI-X slot on the motherboard.
- 7. Make sure that the golden connectors completely fit the slot and the bracket aligns with the rear panel.

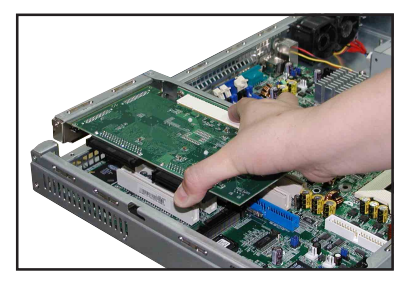

- 8. Secure the riser card to the standoff.
- 9. Connect the cable(s) to the card, if applicable.

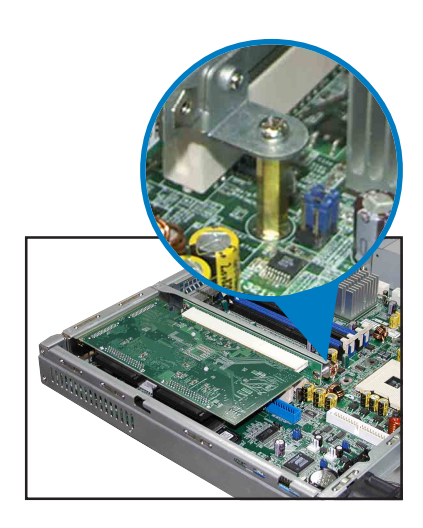

# 2.5.2 Configuring an expansion card

After installing the expansion card, configure the it by adjusting the software settings.

- 1. Turn on the system and change the necessary BIOS settings, if any. See Chapter 5 for information on BIOS setup.
- 2. Assign an IRQ to the card. Refer to the following tables.
- 3. Install the software drivers for the expansion card.

| IRQ | Priority | Standard Function           |
|-----|----------|-----------------------------|
| 0   | 1        | System Timer                |
| 1   | 2        | Keyboard Controller         |
| 2   | N/A      | Programmable Interrupt      |
| 3*  | 11       | Communications Port (COM2)  |
| 4*  | 12       | Communications Port (COM1)  |
| 5*  | 13       | Sound Card (sometimes LPT2) |
| 6   | 14       | Floppy Disk Controller      |
| 7*  | 15       | Printer Port (LPT1)         |
| 8   | 3        | System CMOS/Real Time Clock |
| 9*  | 4        | ACPI Mode when used         |
| 10* | 5        | IRQ Holder for PCI Steering |
| 11* | 6        | IRQ Holder for PCI Steering |
| 12* | 7        | PS/2 Compatible Mouse Port  |
| 13  | 8        | Numeric Data Processor      |
| 14* | 9        | Primary IDE Channel         |
| 15* | 10       | Secondary IDE Channel       |

#### Standard interrupt assignments

\* These IRQs are usually available for ISA or PCI devices.

### IRQ assignments for this motherboard

|                      | INTA#  | INTB#  | INTC#  | INTD#  | REQ#   | GNT#   |
|----------------------|--------|--------|--------|--------|--------|--------|
| ATI Rage XL          | PIRQB# | _      | _      | —      | REQ2#  | GNT2#  |
| BCM5705E             | PIRQF# | _      | _      | —      | REQ3#  | GNT3#  |
| PCIX slot 1 (64-bit) | PXIRQ0 | PXIRQ1 | PXIRQ2 | PXIRQ3 | X_REQ0 | X_GNT0 |

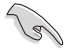

When using PCI cards on shared slots, ensure that the drivers support "Share IRQ" or that the cards do not need IRQ assignments. Otherwise, conflicts will arise between the two PCI groups, making the system unstable and the card inoperable.

# 2.6 Cable connections

### AA2 model

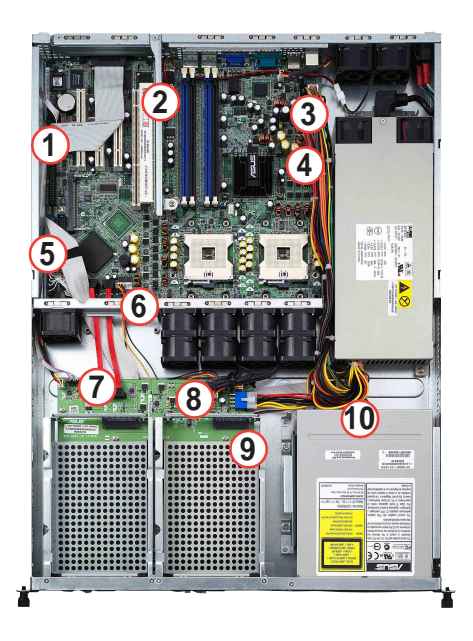

#### Pre-connected system cables

- 1. Parallel port cable (from motherboard to rear panel)
- 2. Rear fan connector (from power supply to motherboard)
- 3. 24-pin SSI power connector (from power supply to motherboard)
- 4. 8-pin SSI power connector (power supply to motherboard)
- 5. Secondary IDE connector (from motherboard to optical drive)
- 6. Device fan connector (from motherboard to SATA backplane board)
- 7. SATA connectors (from motherboard to SATA backplane board)
- 8. System fan connectors (from mid-fans to SATA backplane)
- 9. SATA backplane power connector (from power supply)
- 10. 4-pin power connector (from power supply to optical drive)

### AI2 model

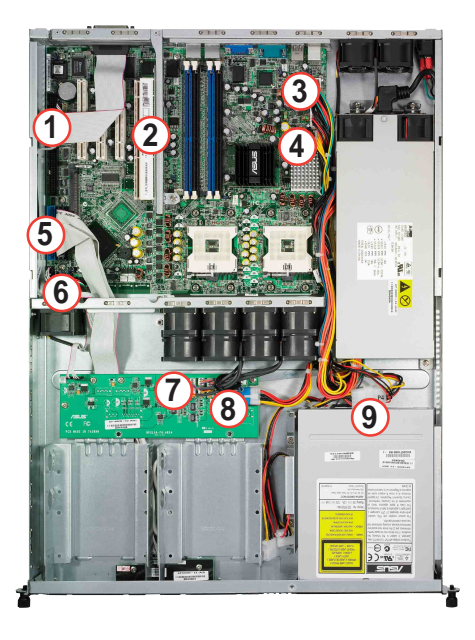

#### Pre-connected system cables

- 1. Parallel port cable (from motherboard to rear panel)
- 2. Rear fan connector (from power supply to motherboard)
- 3. 24-pin SSI power connector (from power supply to motherboard)
- 4. 8-pin SSI power connector (power supply to motherboard)
- 5. Secondary IDE connector (from motherboard to optical drive)
- 6. Device fan connector (from device fan to motherboard)
- 7. System fan connectors (from mid-fans to SATA backplane)
- 8. Fan control board power connector (from power supply)
- 9. 4-pin power connector (from power supply to optical drive)
## 2.7 Removable components

You may need to remove previously installed system components when installing or removing system devices, or when you need to replace defective components. This section tells how to remove the following components:

- 1. System fans
- 2. Device fan
- 3. Power supply module
- 4. Optical drive
- 5. Motherboard

### 2.7.1 System fans

To uninstall the system fans:

- 1. Disconnect all the system fan cables from the connectors on the backplane board.
- 2. Remove the four screws that secure a fan.
- 3. Repeat step 2 to uninstall the other fans.

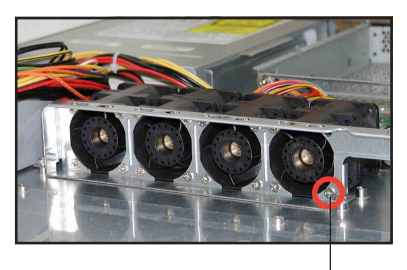

Fan screw

### 2.7.2 Device fan

To uninstall the device fan:

- 1. Disconnect the system fan cable from the connector on the motherboard.
- 2. Remove the four screws that secure the device fan.

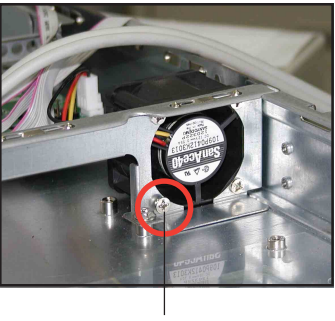

Fan screw

## 2.7.3 Power supply module

To uninstall the power supply module:

1. Disconnect all the power cables connected to the motherboard and other system devices.

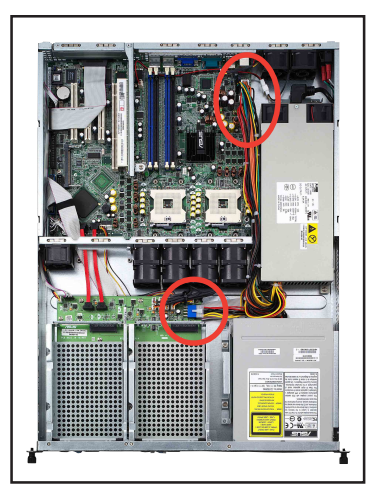

 Use a Phillips (cross) screwdriver to remove the screw the secures the front end of the power supply.

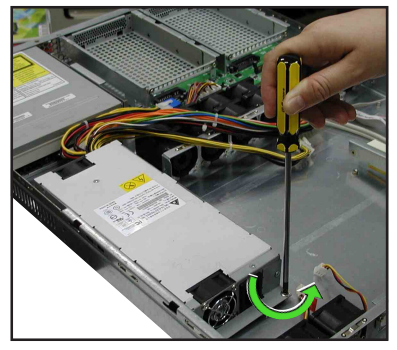

3. Slide the power supply backward for about half an inch, then carefully lift it out from the chassis.

## 2.7.4 Optical drive

To uninstall the optical drive:

 Please use a pin-ejector (paper clipper may be used) for trayout.. (or you can open the tray by pushing the "open botton")

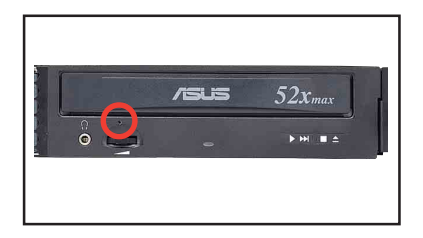

T

When changing ODD, the black ODD front plastic housing is already removed. User can uninstall/install ODD after remove the tray bezel.

2. Then remove the tray bezel demonstrated in the photo.

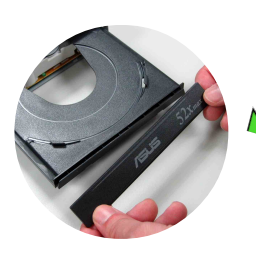

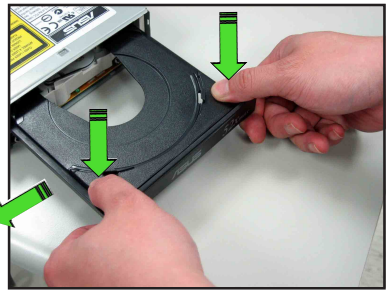

3. Disconnect the power and signal cabled connected to the rear of the ODD.

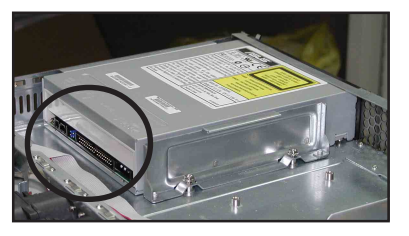

- 4. Use a Philips (cross) screwdriver to remove the two screws that secure the metal bracket on the side of the ODD.
- 5. Remove the bracket to release the drive.

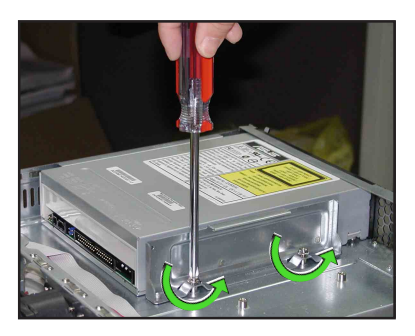

To install an optical drive:

- Please follow previous Step 1 instructions to tray-out and to remove the ODD bezel.
- 2. Then put the ODD inside the server and insert ODD into the ODD bay.

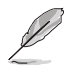

The purpose of the metal bracket is to secure the ODD us securely in place.

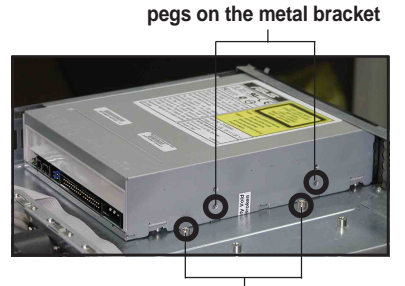

Standoffs to match the holes on the metal bracket

Drive holes to match the

 Secure the bracket with two screws and re-connect the power and signal cables in place. Put back the tray bezel to finish ODD installation.

#### Drive metal bracket

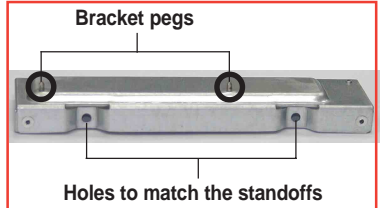

## 2.7.5 Motherboard

To uninstall the motherboard:

- 1. Disconnect all the pre-connected cables from the motherboard. See section "2.6 Cable connections" for illustration.
- 2. Uninstall all the devices from the motherboard including the CPU and heatsink, riser card bracket, and DDR DIMMs. Refer to the corresponding sections for instructions on removing these components.
- 3. Remove the riser card standoff by twisting it counterclockwise.

Riser card standoff

- Use a Phillips (cross) screwdriver to remove the screws that secure the motherboard to the base of the chassis.

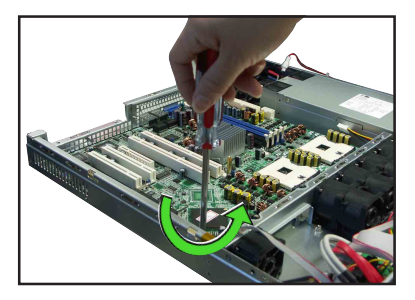

4. Carefully lift the motherboard out of the chassis as shown.

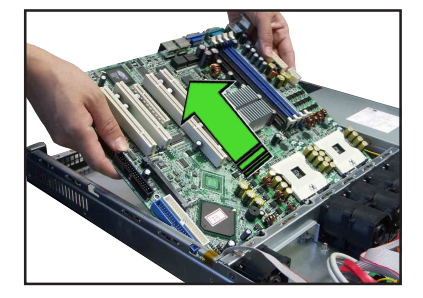

To reinstall the motherboard:

1. Firmly hold the motherboard by the sides and insert it into the chassis as shown.

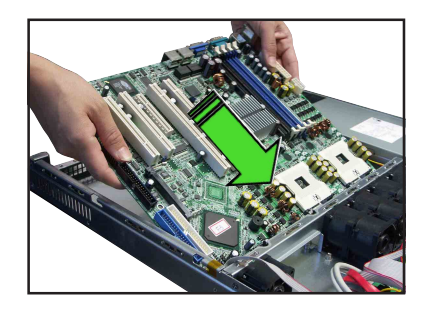

2. Carefully adjust the motherboard until the rear panel ports fit in place.

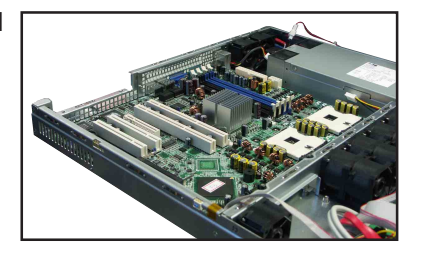

3. Use a Phillips (cross) screwdriver to secure the motherboard with nine (9) screws in the holes as shown.

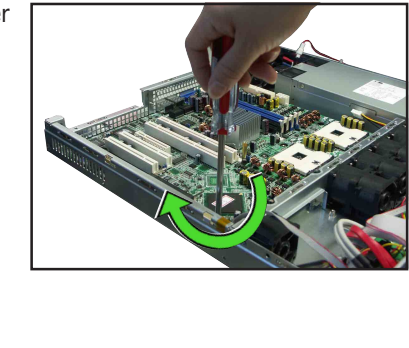

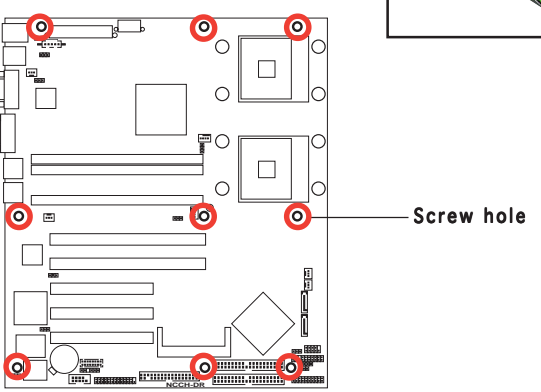

4. Insert the riser card standoff into the motherboard hole beside the PCI-X slot, and twist it clockwise until secure.

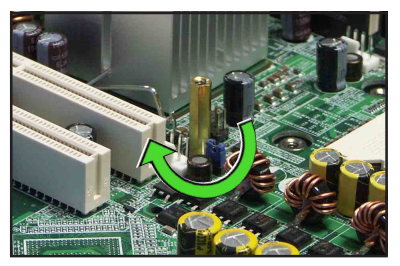

- 5. Reconnect all the required cables to the motherboard. See section "2.6 Cable connections" for illustration.
- 6. Reinstall all the devices that you have previously removed.

## 2.8 SATA backplane cabling (for AA2)

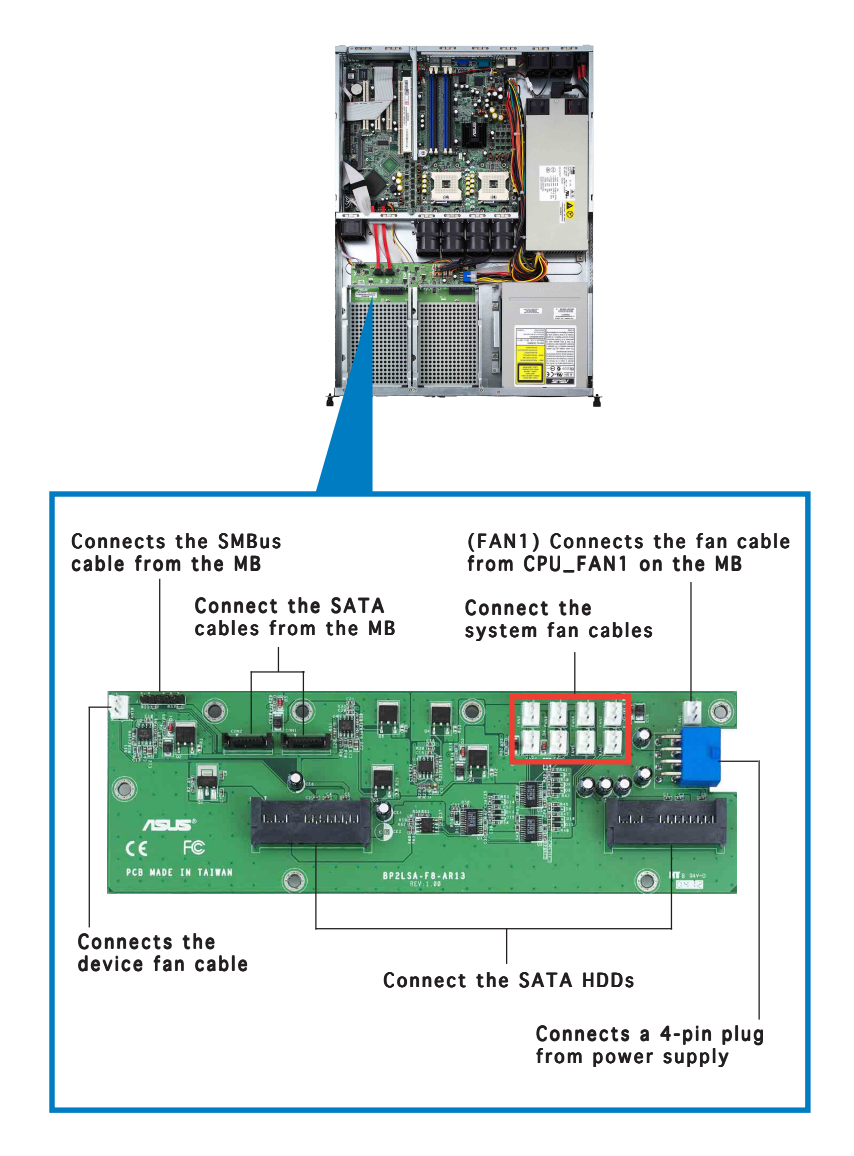

## 2.9 Fan control board cabling (for AI2)

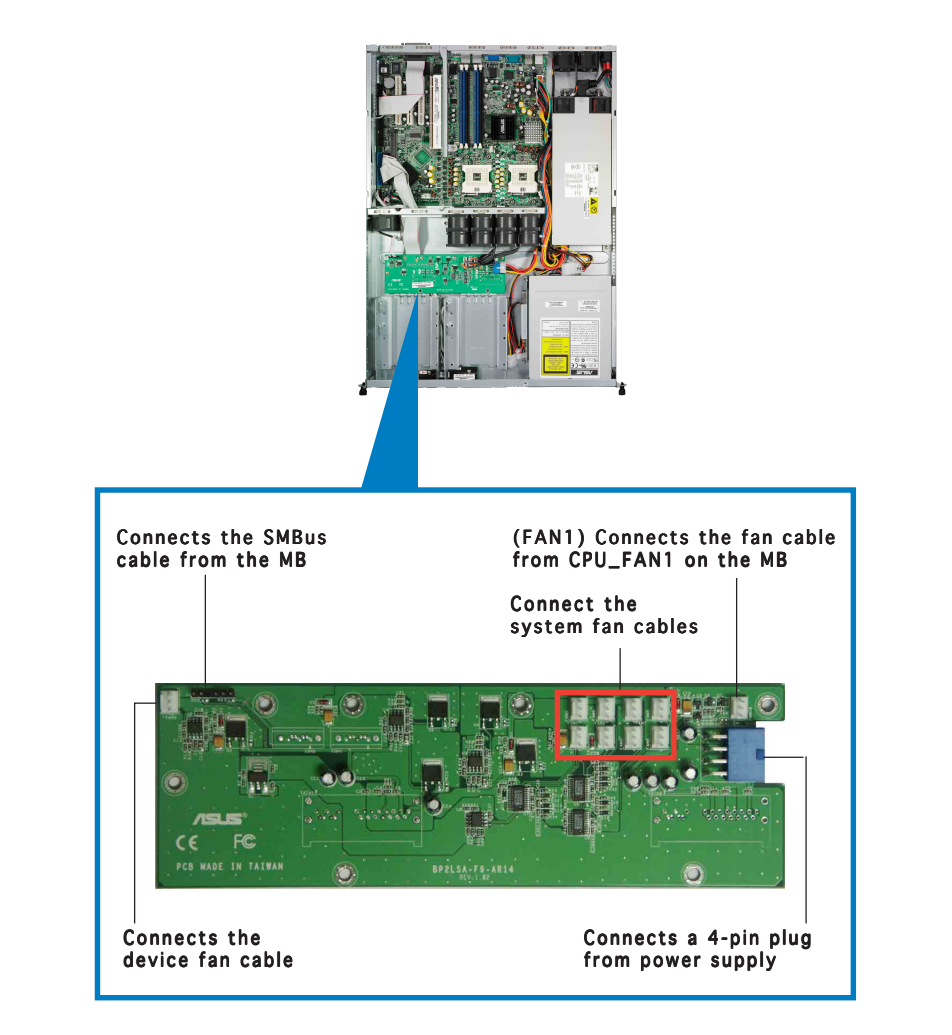

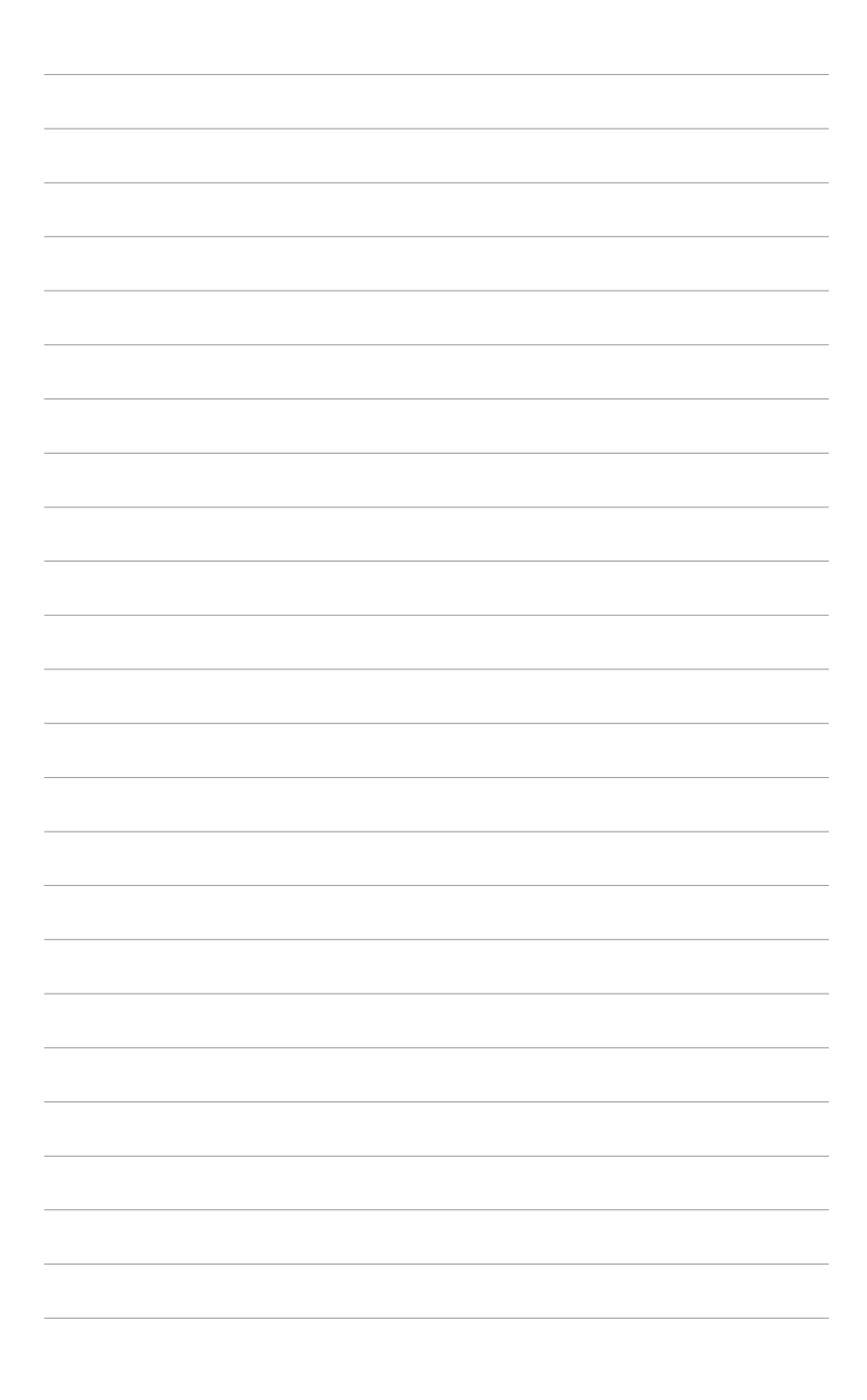

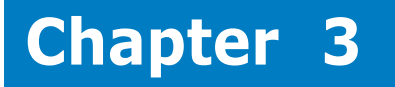

This chapter describes how to install the optional components and devices into the barebone server.

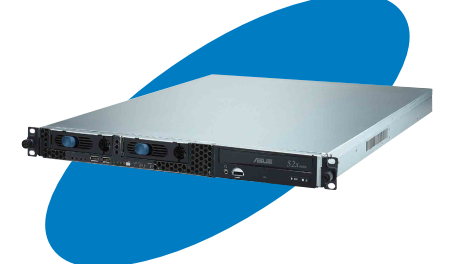

S C ptio 0 tio Sta C 

ASUS AP1600R-E2 (AA2/AI2)

## 3.1 Rackmount rail kit items

If you have the rackmount rail kit, it contains two pairs of rails (one pair for each side of the barebone system), and eight (8) pairs of nut-and-bolt type screws.

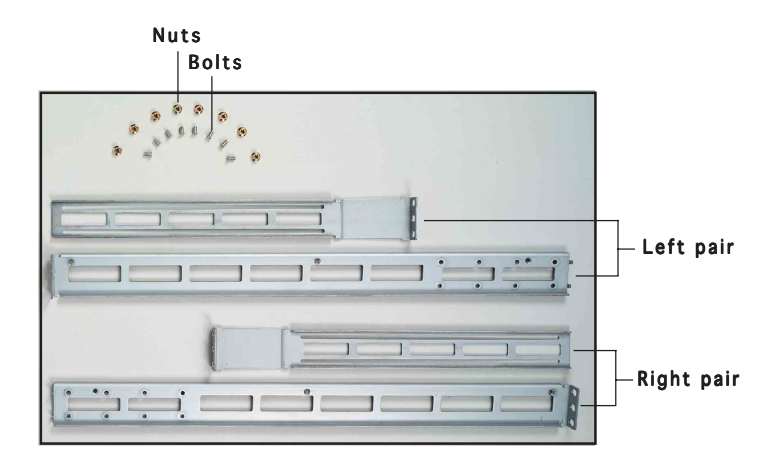

## 3.2 Rack rails assembly

To assemble the rack rails:

- 1. Determine the depth of the rack where you wish to install the system.
- 2. Match one long and one short rail to your desired length, and fix them together using four (4) pairs of nuts and bolts.
- 3. Repeat step 2 to assemble the other rail pair.

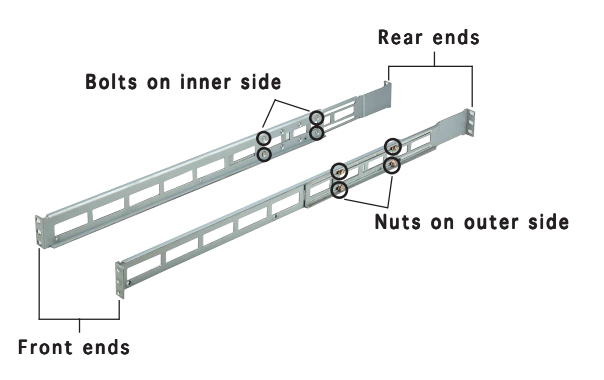

## **3.3** Attaching the rails to the rack

To attach the rails to the rack:

- 1. Select one unit of space (1U) on the rack where you wish to install the barebone server.
- 2. Remove the screws from the 1U space on the rack front.

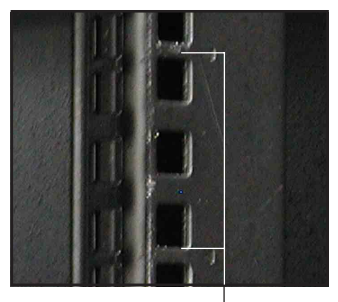

1U space

- 3. Align the front end holes of a rack rail pair to the 1U space.
- 4. Drive in two screws on the outer holes to secure the front end.

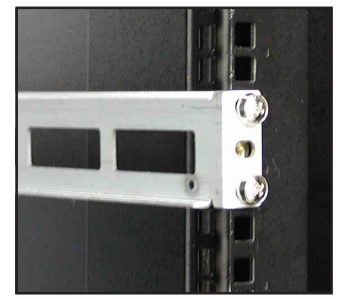

- 5. Find the **rear 1U space** that corresponds to the **front 1U space** where you attached the rail.
- 6. Remove the screws from the rear 1U space, and align the rear end holes.
- 7. Drive in two screws on the outer holes to secure the rear end.
- 8. From the rack front, find the corresponding 1U space for the second rail pair.
- 9. Repeat steps 2 to 7 to attach the second rail pair. When properly installed, the rack rails appear as shown.

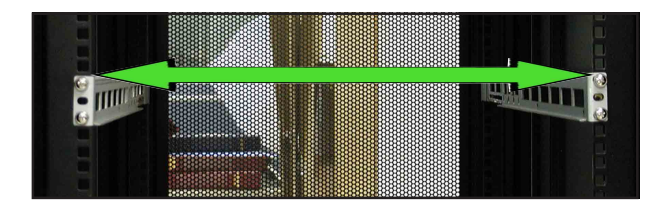

## 3.4 Rackmounting the server

To mount the server to the rack:

1. Firmly hold the server on both sides and insert the rear panel side to the front end of the rack rail, then carefully push the server all the way to the back until the front panel fits the front end of the rack, and the rack screws on the server match the middle hole on the rack.

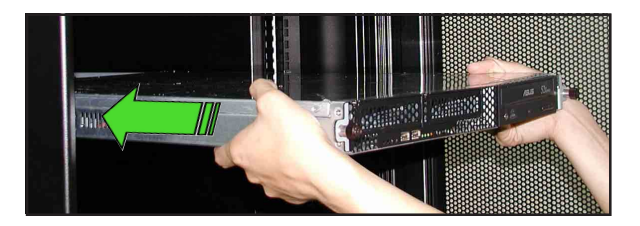

2. Tighten the two rack screws to secure the server to the rack.

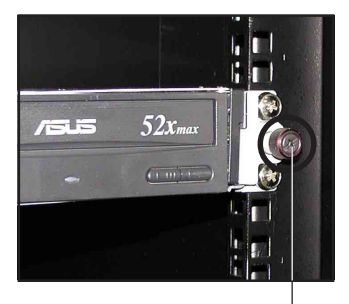

Rack screw

## Chapter 4

This chapter includes the motherboard layout, and brief descriptions of the jumpers and internal connectors.

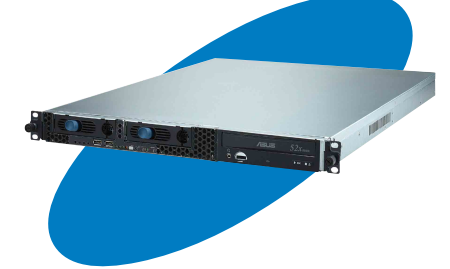

nto ard 0 erb Moth

## 4.1 Motherboard layout

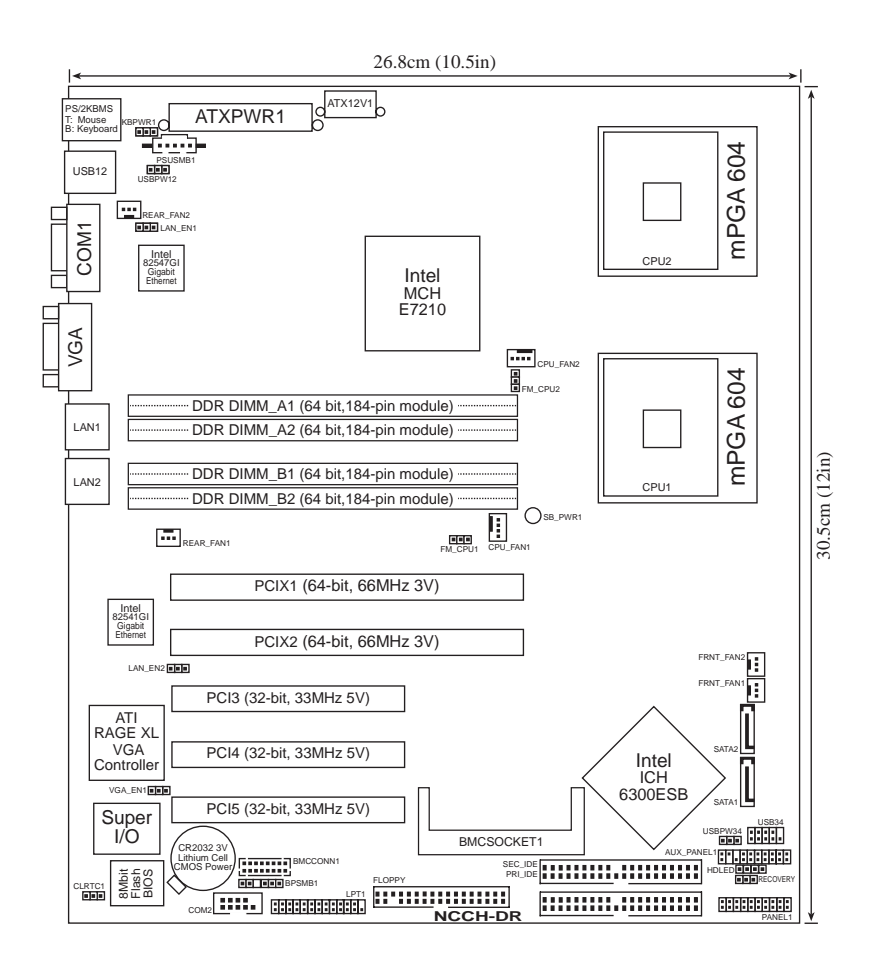

Į

The four grayed out card slots are present on the motherboard but are not used in this system. You may install one PCI-X card via the riser card bracket.

### Layout contents

| Slot | S                | Page |
|------|------------------|------|
| 1.   | CPU sockets      | 2-13 |
| 2.   | DDR DIMM sockets | 2-16 |
| 3.   | PCI/PCI-X slots  | 2-20 |

| Jumpers                                                       | Page |
|---------------------------------------------------------------|------|
| Clear RTC RAM (CLRTC1)                                        | 2-21 |
| CPU fan pin selection (3-pin FM_CPU1, FM_CPU2)                | 2-22 |
| USB device wake-up (3-pin USBPW12, USBPW34)                   | 2-22 |
| Keyboard power (3-pin KBPWR1)                                 | 2-23 |
| SATA controller setting (3-pin SATA_EN1) SATA models only     | 2-23 |
| SATA controller LED setting (3-pin 8130LED1) SATA models only | 2-24 |
| Gigabit LAN controller setting (3-pin LAN_EN1; LAN_EN2)       | 2-24 |
| Integrated graphics controller (3-pin VGA_EN1)                | 2-25 |
| Force BIOS recovery (3-pin RECOVERY)                          | 2-25 |

| Rea | panel connectors            | Page |
|-----|-----------------------------|------|
| 1.  | PS/2 mouse port (green)     | 2-26 |
| 2.  | PS/2 keyboard port (purple) | 2-26 |
| 3.  | USB 2.0 ports 1 and 2       | 2-26 |
| 4.  | Serial (COM1) port          | 2-26 |
| 5.  | VGA port                    | 2-26 |
| 6.  | LAN1 (RJ-45) port           | 2-26 |
| 7.  | LAN2 (RJ-45) port           | 2-26 |

| Internal connectors                                                                                                    | Page                                                 |
|----------------------------------------------------------------------------------------------------|------------------------------------------------------|
| Floppy disk drive connector (34-1 pin FLOPPY)                                                                                                    | 2-27                                                 |
| IDE connectors (40-1 pin PRI_IDE, SEC_IDE)                                                                                                    | 2-27                                                 |
| Serial ATA connectors (7-pin SATA1, SATA2)                                                                                                    | 2-28                                                 |
| Serial ATA RAID connectors (7-pin SATA_RAID1, SATA_RAID2,<br>SATA_RAID3, SATA_RAID4) <i>SATA models only</i>                                                                                                    | 2-29                                                 |
| Hard disk activity LED connector (2-pin HDLED)                                                                                                    | 2-29                                                 |
| CPU and system fan connectors (4-pin CPU_FAN1/2,<br>3-pin REAR_FAN1/2, FRNT_FAN1/2)                                                                                                    | 2-30                                                 |
| USB port connector (10-1 pin USB34)                                                                                                    | 2-30                                                 |
| SSI power connectors (24-pin ATXPWR1, 8-pin ATX12V1)                                                                                                    | 2-31                                                 |
| Serial port connector (10-1 pin COM2)                                                                                                    | 2-32                                                 |
| Printer port connector (26-1 pin LPT1)                                                                                                    | 2-32                                                 |
| Backplane SMBus connector (6-1 pin BPSMB1)                                                                                                    | 2-33                                                 |
| Power supply SMBus connector (5-pin PSUSMB1)                                                                                                    | 2-33                                                 |
| BMC connector (16-pin BMCCONN1)                                                                                                    | 2-34                                                 |
| Auxiliary panel connector (20-2 pin AUX_PANEL1)                                                                                                    | 2-34                                                 |
| System panel connector (20-pin PANEL1)<br>System power LED (Green 3-pin PLED)<br>Message LED (Brown 2-pin MLED)<br>Hard disk drive activity LED (Red 2-pin HDD_LED)<br>System warning speaker (Orange 4-pin SPEAKER)<br>ATX power button/soft-off button (Yellow 2-pin PWRSW)<br>Reset button (Blue 2-pin RESET) | 2-35<br>2-35<br>2-35<br>2-35<br>2-35<br>2-35<br>2-35 |

## 4.2 Jumpers

#### 1. Clear RTC RAM (CLRTC1)

This jumper allows you to clear the Real Time Clock (RTC) RAM in CMOS. You can clear the CMOS memory of date, time, and system setup parameters by erasing the CMOS RTC RAM data. The onboard button cell battery powers the RAM data in CMOS, which include system setup information such as system passwords.

To erase the RTC RAM:

- 1. Turn OFF the computer and unplug the power cord.
- 2. Remove the onboard battery.
- 3. Move the jumper cap from pins 1-2 (default) to pins 2-3. Keep the cap on pins 2-3 for about 5~10 seconds, then move the cap back to pins 1-2.
- 4. Re-install the battery.
- 5. Plug the power cord and turn ON the computer.
- 6. Hold down the <Del> key during the boot process and enter BIOS setup to re-enter data.

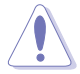

Except when clearing the RTC RAM, never remove the cap on CLRTC jumper default position. Removing the cap will cause system boot failure!

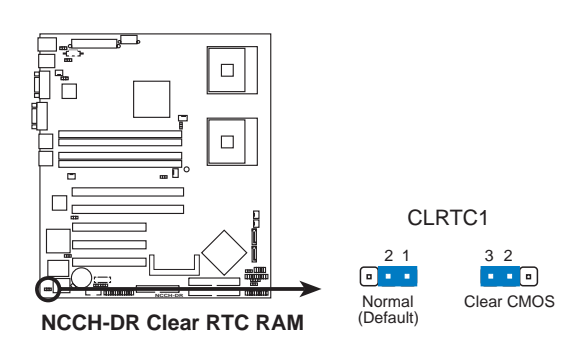

#### 2. CPU fan pin selection (3-pin FM\_CPU1, FM\_CPU2)

These jumpers allow you to connect either a 3-pin or a 4-pin CPU fan cable plug to the CPU fan connectors (CPU\_FAN1, CPU\_FAN2). Set these jumpers to pins 1-2 if you are using a 3-pin fan cable plug, or to pins 2-3 if you are using a 4-pin plug.

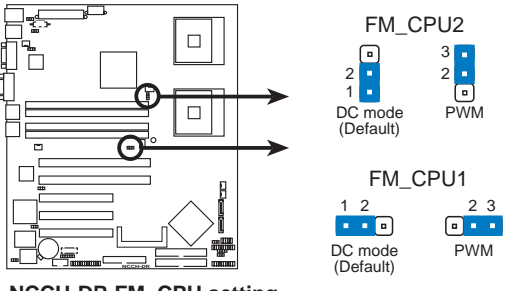

NCCH-DR FM\_CPU setting

#### 3. USB device wake-up (3-pin USBPW12, USBPW34)

Set these jumpers to +5V to wake up the computer from S1 sleep mode (CPU stopped, DRAM refreshed, system running in low power mode) using the connected USB devices. Set to +5VSB to wake up from S3 and S4 sleep modes (no power to CPU, DRAM in slow refresh, power supply in reduced power mode).

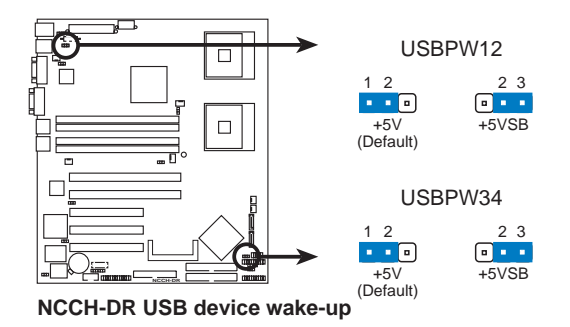

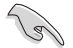

- The USB device wake-up feature requires a power supply that can provide 500mA on the +5VSB lead for each USB port; otherwise, the system would not power up.
- The total current consumed must NOT exceed the power supply capability (+5VSB) whether under normal condition or in sleep mode.

#### 4. Keyboard power (3-pin KBPWR1)

This jumper allows you to enable or disable the keyboard wake-up feature. Set this jumper to pins 2-3 (+5VSB) to wake up the computer when you press a key on the keyboard (the default is the Space Bar). This feature requires an ATX power supply that can supply at least 1A on the +5VSB lead, and a corresponding setting in the BIOS.

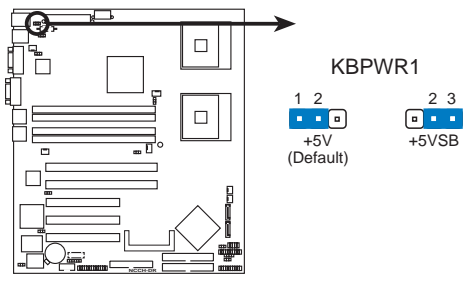

NCCH-DR Keyboard power setting

#### 5. Gigabit LAN1 controller setting (3-pin LAN\_EN1)

This jumper allows you to enable or disable the Intel<sup>®</sup> 82547GI Gigabit LAN controller (CSA) that controls the LAN1 port. Place a jumper cap on pins 1-2 to activate the Gigabit LAN1 controller.

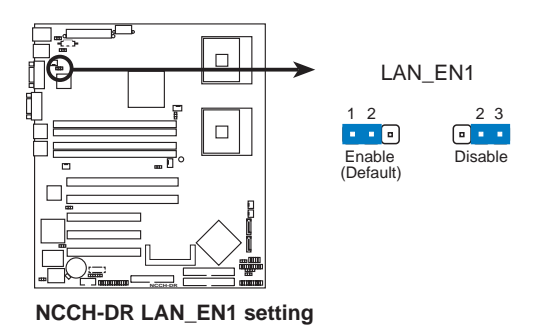

#### 6. Gigabit LAN2 controller setting (3-pin LAN\_EN2)

This jumper allows you to enable or disable the Intel<sup>®</sup> 82541Gl Gigabit LAN controller (32-bit) that controls the LAN2 port. Place a jumper cap on pins 1-2 to activate the Gigabit LAN2 controller.

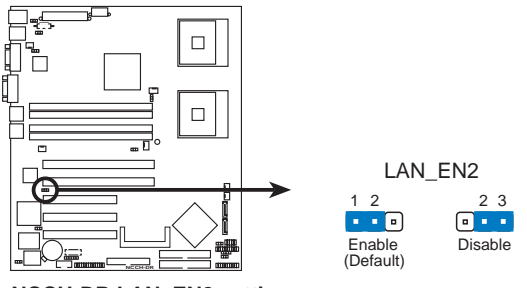

NCCH-DR LAN\_EN2 setting

7. Integrated graphics controller (3-pin VGA\_EN1)

This jumper allows you enable or disable the onboard graphics controller.

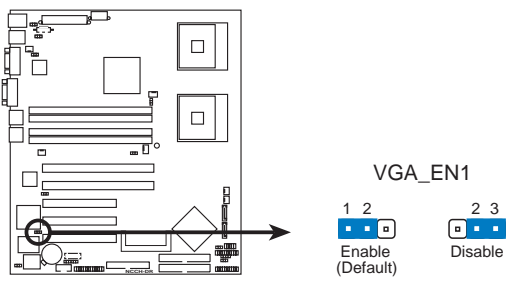

NCCH-DR VGA setting

#### 8. Force BIOS recovery (3-pin RECOVERY)

This jumper allows you to update or recover the BIOS settings when it gets corrupted or destroyed. This jumper allows you to update/recover the BIOS quickly.

To update the BIOS:

- 1. Prepare a floppy disk that contains the latest BIOS for the motherboard (xxxx-xxx.BIN) and the AWDFLASH.EXE utility.
- 2. Set the jumper to pins 2-3.
- 3. Insert the floppy disk, then turn on the system to update the BIOS.
- 4. Shut down the system.
- 5. Set the jumper back to pins 1-2.
- 6. Turn on the system.

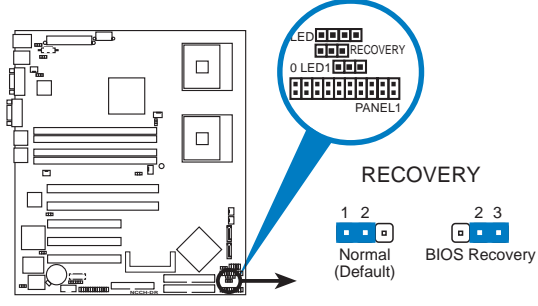

NCCH-DR BIOS recovery setting

## 4.3 Connectors

#### 1. Floppy disk drive connector (34-1 pin FLOPPY)

This connector is for the provided floppy disk drive (FDD) signal cable. Insert one end of the cable to this connector, then connect the other end to the signal connector at the back of the floppy disk drive.

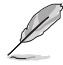

Pin 5 on the connector is removed to prevent incorrect cable connection when using a FDD cable with a covered Pin 5.

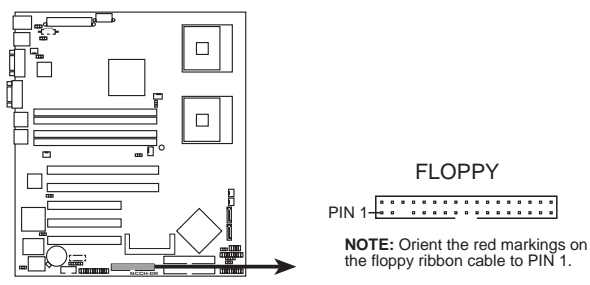

NCCH-DR Floppy disk drive connector

#### 2. IDE connectors (40-1 pin PRI\_IDE, SEC\_IDE)

These connectors are for Ultra DMA 100/66/33 signal cables. The Ultra DMA 100/66/33 signal cable has three connectors: a blue connector for the primary IDE connector on the motherboard, a gray connector for an Ultra DMA 100/66 IDE master device (hard disk drive), and a black connector for an Ultra DMA 100/66/33 IDE slave device (optical drive/ hard disk drive). If you install two hard disk drives, you must configure the second drive as a slave device by setting its jumper accordingly. Refer to the hard disk documentation for the jumper settings.

- Pin 20 on the IDE connectors are removed to match the covered hole on the Ultra DMA cable connector. This prevents incorrect insertion when you connect the IDE cable.
- Use the 80-conductor IDE cable for Ultra DMA 100/66/33 IDE devices.

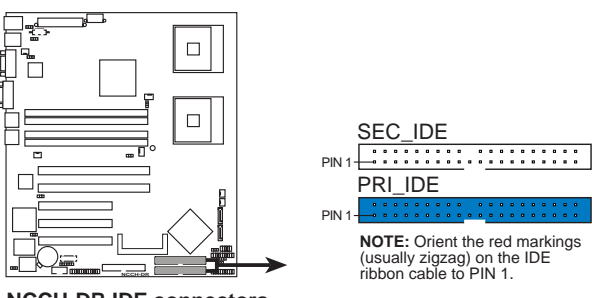

NCCH-DR IDE connectors

#### 3. Serial ATA connectors (7-pin SATA1, SATA2)

These connectors are for the Serial ATA signal cables for Serial ATA hard disk drives.

If you installed Serial ATA hard disk drives, you can create a RAID 0 or RAID 1 configuration.

These connectors are set to **Standard IDE** mode by default. In **Standard IDE** mode, you can connect Serial ATA boot/data hard disk drives to these connectors. If you intend to create a Serial ATA RAID set using these connectors, set the **SATA Mode** item in the BIOS to [RAID]. See page 5-28 and 5-29 for details.

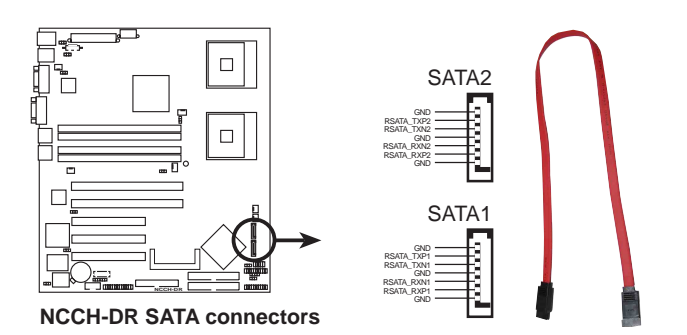

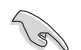

#### Important notes on Serial ATA

- You must install Windows<sup>®</sup> 2000 Service Pack 4 or the Windows<sup>®</sup> XP Service Pack 1 before using Serial ATA hard disk drives. The Serial ATA RAID feature (RAID 0/RAID 1) is available only if you are using Windows<sup>®</sup> 2000/XP.
- Use only two Serial ATA RAID connectors for each RAID 0 or RAID 1 set.
- When using the connectors in **Standard IDE** mode, connect the primary (boot) hard disk drive to the SATA1 or SATA2 connector. Refer to the table below for the recommended SATA hard disk drive connections.

#### Serial ATA hard disk drive connection

| Connector | Setting | Use       |
|-----------|---------|-----------|
| SATA1     | Master  | Boot disk |
| SATA2     | Slave   | Data disk |

#### 4. Hard disk activity LED connector (4-pin HDLED1)

For some storage cards, such as SCSI card, with access signals for external LEDs, this connector allows the access signals to go through the front panel IDE\_LED lead.

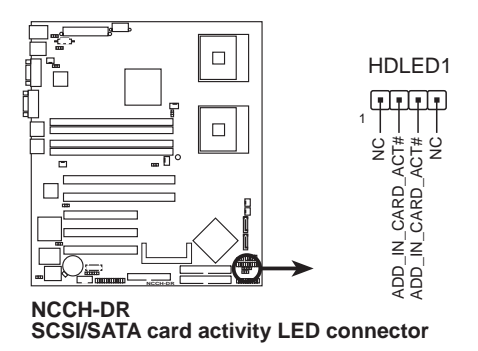

5. CPU and system fan connectors (4-pin CPU\_FAN1/2, 3-pin REAR\_FAN1/2, FRNT\_FAN1/2)

The fan connectors support cooling fans of 350 mA  $\sim$  740 mA (8.88 W max.) or a total of 2.1 A  $\sim$  4.44 A (53.28 W max.) at +12V. Connect the fan cables to the fan connectors on the motherboard, making sure that the black wire of each cable matches the ground pin of the connector.

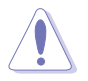

Do not forget to connect the fan cables to the fan connectors. Insufficient air flow inside the system may damage the motherboard components. These are not jumpers! Do not place jumper caps on the fan connectors!

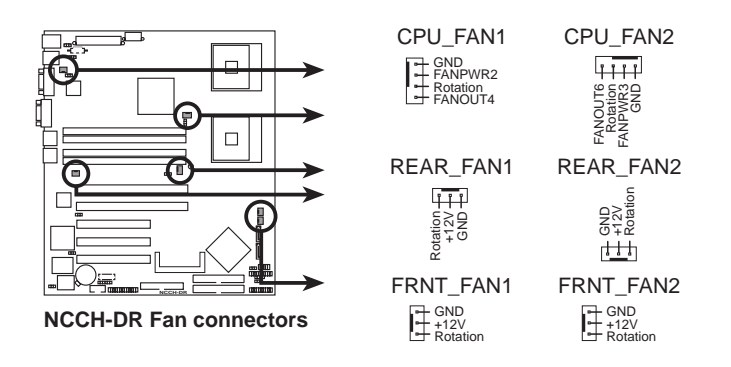

#### 6. USB port connector (10-1 pin USB34)

This connector is for additional USB 2.0 ports. Connect the USB module cable to this connector, then install the module to a slot opening at the back of the system chassis.

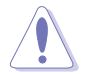

Never connect a **1394** cable to the USB connectors. Doing so will damage the motherboard!

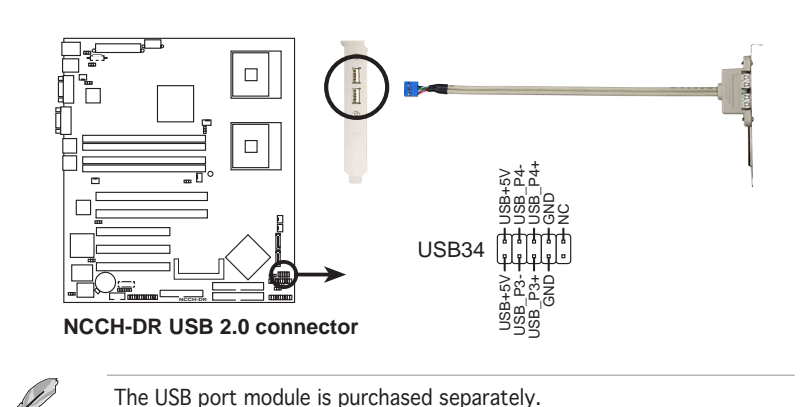

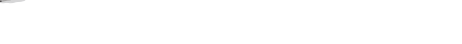

#### 7. Serial port connector (10-1 pin COM2)

This connector is for a serial (COM) port. Connect the serial port module cable to this connector, then install the module to a slot opening at the back of the system chassis.

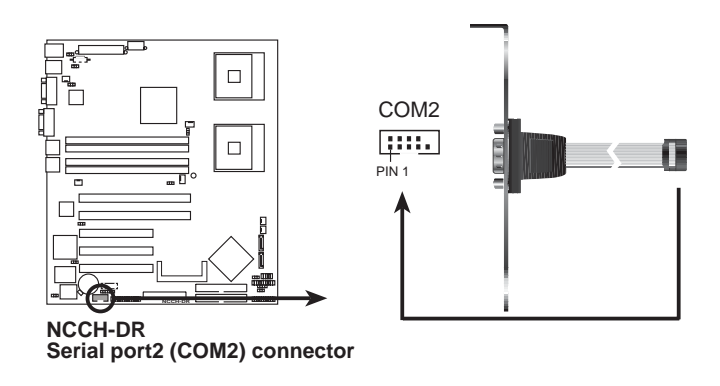

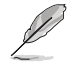

The serial port module is purchased separately.

#### 8. SSI power connectors (24-pin ATXPWR1, 8-pin ATX12V1)

These connectors are for SSI power supply plugs. The power supply plugs are designed to fit these connectors in only one orientation. Find the proper orientation and push down firmly until the connectors completely fit.

- Use of an SSI 12 V Specification 2.0-compliant power supply unit (PSU) that provides a minimum power of 450 W is recommended for a fully-configured system.
- Do not forget to connect the 8-pin ATX +12 V power plug; otherwise, the system will not boot up.
- Use of a PSU with a higher power output is recommended when configuring a system with more power consuming devices. The system may become unstable or may not boot up if the power is inadequate.
- You must install a PSU with a higher power rating if you intend to install additional devices.

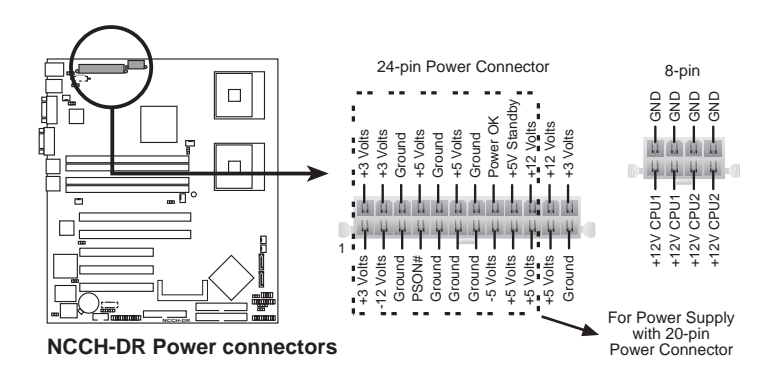

19

#### 9. Printer port connector (26-1 pin LPT1)

This connector is for a parallel printer port. Connect the parallel printer port module cable to this connector, then install the module to a slot opening at the back of the system chassis.

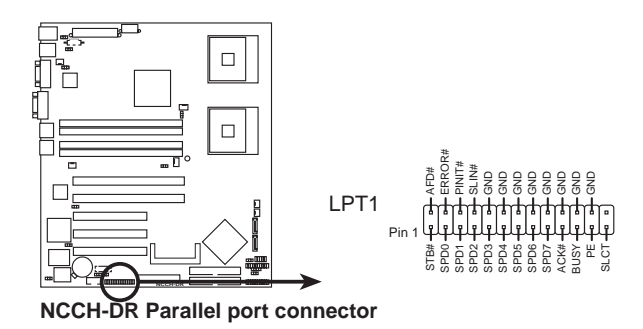

#### 10. BMC connector (16-pin BMCCONN1)

This connector is for the optional ASUS server management card.

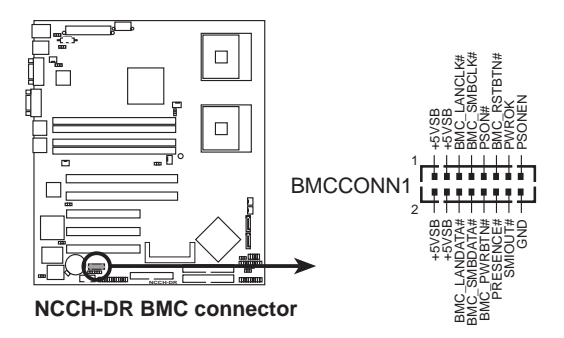

#### 11. Backplane SMBus connector (6-1 pin BPSMB1)

This connector allows you to connect SMBus (System Management Bus) devices. Devices communicate with an SMBus host and/or other SMBus devices using the SMBus interface.

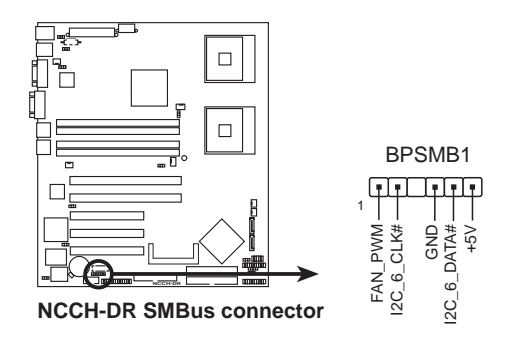

#### 12. Power supply SMBus connector (5-pin PSUSMB1)

This connects SMBus (System Management Bus) devices to the power supply unit. Devices communicate with an SMBus host and/or other SMBus devices using the SMBus interface.

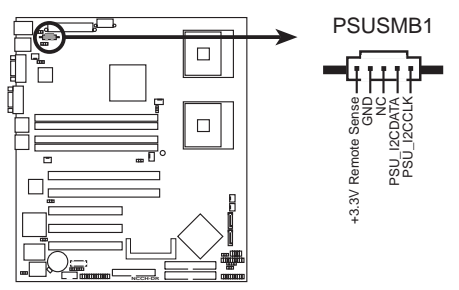

NCCH-DR Power supply SMBus connector

#### 13. Auxilliary panel connector (20-2 pin AUX\_PANEL1)

This connector supports several front panel chassis-mounted functions including chassis intrusion, LAN1/LAN2 link and activity LEDs, Locator LED1/2, Locator switch, and front panel System Management bus (SMBus).

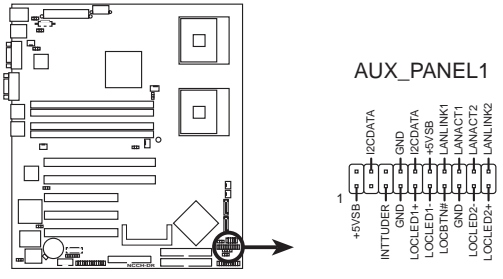

NCCH-DR Auxiliary panel connector

#### 14. System panel connector (20-pin PANEL1)

This connector supports several chassis-mounted functions.

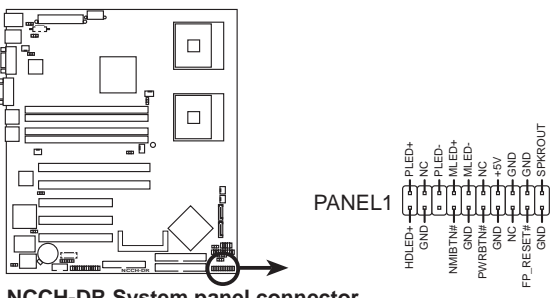

NCCH-DR System panel connector

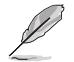

The sytem panel connector is color-coded for easy connection. Refer to the connector descriptions on the next page for details.

#### • System power LED (Green 3-pin PLED)

This 3-pin connector is for the system power LED. Connect the chassis power LED cable to this connector. The system power LED lights up when you turn on the system power, and blinks when the system is in sleep mode.

#### • Message LED (Brown 2-pin MLED) This connector is for the message LED cable that connects to the front panel message LED. The message LED indicates the booting status. The LED blinks when the system is in the boot process until the operating system is loaded.

#### • System warning speaker (Orange 4-pin SPEAKER) This 4-pin connector is for the chassis-mounted system warning speaker. The speaker allows you to hear system beeps and warnings.

- Hard disk drive activity LED (Red 2-pin HDD LED) This 2-pin connector is for the HDD Activity LED. Connect the HDD Activity LED cable to this connector. The IDE LED lights up or flashes when data is read from or written to the HDD.
- ATX power button/soft-off button (Yellow 2-pin PWRSW) This connector is for the system power button. Pressing the power button turns the system on or puts the system in sleep or soft-off mode depending on the BIOS settings. Pressing the power switch for more than four seconds while the system is ON turns the system OFF.

## • **Reset button (Blue 2-pin RESET)** This 2-pin connector is for the chassis-mounted reset button for system reboot without turning off the system power.

# Chapter 5

This chapter lists the hardware setup procedures that you have to perform when installing or removing system components.

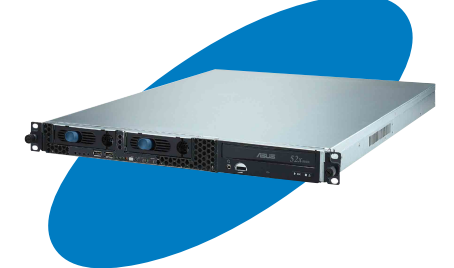

**BIOS setup** 

ASUS AP1600R-E2 (AA2/AI2)

## 5.1 Managing and updating your BIOS

The following utilities allow you to manage and update the motherboard Basic Input/Output System (BIOS) setup.

- 1. **Award BIOS** Flash Utility (Updates the BIOS in DOS mode using a floppy disk.)
- ASUS CrashFree BIOS 2 (Updates the BIOS using a bootable floppy disk or the motherboard support CD when the BIOS file fails or gets corrupted.)
- 3. **ASUS EZ Flash** (Updates the BIOS in DOS mode using a floppy disk or the motherboard support CD.)
- 4. **ASUS Update** (Updates the BIOS in Windows<sup>®</sup> environment.)

Refer to the corresponding sections for details on these utilities.

Save a copy of the original motherboard BIOS file to a bootable floppy disk in case you need to restore the BIOS in the future. Copy the original motherboard BIOS using the ASUS Update or Award BIOS Flash utilities.

## 5.1.1 Creating a bootable floppy disk

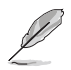

15

This barebone system does not include a floppy disk drive. Connect an external floppy disk drive (USB interface) to any of the USB 2.0 ports on the front or rear panel if you need to use a floppy disk.

- 1. Do either one of the following to create a bootable floppy disk. <u>DOS environment</u>
  - a. Insert a 1.44MB floppy disk into the drive.

b. At the DOS prompt, type **format** A:/S then press <Enter>. <u>Windows<sup>®</sup> XP environment</u>

- a. Insert a 1.44 MB floppy disk to the floppy disk drive.
- b. Click **Start** from the Windows<sup>®</sup> desktop, then select **My Computer**.
- c. Select the 3 1/2 Floppy Drive icon.
- d. Click File from the menu, then select Format. A Format 3 1/2 Floppy Disk window appears.
- e. Windows<sup>®</sup> XP users: Select Create an MS-DOS startup disk from the format options field, then click Start.

#### Windows<sup>®</sup> 2000 environment

To create a set of boot disks for Windows® 2000:

- a. Insert a formatted, high density 1.44 MB floppy disk into the drive.
- b. Insert the Windows<sup>®</sup> 2000 CD to the optical drive.
- c. Click **Start**, then select **Run**.
- d. In the Open field, type D:\bootdisk\makeboot a:
  assuming that D is your optical drive letter.
- e. Press <Enter>, then follow screen instructions to continue.
- 2. Copy the original or the latest motherboard BIOS file to the bootable floppy disk.

## 5.1.2 AwardBIOS Flash Utility

The Basic Input/Output System (BIOS) can be updated using the AwardBIOS Flash Utility. The following sections tell you how to update the BIOS or how to save the current BIOS file.

### Updating the current BIOS file

To update the current BIOS file:

1. Download the latest BIOS file from the ASUS web site. Extract the zipped file, then save it to a floppy disk as **\*.BIN**.

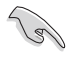

Save only the updated BIOS file in the floppy disk to avoid loading the wrong  $\mbox{BIOS}$  file.

- 2. Copy the AwardBIOS Flash Utility (awdflash.exe) from the Software folder of the support CD to the floppy disk with the latest BIOS file.
- 3. Boot the system in DOS mode using the bootable floppy disk you created earlier.
- When the A:> appears, replace the bootable floppy disk with the floppy disk containing the new BIOS file and the Award BIOS Flash Utility.
- 5. At the prompt, type awdflash then press <Enter>. The Award BIOS Flash Utility screen appears.

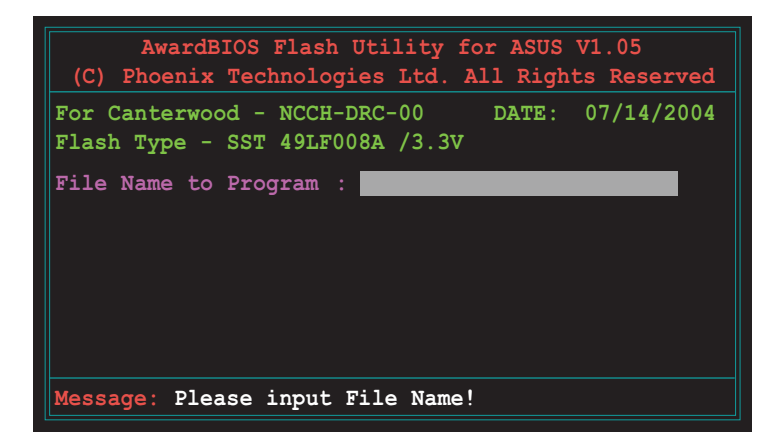
6. Type the BIOS file name in the File Name to Program field, then press <Enter>.

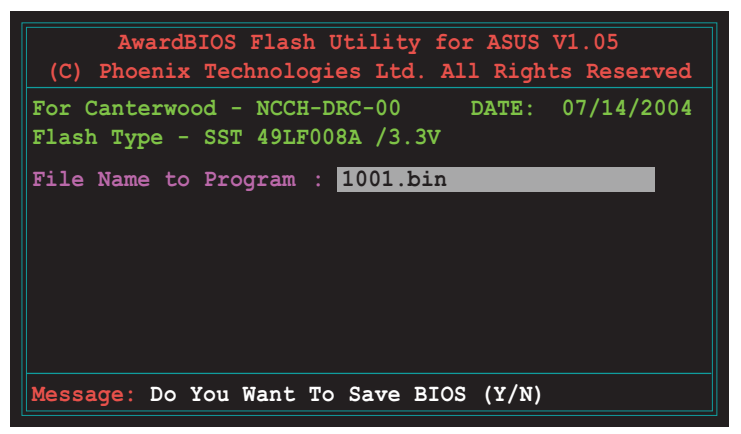

7. The utility prompts you to save the current BIOS file. Press <Y> to save the current BIOS file to the floppy disk, or <N> to continue.

If you intend to save the current BIOS file, make sure that the floppy disk has enough disk space to save the file. See the next section for details on saving the current BIOS file.

8. The utility verifies the BIOS file in the floppy disk and starts flashing the BIOS file.

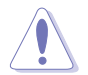

Do not turn off or reset the system during the flashing process!

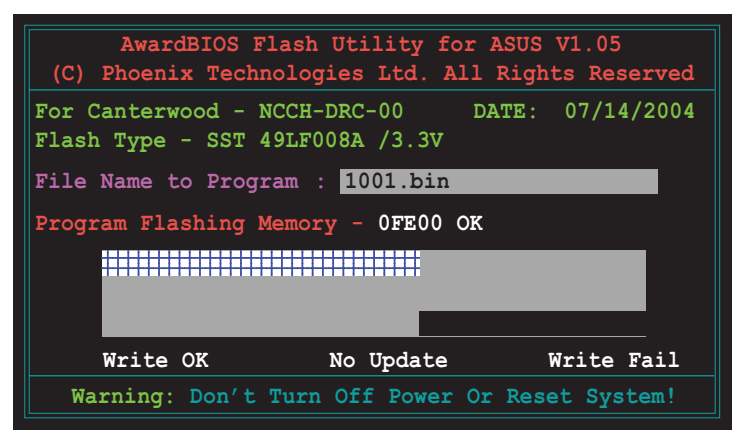

9. After the flashing process is completed, press <F1> to restart your computer.

#### Copying the current BIOS file

You can use the AwardBIOS Flash Utility to save the current BIOS file. You can load the current BIOS file when the BIOS file gets corrupted during the flashing process.

To save the current BIOS file using the AwardBIOS Flash Utility:

- 1. Follow steps 1 to 6 of the previous section.
- Press <Y> when the utility prompts you to save the current BIOS file. The following screen appears.

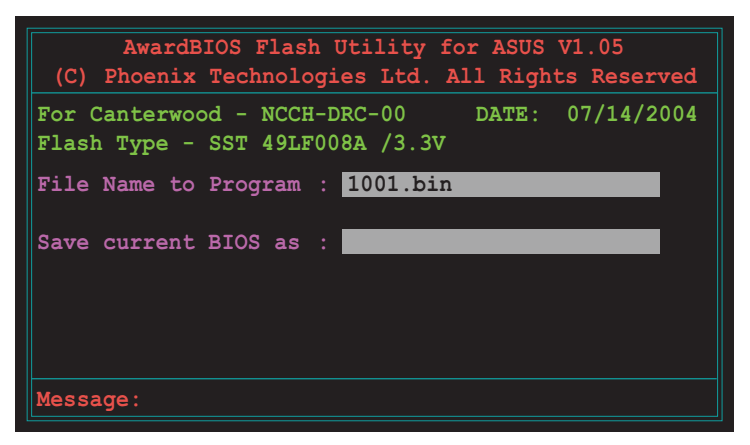

3. Type a filename for the current BIOS file in the Save current BIOS as field, then press <Enter>.

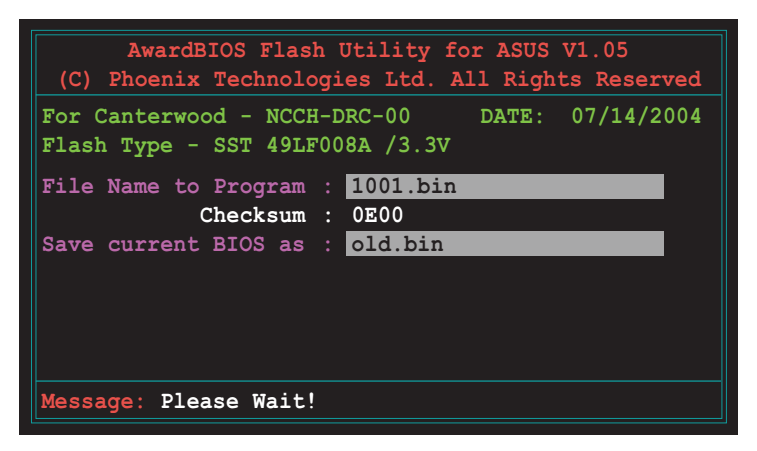

4. The utility saves the current BIOS file to the floppy disk, then returns to the BIOS flashing process.

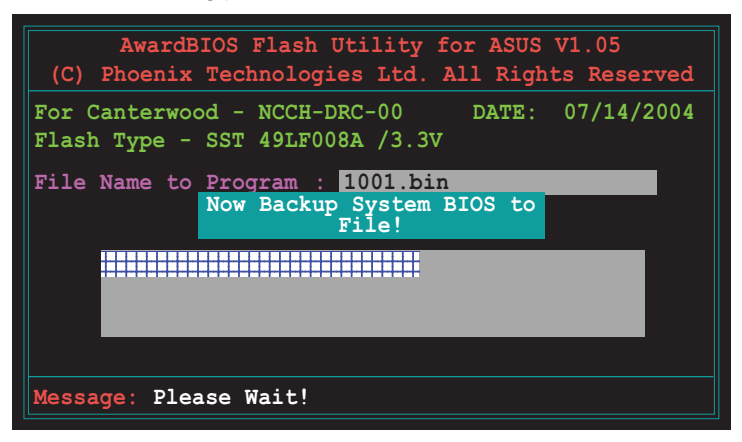

# 5.1.3 ASUS CrashFree BIOS 2 utility

The ASUS CrashFree BIOS 2 is an auto recovery tool that allows you to restore the BIOS file when it fails or gets corrupted during the updating process. You can update a corrupted BIOS file using the floppy disk that contains the updated BIOS file and the AwardBIOS Flash Utility or the motherboard support CD.

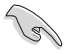

Prepare the floppy disk containing the updated motherboard BIOS and the AwardBIOS Flash Utility or the motherboard support CD before using this utility.

### Recovering the BIOS from a floppy disk

To recover the BIOS from a floppy disk:

1. Turn on the system, then insert the bootable floppy disk to the floppy disk drive. The following screen appears when the BIOS file is corrupted.

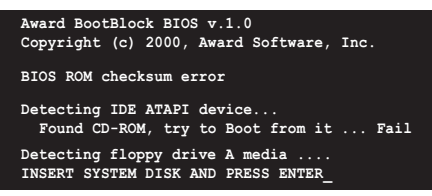

- Press <Enter>. When the A:> appears, replace the bootable floppy disk with the floppy disk containing the new BIOS file and the Award BIOS Flash Utility.
- 3. At the prompt, type awdflash then press <Enter>. The Award BIOS Flash Utility screen appears.

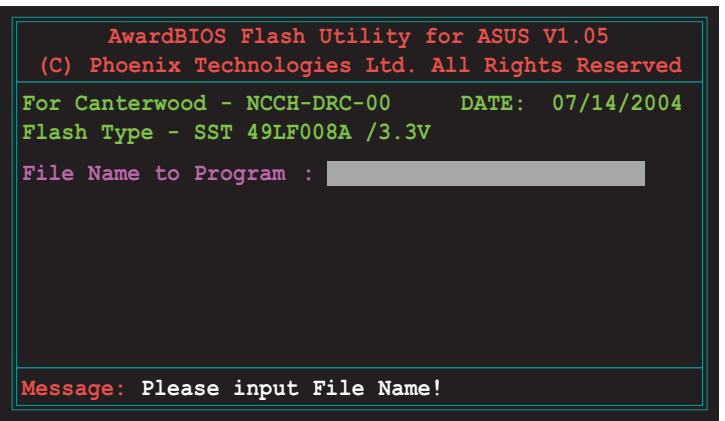

4. Update the BIOS file following the instructions on the section "AwardBIOS Flash Utility".

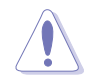

DO NOT shut down or reset the system while updating the BIOS! Doing so can cause system boot failure!

#### Recovering the BIOS from the support CD

To recover the BIOS from the support CD:

1. Place the motherboard support CD to the optical drive, remove any floppy disk from the floppy disk drive, then restart the system. The following screen appears when the BIOS file is corrupted.

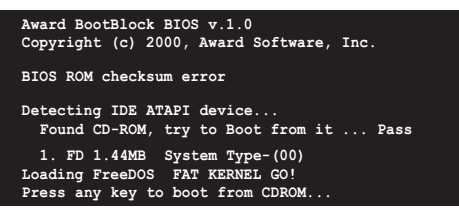

2. When prompted, press any key to boot from the CD. The CD loads the boot files to the system, then prompts you to recover the BIOS file.

The BIOS was corrupted! Do you want to recover (y/n)?

3. Press <Y>. The following screen appears.

```
Would you like to FLASH bios now? (y/n) Yes or No _
```

4. Press <Y>. The AwardBIOS Flash Utility appears.

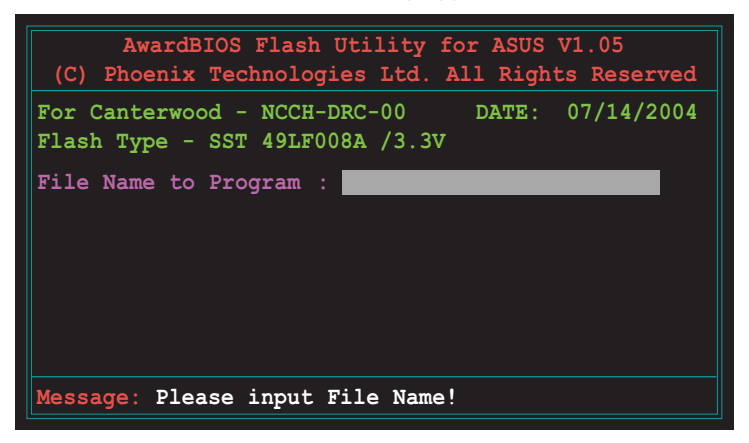

The AwardBIOS Flash Utility searches the support CD for the updated BIOS file. When found, the utility automatically updates the BIOS, then restarts the system.

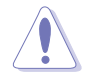

DO NOT shut down or reset the system while updating the BIOS! Doing so can cause system boot failure!

# 5.1.4 ASUS EZ Flash utility

The ASUS EZ Flash feature allows you to update the BIOS without having to go through the long process of booting from a floppy disk and using a DOS-based utility. The EZ Flash utility is built-in the BIOS chip so it is accessible by pressing <Alt> + <F2> during the Power-On Self Tests (POST).

To update the BIOS using EZ Flash:

- 1. Visit the ASUS website (www.asus.com) to download the latest BIOS file for the motherboard.
- 2. Save the BIOS file to a floppy disk, then restart the system.
- 3. Press <Alt> + <F2> during POST to display the following.

Insert Disk press Enter or Esc to continue POST

 Insert the floppy disk that contains the BIOS file to the floppy disk drive, then press <Enter>. When the correct BIOS file is found, EZ Flash opens the AwardBIOS Flash Utility.

The AwardBIOS Flash Utility searches the floppy disk for the updated BIOS file. When found, the utility automatically updates the BIOS, then restarts the system.

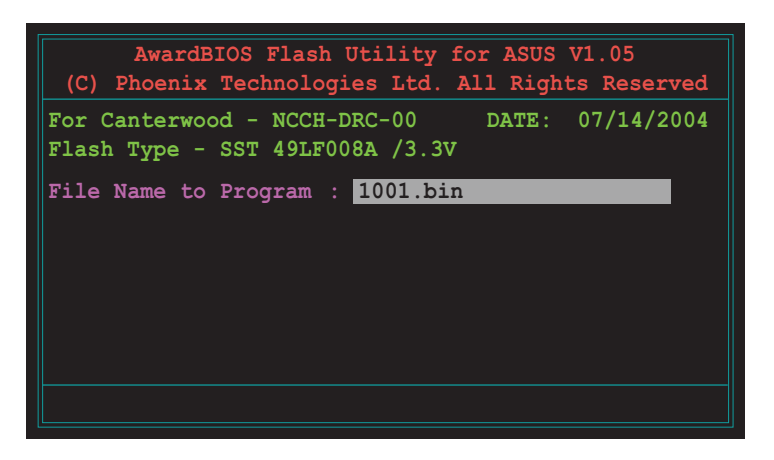

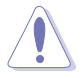

- Do not shutdown or reset the system while updating the BIOS to prevent system boot failure!
- A "Source File Not Found!" error message appears if the correct BIOS file is not found in the floppy disk.

# 5.1.5 ASUS Update utility

The ASUS Update is a utility that allows you to manage, save, and update the motherboard BIOS in Windows<sup>®</sup> environment. The ASUS Update utility allows you to:

- Save the current BIOS file
- Download the latest BIOS file from the Internet
- Update the BIOS from an updated BIOS file
- Update the BIOS directly from the Internet, and
- View the BIOS version information.

This utility is available in the support CD that comes with the motherboard package.

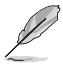

ASUS Update requires an Internet connection either through a network or an Internet Service Provider (ISP).

# Installing ASUS Update

To install ASUS Update:

- 1. Place the support CD in the optical drive. The **Drivers** menu appears.
- 2. Click the **Utilities** tab, then click **Install ASUS Update VX.XX.XX**.
- 3. The ASUS Update utility is copied to your system.

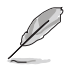

Quit all Windows  $\ensuremath{^{\circ}}$  applications before you update the BIOS using this utility.

#### Updating the BIOS through the Internet

To update the BIOS through the Internet:

 Launch the ASUS Update utility from the Windows<sup>®</sup> desktop by clicking Start > Programs > ASUS > ASUSUpdate > ASUSUpdate. The ASUS Update main window appears.

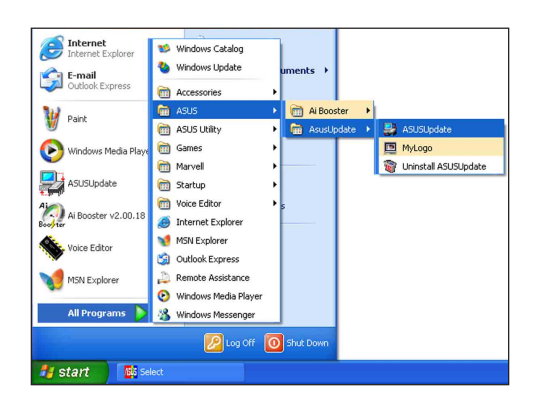

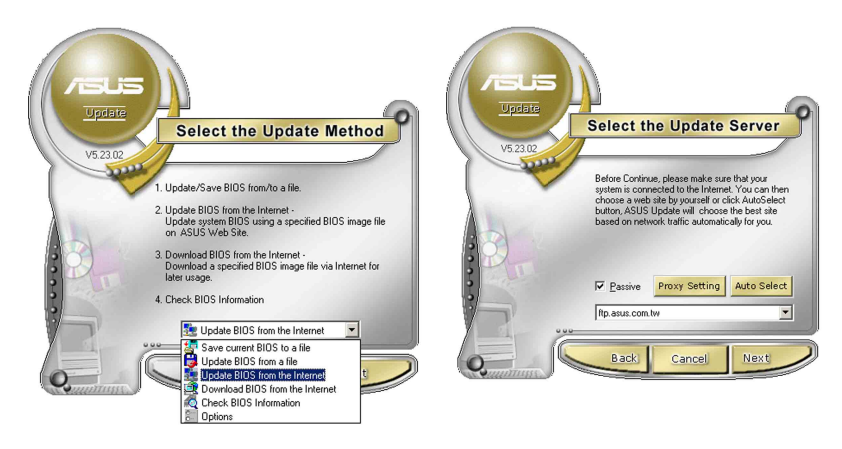

- 2. Select Update BIOS from the Internet option from the drop-down menu, then click Next.
- Select the ASUS FTP site nearest you to avoid network traffic, or click Auto Select. Click Next.

- 4. From the FTP site, select the BIOS version that you wish to download. Click Next.
- 5. Follow the screen instructions to complete the update process.

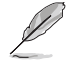

The ASUS Update utility is capable of updating itself through the Internet. Always update the utility to avail all its features.

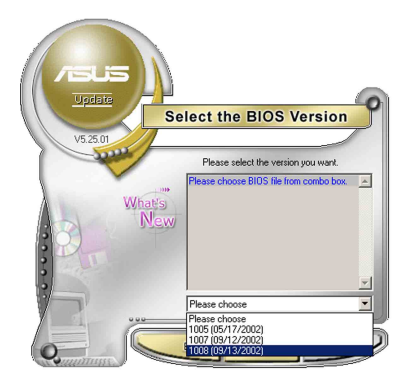

#### Updating the BIOS through a BIOS file

To update the BIOS through a BIOS file:

- Launch the ASUS Update utility from the Windows<sup>®</sup> desktop by clicking Start > Programs > ASUS > ASUSUpdate > ASUSUpdate. The ASUS Update main window appears.
- Select Update BIOS from a file option from the drop-down menu, then click Next.

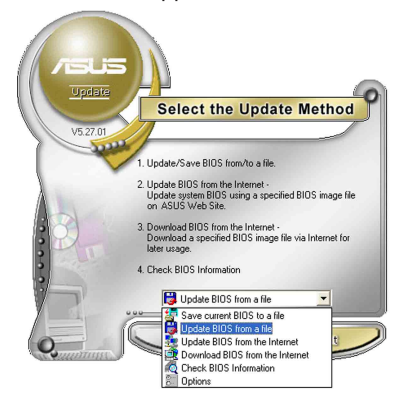

- 3. Locate the BIOS file from the **Open** window, then click **Save**.
- 4. Follow the screen instructions to complete the update process.

# 5.2 BIOS Setup program

This motherboard includes a Flash ROM that you can update using the provided utility described in section "4.1 Managing and updating your BIOS."

Use the BIOS Setup program when you are installing a motherboard, reconfiguring your system, or prompted to "Run Setup". This section explains how to configure your system using this utility.

Even if you are not prompted to use the Setup program, you may want to change the configuration of your computer in the future. For example, you may want to enable the security password feature or make changes to the power management settings. This requires you to reconfigure your system using the BIOS Setup program so that the computer can recognize these changes and record them in the CMOS RAM of the Flash ROM.

The Flash ROM on the motherboard stores the Setup utility. When you start up the computer, the system provides you with the opportunity to run this program. Press <Delete> during the Power-On Self Test (POST) to enter the Setup utility, otherwise, POST continues with its test routines.

If you wish to enter Setup after POST, restart the system by pressing  $\langle Ctrl \rangle + \langle Alt \rangle + \langle Delete \rangle$ , or by pressing the reset button on the system chassis. You can also restart by turning the system off and then back on. Do this last option only if the first two failed.

The Setup program is designed to make it as easy to use as possible. It is a menu-driven program, which means you can scroll through the various sub-menus and make your selections among the predetermined choices.

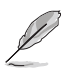

Because the BIOS software is constantly being updated, the following BIOS setup screens and descriptions are for reference purposes only, and may not exactly match what you see on your screen.

### 5.2.1 BIOS menu screen

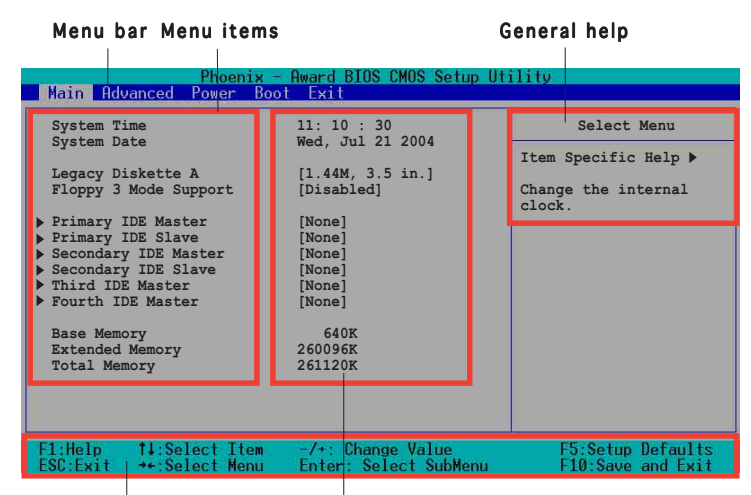

Navigation keys

Field settings

#### 5.2.2 Menu bar

The menu bar on top of the screen has the following main items:

| Main     | For changing the basic system configuration settings        |
|----------|-------------------------------------------------------------|
| Advanced | For changing the advanced system settings                   |
| Power    | For changing the power configuration settings               |
| Boot     | For changing the system boot configuration settings         |
| Exit     | For selecting the exit options and loading default settings |
|          |                                                             |

To select the menu bar items, press the right or left arrow key on the keyboard until the desired item is highlighted.

# 5.2.3 Navigation keys

At the **bottom** of a menu screen are the navigation keys for that particular menu. Use the navigation keys to select items in the menu and change the settings.

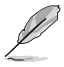

The navigation keys differ from one screen to another.

# 5.2.4 General help

On the right side of the menu screen is a brief description of the selected item.

# 5.2.5 Sub-menu

An item with a sub-menu on any menu screen is distinguished by a solid triangle before the item. To display the sub-menu, select the item and press <Enter>.

# 5.2.6 Scroll bar

A scroll bar appears on the right side of a menu screen when there are items that do not fit on the screen. Press **Up/Down arrow keys** or **PageUp/PageDown keys** to display the other items on the screen.

# 5.2.7 Pop-up window

Select an item in the menu, then press <Enter> to display a pop-up window with the configuration options for that item.

# 5.3 Main menu

When you enter the BIOS Setup program, the Main menu screen appears giving you an overview of the basic system information.

| a |  |
|---|--|
| U |  |
|   |  |

Refer to section "5.2.1 BIOS menu screen" for information on the menu screen items and how to navigate through them.

| Phoenia<br>Main Advanced Power E                                                                                                    | r – Award BIOS CMOS Setup Ut<br>Woot Exit                                                                                                    | ility                                                                |
|----------------------------------------------------------------------------------------------------|----------------------------------------------------------------------------------------------------|----------------------------------------------------------------------|
| System Time<br>System Date<br>Legacy Diskette A<br>Floppy 3 Mode Support<br>Primary IDE Master<br>Primary IDE Master<br>Secondary IDE Master<br>Secondary IDE Master<br>Fourth IDE Master<br>Base Memory<br>Extended Memory<br>Total Memory | 11: 10 : 30<br>Wed, Jul 21 2004<br>[1.44M, 3.5 in.]<br>[Disabled]<br>[None]<br>[None]<br>[None]<br>[None]<br>[None]<br>[None]<br>640K<br>260096K<br>261120K | Select Menu<br>Item Specific Help ><br>Change the internal<br>clock. |
| F1:Help 11:Select Item                                                                                                    | -/+: Change Value<br>Enter: Select SubMenu                                                                                                    | F5:Setup Defaults<br>F10:Save and Exit                               |

#### System Time (hh:mm:ss)

Sets the system to the time that you specify (usually the current time). The format is hour:minute:second. Valid values for hour, minute, and second are Hour: (00 to 23), Minute: (00 to 59), Second: (00 to 59). Use the <Tab> key to move between the hour, minute, and second fields.

# System Date (mm:dd:yy)

Sets the system to the date that you specify (usually the current date). The format is month:day:year. Valid values for month, day, and year are Month: (1 to 12), Day: (1 to 31), Year: (1999 to 2099). Use the <Tab> key to move between the month, day, and year fields.

#### Legacy Diskette A [1.44M, 3.5 in.]

Sets the type of floppy drive installed. Configuration options: [Disabled] [360K, 5.25 in.] [1.2M , 5.25 in.] [720K , 3.5 in.] [1.44M, 3.5 in.] [2.88M, 3.5 in.]

# Floppy 3 Mode Support [Disabled]

Enables support for older Japanese floppy drives. The Floppy 3 Mode feature allows reading and writing of 1.28 MB (as opposed to 1.44 MB) on a 3.5-inch floppy disk. Configuration options: [Disabled] [Drive A]

#### Base/Extended/Total Memory [xxxK]

The base memory, extended memory, and total memory values are auto-detected. These fields are not user-configurable.

# 5.3.1 Primary IDE Master

| Phoenix - Award BIOS CMOS Setup Utility                                                                                                    |                                                                                                    |                                                                                                    |
|----------------------------------------------------------------------------------------------------|----------------------------------------------------------------------------------------------------|----------------------------------------------------------------------------------------------------|
| Main                                                                                                    |                                                                                                    |                                                                                                    |
| Prim                                                                                                    | mary Master                                                                                                    | Select Menu                                                                                                    |
| Primary IDE Master<br>Access Mode<br>Capacity<br>Cylinder<br>Head<br>Precomp<br>Landing Zone<br>Sector<br>PIO Mode<br>UDMA Mode<br>Transfer Mode<br>S.M.A.R.T Status | [Auto]<br>[Auto]<br>0 MB<br>0<br>0<br>0<br>0<br>0<br>0<br>0<br>0<br>0<br>0<br>0<br>0<br>0<br>0<br>0<br>0<br>0<br>0<br>0 | <pre>Item Specific Help ▶ Selects the type of fixed disk connected to the system. 'Manual' will let you select the number of cylinders, heads, etc. Note: PRECOMP=65535 means none!</pre> |
| F1:Help †4:Select I                                                                                                    | tem -/+: Change Valu                                                                                                    | ue F5:Setup Defaults                                                                                                    |

# Primary IDE Master [Auto]

Select [Auto] to automatically detect an IDE drive. If automatic detection is successful, the setup BIOS automatically fills in the correct values for the remaining fields on this sub-menu.

If automatic detection fails, this may be because the IDE drive is too old or too new. If the drive was already formatted on a previous system, the BIOS may detect incorrect parameters. In these cases, select [Manual] to manually enter the IDE drive parameters. Refer to the section "Manually detecting an IDE drive."

If no drive is installed or if you are removing a drive and not replacing it, select [None]. Configuration options: [None] [Auto] [Manual]

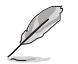

The IDE drive information items are grayed out when this item is set to [Auto].

# Access Mode [Auto]

Allows selection of the sector addressing mode. The default [Auto] allows automatic detection of an IDE drive. Set this item to [CHS] if the **Primary IDE Master** item is set to [Manual] so you can manually enter the drive values. Configuration options: [CHS] [LBA] [Large] [Auto]

#### PIO Mode [Auto]

Sets the PIO mode for the IDE drive. The settings Mode 0 to 4 allow successive increase in performance. Configuration options: [Auto] [Mode 0] [Mode 1] [Mode 2] [Mode 3] [Mode 4]

# UDMA Mode [Auto]

When this item is set to [Auto], the UDMA capability allows improved transfer speeds and data integrity for supported IDE drives. Configuration options: [Disabled] [Auto]

#### Manually detecting an IDE drive

If you wish to manually enter the drive information, set the Primary IDE Master item to [Manual], and the Access Mode item to [CHS].

| Phoen<br>Main                                                                                                    | ix - Award BIOS CMOS Setup Ut                                                                  | tility                                                                                                    |
|----------------------------------------------------------------------------------------------------|------------------------------------------------------------------------------------------------|----------------------------------------------------------------------------------------------------|
| Prima                                                                                                    | ry Master                                                                                      | Select Menu                                                                                                    |
| Primary IDE Master<br>Access Mode<br>Capacity<br>Cylinder<br>Head<br>Precomp<br>Landing Zone<br>Sector<br>PIO Mode<br>UDMA Mode<br>Transfer Mode<br>S.M.A.R.T Status | [Manua1]<br>[CHS]<br>0 MB<br>[ 0]<br>[ 0]<br>[ 0]<br>[ 0]<br>[ Auto]<br>[Auto]<br>None<br>None | <pre>Item Specific Help ▶ Selects the type of fixed disk connected to the system. 'Manual' will let you select the number of cylinders, heads, etc. Note: PRECOMP=65535 means none!</pre> |
| F1:Help f1:Select It<br>ESC:Exit ++:Select Men                                                                                                    | em -/+: Change Value<br>nu Enter: Select SubMenu                                               | F5:Setup Defaults<br>F10:Save and Exit                                                                                                    |

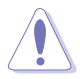

Before attempting to manually configure an IDE drive, make sure that you have the correct configuration information supplied by the drive manufacturer. Incorrect settings may cause the system to fail to recognize the installed IDE drive!

To manually enter the number of cylinder, head, precomp, landing zone, and sector per track for the drive, highlight an item, key-in the value that you obtained from the drive documentation, then press <Enter>. Refer to the drive documentation or the drive label for this information.

To enter a value, you may also highlight the item, then press <Enter> to display a pop-up menu. Type in the value from the drive documentation, then press <Enter>.

#### Capacity [xxxxx MB]

Displays the auto-detected hard disk capacity. The value is not user-configurable.

#### Cylinder

Shows the number of the hard disk cylinders.

# Head

Shows the number of the hard disk read/write heads.

#### Precomp

Displays the precompressed volumes on the hard disk, if any, on the motherboard.

#### Landing Zone

Displays the drive's maximum usable capacity as calculated by the BIOS based on the drive information you entered.

### Sector

Shows the number of sectors per track.

#### Transfer Mode

Shows the data transfer mode if the IDE hard disk drive supports the feature. Otherwise, this item is grayed out and shows the value [None].

#### S.M.A.R.T. Status

Shows the Smart Monitoring, Analysis, and Reporting Technology (S.M.A.R.T.) status if the IDE hard disk drive supports the feature. Otherwise, this item is grayed out and shows the value [None].

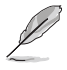

After entering the IDE hard disk drive information, use a disk utility, such as FDISK, to partition and format new IDE drives. This is necessary so that you can write or read data from the hard disk. Make sure to set the partition of the Primary IDE hard disk drive to "Active."

# 5.3.2 Primary IDE Slave

When configuring a drive as Primary IDE Slave, refer to section "5.3.1 Primary IDE Master" for the menu item descriptions.

# 5.3.3 Secondary IDE Master

When configuring a drive as Secondary IDE Master, refer to section "5.3.1 Primary IDE Master" for the menu item descriptions.

# 5.3.4 Secondary IDE Slave

When configuring a drive as Secondary IDE Slave, refer to section "5.3.1 Primary IDE Master" for the menu item descriptions.

# 5.4 Advanced menu

The Advanced menu items allow you to change the settings for the CPU, memory, chipset, and other system devices.

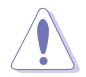

Take caution when changing the settings of the Advanced menu items. Incorrect field values may cause the system to malfunction!

| Phoenix - Award BIOS CMOS Setup Utility                                                                                                    |                                                                           |  |
|----------------------------------------------------------------------------------------------------|---------------------------------------------------------------------------|--|
| Main Advanced Power Boot Exit<br>Advanced BIOS Features<br>CPU Configuration<br>Memory Configuration<br>Chipset<br>Onboard Device<br>PCIPnP<br>USB Configuration | Select Menu<br>Item Specific Help ><br>Virus Protection, Boot<br>Sequence |  |
| F1:Help                                                                                                    | F5:Setup Defaults<br>F10:Save and Exit                                    |  |

# 5.4.1 Advanced BIOS Features

This menu shows the console redirection and agent information. Select an item then press <Enter> to display a pop-up menu with the configuration options.

| Phoeni:                                                               | x – Award BIOS CMOS Setup Ut                   | tility                                                                                                    |
|-----------------------------------------------------------------------|------------------------------------------------|----------------------------------------------------------------------------------------------------|
| Advanced BIOS Features                                                |                                                | Select Menu                                                                                                    |
| Console Redirection<br>Baud Rate<br>Agent Address<br>Agent after boot | [Disabled]<br>19200<br>[Auto]<br>[Disabled]    | <pre>Item Specific Help ▶<br/>Enabled - Attempt to<br/>redirect console via COM<br/>port.<br/>Disabled - Attempt to<br/>redirect console when<br/>keyboard is absent.</pre> |
| F1:Help 11:Select Iter<br>ESC:Exit ++:Select Men                      | m -/+: Change Value<br>u Enter: Select SubMenu | F5:Setup Defaults<br>F10:Save and Exit                                                                                                    |

### Console Redirection [Disabled]

Allows you to redirect the console through the serial port. when set to [Enabled], the **Baud Rate** option is activated. Configuration options: [Disabled] [Enabled]

#### Baud Rate [19200]

Allows you to set the console redirection Baud rate. This item is user-configurable only when the **Console Redirection** option is set to [Enabled]. Configuration options: [9600] [19200] [38400] [57600] [115200]

# Agent Address [Auto]

This option allows you to select the agent address. Configuration options: [3F8h] [2F8h] [3E8h] [2E8h] [Auto]

# Agent after boot [Disabled]

This option allows you to enable or disable the agent after boot-up. Configuration options: [Disabled] [Enabled]

# 5.4.2 CPU Configuration

This menu shows the CPU configuration settings. Select an item then press <Enter> to display a pop-up menu with the configuration options.

|                   | Phoenix - Award BIOS CMOS Setup Utility<br>Advanced |                                            |                                                            |  |  |
|-------------------|-----------------------------------------------------|--------------------------------------------|------------------------------------------------------------|--|--|
| CPU Configuration |                                                     | Select Menu                                |                                                            |  |  |
|                   | CPU L1 & L2 Cache<br>Hyper-Threading Technology     | [Enabled]<br>[Enabled]                     | Item Specific Help →<br>Disable/Enable CPU L1<br>L2 cache. |  |  |
|                   | F1:Help 11:Select Item<br>ESC:Exit ++:Select Menu   | -/+: Change Value<br>Enter: Select SubMenu | F5:Setup Defaults<br>F10:Save and Exit                     |  |  |

### CPU L1 & L2 Cache [Enabled]

Allows you to enable or disable the CPU L1 and L2 cache. Configuration options: [Disabled] [Enabled]

#### Hyper-Threading Technology [Enabled]

Allows you to enable or disable the Hyper-Threading Technology. Configuration options: [Disabled] [Enabled]

# 5.4.3 Memory Configuration

This menu shows the memory configuration settings. Select an item then press <Enter> to display a pop-up menu with the configuration options.

| Phoenix<br>Advanced                                                                                                    | - Award BIOS CMOS Setup Ut                         | ility                                  |
|----------------------------------------------------------------------------------------------------|----------------------------------------------------|----------------------------------------|
| Memory Confi                                                                                                    | guration                                           | Select Menu                            |
| DRAM Frequency<br>Memory Timing Selectable<br>Cache Latency Time<br>Active to Precharge Delay<br>DRAM RAS# to CAS# Delay<br>DRAM RAS# Precharge<br>Memory Parity Check | [Auto]<br>[By SPD]<br>3<br>8<br>4<br>4<br>Disabled | Item Specific Help ↔                   |
| F1:Help 14:Select Item<br>ESC:Exit ++:Select Menu                                                                                                    | -/+: Change Value<br>Enter: Select SubMenu         | F5:Setup Defaults<br>F10:Save and Exit |

#### DRAM Frequency [Auto]

This item sets the DRAM operating frequency. Configuration options: [DDR266] [DDR320] [DDR400] [Auto]

# Memory Timing Selectable [By SPD]

The DRAM clock are set according to the DRAM SPD (Serial Presence Detect). Select [By SPD] for automatic DRAM clock detection. Select [Manual] to allow setting the succeeding memory items to optimal timings. Configuration options: [Manual] [By SPD]

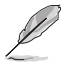

The items CAS Latency Time, Active to Precharge Delay, DRAM RAS# to CAS# Delay, and DRAM RAS# Precharge are configurable only when the Memory Timing Selectable item is set to [Manual].

# CAS Latency Time [2.5]

This item sets the latency (in clocks) between the DRAM read command and the time the data actually becomes available. Configuration options: [2] [2.5] [3]

#### Active to Precharge Delay [7]

This item controls the number of DRAM clocks used for DRAM parameters. Configuration options: [8] [7] [6] [5]

# DRAM RAS# to CAS# Delay [3]

Controls the latency between the DRAM active command and the read/ write command. Configuration options: [4] [3] [2]

# DRAM RAS# Precharge [3]

This item controls the idle clocks after issuing a precharge command to the DDR SDRAM. Configuration options: [4] [3] [2]

#### Memory Parity Check [Enabled]

Allows memory parity checking option. This item is not user-configurable and set to [Enabled] by default.

# 5.4.4 Chipset

This menu shows the chipset configuration settings. Select an item then press <Enter> to display a sub-menu with additional items, or show a pop-up menu with the configuration options.

|   | Phoenix - Award BIOS CMOS Setup Utility<br>Advanced                                        |                                                        |                                                                                           |  |  |
|---|--------------------------------------------------------------------------------------------|--------------------------------------------------------|-------------------------------------------------------------------------------------------|--|--|
| ſ | Chipset                                                                                    |                                                        | Select Menu                                                                               |  |  |
|   | System BIOS Cacheable<br>Video BIOS Cacheable<br>Init Display First<br>Auto Detect PCI Clk | [Enabled]<br>[Disabled]<br>[PCI VGA Card]<br>[Enabled] | <pre>Item Specific Help  Press <enter> to enable or disable BIOS cacheable.</enter></pre> |  |  |
|   | F1:Help 11:Select Item<br>ESC:Exit ++:Select Menu                                          | -/+: Change Value<br>Enter: Select SubMenu             | F5:Setup Defaults<br>F10:Save and Exit                                                    |  |  |

# System BIOS Cacheable [Enabled]

Allows you to enable or disable the cache function of the system BIOS. Configuration options: [Disabled] [Enabled]

# Video BIOS Cacheable [Disabled]

Allows you to enable or disable the cache function of the video BIOS. Setting to [Enabled] improves the display speed by caching the display data. Configuration options: [Disabled] [Enabled]

# Init Display First [PCI VGA Card]

Allows you to select the graphics controller to use as primary boot device. Configuration options: [PCI VGA Card] [Onboard VGA]

# Auto Detect PCI Clk [Enabled]

Allows you to select the maximum PCI bus speed to be programmed. Configuration options: [Enabled] [Disabled]

# 5.4.5 Onboard Device

This menu shows the onboard device configuration settings. Select an item then press <Enter> to display a sub-menu with additional items, or show a pop-up menu with the configuration options.

| Phoenix - Award BIOS CMOS Setup Utility<br>Advanced                            |                       |                         |  |  |
|--------------------------------------------------------------------------------|-----------------------|-------------------------|--|--|
| Onboard De                                                                     | vice                  | Select Menu             |  |  |
| <ul> <li>H/W Jumper of CSA LAN</li></ul>                                       | Enabled               | Item Specific Help →    |  |  |
| Onboard CSA LAN Boot ROM                                                       | [Disabled]            | Enable/Disable Onboard  |  |  |
| H/W Jumper of ONB LAN                                                          | Enabled               | CSA LAN device boot ROM |  |  |
| Onboard LAN Boot ROM <li>▶ Super I/O Device</li> <li>▶ SATA Configuration</li> | [Disabled]            | support.                |  |  |
| F1:Help 11:Select Item                                                         | -/+: Change Value     | F5:Setup Defaults       |  |  |
| ESC:Exit ++:Select Menu                                                        | Enter: Select SubMenu | F10:Save and Exit       |  |  |

#### H/W Jumper of CSA LAN [Enabled]

This option tells whether the CSA LAN jumper labeled LAN\_EN1 on the motherboard is enabled or disabled. See section "2.6 Jumpers" for details.

#### Onboard CSA LAN Boot ROM [Disabled]

Allows you to enable or disable the onboard CSA LAN boot ROM. Configuration options: [Disabled] [Enabled]

# H/W Jumper of ONB LAN [Enabled]

This option tells whether the onboard LAN jumper labeled LAN\_EN2 on the motherboard is enabled or disabled. See section "2.6 Jumpers" for details.

#### Onboard LAN Boot ROM [Disabled]

Allows you to enable or disable the onboard LAN boot ROM. Configuration options: [Disabled] [Enabled]

#### Super I/O Device

| Advanced                                                                                                    | ix – Award BIOS CMOS Setup Ut                                  | ility                                                                |
|----------------------------------------------------------------------------------------------------|----------------------------------------------------------------|----------------------------------------------------------------------|
| Super 1                                                                                                    | :/O Device                                                     | Select Menu                                                          |
| Serial Port1 Address<br>Serial Port2 Address<br>Onboard Parallel Port<br>Parallel Port Mode<br>EPP Mode Select<br>ECP Mode Use DMA | [3F8/IRQ4]<br>[2F8/IRQ3]<br>[378/IRQ7]<br>[SPP]<br>EPP1.7<br>3 | Item Specific Help >>><br>Set Base I/O address<br>for serial port 1. |
| F1:Help 14:Select It<br>ESC:Exit ++:Select Me                                                                                      | em -/+: Change Value<br>nu Enter: Select SubMenu               | F5:Setup Defaults<br>F10:Save and Exit                               |

#### Serial Port 1 [3F8/IRQ4] Serial Port 2 [2F8/IRQ3]

Allow you to select the serial port base addresses. Configuration options: [Disabled] [3F8/IRQ4] [2F8/IRQ3] [3E8/IRQ4] [2E8/IRQ3] [Auto]

#### Onboard Parallel Port [378/IRQ7]

Allows you to select the parellel port base address. Configuration options: [Disabled] [378/IRQ7] [278/IRQ5] [3BC/IRQ7]

#### Parallel Port Mode [SPP]

Allows you to select the parallel port mode. Configuration options: [SPP] [EPP] [ECP] [ECP+EPP] [Normal]

#### EPP Mode Select [EPP1.7]

Allows you to select the EPP mode. This item becomes configurable only if the **Parallel Port Mode** is set to [EPP] or [ECP+EPP].l Configuration options: [EPP 1.9] [EPP 1.7]

#### ECP Mode Use DMA [3]

Allows you to select the ECP mode. This item becomes configurable only if the **Parallel Port Mode** is set to [ECP] or [ECP+EPP]. Configuration options: [1] [3]

#### SATA Configuration

| Phoenix - Award BIOS CMOS Setup Utility<br>Advanced                                                                                                    |                                                                                                    |  |
|----------------------------------------------------------------------------------------------------|----------------------------------------------------------------------------------------------------|--|
| SATA Configuration                                                                                                    | Select Menu                                                                                                    |  |
| *** On-Chip Serial ATA Setting ***<br>On-Chip Serial ATA [Auto]<br>SATA Mode IDE<br>Serial ATA PortO Mode SATAO master<br>Serial ATA PortI Mode SATAI master | Item Specific Help ↔<br>[Disabled]: Disable<br>SATA Controller.<br>[Auto]: Auto-arrange<br>the BIOS.<br>[Combined Mode]: PATA<br>and SATA are combined.<br>Max. of 2 IDE drives on<br>each channel.<br>[Enhanced Mode]: Enable<br>both SATA and PATA.<br>Max. of 6 IDE drives<br>are supported.<br>[SATA Only]: SATA is<br>opeating in legacy<br>mode. |  |
| F1:Help                                                                                                    | F5:Setup Defaults<br>F10:Save and Exit                                                                                                    |  |

#### \*\*\*On-Chip Serial ATA Setting\*\*\*

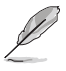

The SATA Mode and Serial ATA Port0 Mode items are configurable only when the On-Chip Serial ATA item is set to [ Combined Mode] [Enhanced Mode] or [SATA Only].

# On-chip Serial ATA [Auto]

This item allows you to configure your serial ATA devices, if present. Configuration options: [Disabled] [Auto] [Combined Mode] [Enhanced Mode] [SATA Only]

- a. Setting to [**Auto**] allows BIOS to automatically configure the SATA devices.
- b. Setting to [**Combined Mode**] allows you to install parallel ATA and serial ATA devices at the same time. You may install **two IDE devices on any of the parallel ATA channels**, and **one IDE device on each serial ATA channel** for a maximum of **four** devices. Use ths option when you installed a legacy operating system like MS-DOS, Windows ME/98/NT4.0.
- c. Setting to [**Enhanced Mode**] allows you to install parallel ATA and serial ATA devices at the same time, with a maximum of **six** IDE devices on each channel. Use this option when you installed a native operating system like Windows 2000/XP.
- d. Setting to [SATA Only] allows you to install IDE devices on the Serial ATA channels only.
- e. Setting to [**Disabled**] disables the onboard SATA controller. The RAID feature is also disabled.

# SATA Mode [IDE]

When set to [RAID], this item allows configuration of the installed IDE devices into a disk array. Configuration options: [IDE] [RAID]

#### Serial ATA Port0 Mode [SATA0 master] Serial ATA Port1 Mode [SATA1 master]

Allow you to set the SATA Port0 and Serial ATA Port1 modes. The options for these items vary depending on the setting of the **On-Chip Serial ATA** item. Configuration options: [Primary Master] [Primary Slave] [Secondary Master] [Secondary Slave] [SATA0 master] SATA1 master]

# 5.4.6 PCIPnP

This menu shows the PCIPnP configuration settings. Select an item then press <Enter> to display a pop-up menu with the configuration options.

| Phoenix<br>Advanced                                                                                                    | - Award BIOS CMOS Setup Ut                                                                                     | ility                                                                                                    |
|----------------------------------------------------------------------------------------------------|----------------------------------------------------------------------------------------------------|----------------------------------------------------------------------------------------------------|
| PCIPr                                                                                                    | ıP                                                                                                    | Select Menu                                                                                                    |
| Reset Configuration Data<br>Resources Controlled By<br>IRQ Resources<br>PCI/VGA Pallete Snoop<br>INT Pin 1 Assignment<br>INT Pin 2 Assignment<br>INT Pin 3 Assignment<br>INT Pin 5 Assignment<br>INT Pin 6 Assignment<br>INT Pin 7 Assignment<br>INT Pin 8 Assignment | [Disabled]<br>[Auto]<br>[Auto]<br>[Auto]<br>[Auto]<br>[Auto]<br>[Auto]<br>[Auto]<br>[Auto]<br>[Auto]<br>[Auto] | Item Specific Help →<br>Default is Disabled.<br>Select Enabled to reset<br>Extended System<br>Configuration Data<br>(ESCD) when you exit<br>Setup, if you installed<br>a new add-on card and<br>the system<br>reconfiguration has<br>caused a serious<br>conflict that the OS<br>cannot boot. |
| F1:Help 14:Select Item<br>ESC:Exit ++:Select Menu                                                                                                    | -/+: Change Value<br>Enter: Select SubMenu                                                                     | F5:Setup Defaults<br>F10:Save and Exit                                                                                                    |

#### Reset Configuration Data [Disabled]

Allows you to enable or disabled resetting of the Extended System Configuration Data (ESCD) when you exit the Setup. The ESCD includes information on non-PnP devices. Set this item to [Enabled] if you installed an expansion card that conflicts with other devices and cause system boot failure. Configuration options: [Disabled] [Enabled]

#### Resources Controlled By [Auto]

When set to [Auto(ESCD)], allows BIOS to automatically configure of all boot and Plug and Play devices. When set to [Manual], you can assign the available IRQ Resources to the PCI devices. Configuration options: [Auto] [Manual]

Ø

When the item **Resources Controlled By** is set to [Auto], the item IRQ Resources is grayed out and not user-configurable. Refer to the section "IRQ Resources" for information on how to enable this item.

# PCI/VGA Pallete Snoop [Disabled]

Some non-standard VGA cards, like graphics accelerators or MPEG video cards, may not show colors properly. Setting this field to [Enabled] corrects this problem. If you are using a standard VGA card, leave this field to the default setting [Disabled]. Configuration options: [Disabled] [Enabled]

#### INT Pin 1~8 Assignment [Auto]

Allows you to select the appropriate interrupt to the specific devices to avoid conflict. Configuration options: [Auto] [3] [4] [5] [7] [9] [10] [11] [12] [14] [15]

#### IRQ Resources

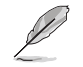

Set the item **Resources Controlled By** is set to [Manual] to enable the item **IRQ Resources** and assign the interrupts depending on the type of installed PCI device.

| Phoenix - Award BIOS CMOS Setup Utility<br>Advanced                                                                   |                                                    |                                                                                                    |
|----------------------------------------------------------------------------------------------------|----------------------------------------------------|----------------------------------------------------------------------------------------------------|
| PCIPnP                                                                                                    |                                                    | Select Menu                                                                                                    |
| Reset Configuration Data                                                                                              | [Disabled]                                         | Item Specific Help 🏓                                                                                                    |
| Resources Controlled By<br>IRQ Resources                                                                              | [Manual]                                           | BIOS can automatically<br>configure all the boot                                                                         |
| PCI/VGA Pallete Snoop<br>INT Pin 1 Assignment<br>INT Pin 2 Assignment<br>INT Pin 3 Assignment<br>INT Pin 4 Assignment | [Disabled]<br>[Auto]<br>[Auto]<br>[Auto]<br>[Auto] | compatible devices. If<br>you choose auto, you<br>cannot select IRQ DMA<br>and memory base address<br>fields, since BIOS |

| Phoenix -<br>Advanced                                                                                                    | Award BIOS CMOS Setup Ut                                                                                                    | ility                                                                                                    |
|----------------------------------------------------------------------------------------------------|----------------------------------------------------------------------------------------------------|----------------------------------------------------------------------------------------------------|
| IRQ Resou                                                                                                    | rces                                                                                                    | Select Menu                                                                                                    |
| IRQ-3 assigned to<br>IRQ-4 assigned to<br>IRQ-7 assigned to<br>IRQ-7 assigned to<br>IRQ-10 assigned to<br>IRQ-11 assigned to<br>IRQ-14 assigned to<br>IRQ-14 assigned to<br>IRQ-15 assigned to | [PCI Device]<br>[PCI Device]<br>[PCI Device]<br>[PCI Device]<br>[PCI Device]<br>[PCI Device]<br>[PCI Device]<br>[PCI Device]<br>[PCI Device]<br>[PCI Device] | Item Specific Help >>><br>Legacy ISA for devices<br>compliant with the<br>original PC AT bus<br>specification, PCI/ISA<br>PnP for devices<br>compliant with the Plug<br>and Play standard<br>whether designed for PCI<br>or ISA bus architecture. |
| F1:Help 11:Select Item                                                                                                    | -/+: Change Value<br>Enter: Select SubMenu                                                                                                    | F5:Setup Defaults<br>F10:Save and Exit                                                                                                    |

#### IRQ-xx assigned to [PCI device]

The IRQ Resources sub-menu is activated when the Resources Controlled by parameter is set to [Manual]. Select [PCI Device] to assign an IRQ address to a Plug and Play device. Setting to [Reserved] reserves the IRQ address. Configuration options: [PCI Device] [Reserved]

# 5.4.7 USB Configuration

This menu shows the USB configuration settings. Select an item then press <Enter> to display a pop-up menu with the configuration options.

|   | Phoenix -                                                    | Award BIOS CMOS Setup Ut                   | ility                                                     |
|---|--------------------------------------------------------------|--------------------------------------------|-----------------------------------------------------------|
| 1 | Hovanced                                                     |                                            |                                                           |
| I | USB Configu                                                  | ration                                     | Select Menu                                               |
|   | USB Controller<br>USB 2.0 Support<br>USB Legacy Mode Support | [Enabled]<br>[Enabled]<br>[Enabled]        | Item Specific Help ↔<br>Configures the USB<br>controller. |
|   | F1:Help 14:Select Item<br>ESC:Exit ++:Select Menu            | -/+: Change Value<br>Enter: Select SubMenu | F5:Setup Defaults<br>F10:Save and Exit                    |

### USB Controller [Enabled]

Allows you enable or disable the USB controller. Configuration options: [Enabled] [Disabled]

# USB 2.0 Support [Enabled]

Allows you to enable or disable the EHCl controller. Setting this item to [Enabled] allows the built-in high speed USB support in the BIOS to turn on automatically when you install high speed USB devices. Configuration options: [Enabled] [Disabled]

#### USB Legacy Mode Support [Enabled]

Allows you enable or disable support for the legacy USB devices. Configuration options: [Disabled] [Enabled]

# 5.5 Power menu

The Power menu items allow you to change the settings for the Advanced Power Management (APM). Select an item then press <Enter> to display the configuration options.

| Phoenix - Award BIOS CMOS Setup Utility<br>Main Advanced Power Boot Exit |                   |                                                                                 |  |
|--------------------------------------------------------------------------|-------------------|---------------------------------------------------------------------------------|--|
| ACPI APIC Support [Enabled]                                              | [Enabled]         | Select Menu                                                                     |  |
| Hardware Configuration                                                   |                   | Item Specific Help ►<br>Enable/Disable ACPI<br>support for Operating<br>System. |  |
| F1:Help 14:Select Iter                                                   | -/+: Change Value | F5:Setup Defaults                                                               |  |

#### ACPI APIC Support [Enabled]

Allows you to enable or disable the ACPI feature on the operating system. Configuration options: [Disabled] [Enabled]

# 5.5.1 APM Configuration

This menu shows the Advanced Power Management (APM) configuration settings. Select an item then press <Enter> to display a pop-up menu with the configuration options.

| Phoenix -<br>Power                                                                                                    | Award BIOS CMOS Setup Ut                                                                                                    | tility                                                                                          |
|----------------------------------------------------------------------------------------------------|----------------------------------------------------------------------------------------------------|-------------------------------------------------------------------------------------------------|
| APM Configu                                                                                                    | ration                                                                                                    | Select Menu                                                                                     |
| Power Management<br>HDD Power Down<br>Suspend Mode<br>Suspend Type<br>Restore on AC Power Loss<br>Video Off Method<br>Video Off In Suspend<br>MODEM Use IRQ<br>Soft-Off by PWR-BTN<br>Power On By PCI Devices<br>Power On By PCI Devices<br>Power On By PCI Devices<br>Power On By External Modem<br>POWER ON Function<br>KB Power On Password<br>Hot Key Power ON<br>Resume By Alarm<br>Date (of Month) Alarm<br>Time (hh:mm:ss) Alarm | <pre>[User Define]<br/>[Disabled]<br/>[Disabled]<br/>[Stop Grant]<br/>[Power Off]<br/>[DPMS]<br/>[Yes]<br/>[3]<br/>[Instant-Off]<br/>[Enabled]<br/>[Button Only]<br/>Enter<br/>Ctrl-F1<br/>[Disabled]<br/>0<br/>0 : 0 : 0</pre> | Item Specific Help ≯<br>This field allows you<br>to set the automatic<br>power saving features. |
| F1:Help 14:Select Item<br>ESC:Exit ++:Select Menu                                                                                                    | -/+: Change Value<br>Enter: Select SubMenu                                                                                                    | F5:Setup Defaults<br>F10:Save and Exit                                                          |

# Power Management [User Define]

Allows you to set the automatic power saving features. Configuration options: [User Define] [Min. Saving] [Max. Saving]

# HDD Power Down [Disabled]

Shuts down any IDE hard disk drives in the system after a period of inactivity as set in this user-configurable field. This feature does not affect SCSI hard drives. Configuration options: [Disabled] [1 Min] ... [15 Min]

# Suspend Mode [Disabled]

Sets the time period before the system goes into suspend mode. Configuration options: [Disabled] [1 Min] [2 Min] [4 Min] [8 Min] [12 Min] [20 Min] [30 Min] [40 Min] [1 Hr]

# Suspend Type [Stop Grant]

Allows you to select the suspend type. Configuration options: [Stop Grant] [PwrOn Suspend]

#### Restore on AC Power Loss [Power Off]

When set to [Power Off], the system goes into "off state" after an AC power interruption. When set to [Power On], the system turns on automatically after an power interruption. When set to [Last State], the system goes into whatever was the system state (on or off) before the power interruption. Configuration options: [Power Off] [Power On] [Last State]

# Video Off Method [DPMS]

This item determines the video off features. The Display Power Management System (DPMS) feature allows the BIOS to control the video display card if it supports the DPMS feature. [Blank Screen] only blanks the screen. Use this for monitors without power management or "green" features. Configuration options: [Blank Screen] [V/H SYNC+Blank] [DPMS]

# Video Off In Suspend [Yes]

This item determines when to activate the video off feature for monitor power management. Configuration options: [No] [Yes]

### MODEM Use IRQ [3]

Allows you to select the IRQ assignment for the modem. Configuration options: [NA] [3] [4] [5] [7] [9] [10] [11]

# Soft-Off by PWR-BTN [Instant-Off]

When set to [Instant-Off], the system goes to soft off when you press the power button for **less** than 4 seconds. When set to [Delay 4 Sec], press the power button for **more** than 4 seconds to power off the system. Configuration options: [Instant-Off] [Delay 4 Sec.]

# Power On By PCI Devices [Enabled]

Allows you to enable or disable the PME to generate a wake-up event. Configuration options: [Disabled] [Enabled]

# Power On By External Modem [Disabled]

Allows you to enable or disable system power up when the external modem receives a call while in soft-off mode. Configuration options: [Disabled] [Enabled]

# Power On Function [BUTTON ONLY]

Allows you to select a device to turn the system power on. Configuration options: [Password] [Hot Key] [Any KEY] [BUTTON ONLY] [PS/2 Mouse]

# KB Power On Password [Enter]

Allows you to set a password to turn the system power on. Highlight this item then press enter to set a password.

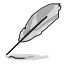

To configure this item, you should set the  $\ensuremath{\textbf{Power}}$   $\ensuremath{\textbf{On Function}}$  item to [Password].

# Hot Key Power On [Ctrl-F1]

Allows you to set a hot key combination to turn the system power on. Configuration options: [Ctrl-F1] ... [Ctrl-F12]

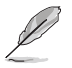

To configure this item, you should set the  $\ensuremath{\text{Power On Function}}$  item to [Hot Key].

# Resume by Alarm [Disabled]

Allows you to enable or disable RTC to generate a wake event. When this item is enabled, you can set the date and time of alarm using the two following items. Configuration options: [Disabled] [Enabled]

# Date (of Month) Alarm [0]

To set the date of alarm, highlight this item and press <Enter> to display a pop-up menu. Key-in a value within the specified range then press <Enter>. Configuration options: [Min=0] [Max=31]

#### Time (hh:mm:ss) Alarm [0:0:0]

To set the time of alarm:

- 1. Highlight this item and press <Enter> to display a pop-up menu for the hour field.
- 2. Key-in a value (Min=0, Max=23), then press <Enter>.
- 3. Press tab to move to the minutes field, then press <Enter>.
- 4. Key-in a minute value (Min=0, Max=59), then press <Enter>.
- 5. Press tab to move to the seconds field, then press <Enter>.
- 6. Key-in a value (Min=0, Max=59), then press <Enter>.

# 5.5.2 Hardware Monitor

This menu shows the hardware monitoring status. Select a sub-menu then press <Enter> to display the configuration options.

| Phoenix -<br>Power                                                                                                    | Award BIOS CMOS Setup Ut                                                                                                    | ility                                        |
|----------------------------------------------------------------------------------------------------|----------------------------------------------------------------------------------------------------|----------------------------------------------|
| Hardware Mo                                                                                                    | nitor                                                                                                    | Select Menu                                  |
| Voltage Monitor Smart Q-Fan Configuration<br>System Temperature<br>CPU1 Temperature<br>CPU2 Temperature<br>M/B Rear Temperature<br>Front Fanl Speed<br>CPU Fanl Speed<br>CPU Fanl Speed<br>Front Fan2 Speed<br>Rear Fanl Speed<br>Rear Fan2 Speed | 42°C/107°F<br>56°C/132°F<br>45°C/113°F<br>29°C/ 84°F<br>36°C/ 96°F<br>0 RPM<br>5152 RPM<br>5150 RPM<br>0 RPM<br>0 RPM<br>0 RPM | Item Specific Help ≯<br>Press Enter to view. |
| F1:Help 11:Select Item<br>ESC:Exit ++:Select Menu                                                                                                    | -/+: Change Value<br>Enter: Select SubMenu                                                                                     | F5:Setup Defaults<br>F10:Save and Exit       |

Voltage Monitor

| Phoenix - Award BIOS CMOS Setup Utility                                                                                              |                                                                       |                       |
|----------------------------------------------------------------------------------------------------|-----------------------------------------------------------------------|-----------------------|
| Power                                                                                                    |                                                                       |                       |
| Voltage Mo                                                                                                    | onitor                                                                | Select Menu           |
| CPU VCORE A (V)<br>+3.3V Voltage<br>+12V Voltage<br>+1.5V Voltage<br>+5.5V Voltage<br>+5VSC Voltage<br>+5VSB Voltage<br>VBAT Voltage | 1.48V<br>3.26V<br>11.79V<br>1.49V<br>2.47V<br>4.99V<br>4.75V<br>3.10V | Item Specific Help ₩₩ |
| F1:Help 11:Select Item                                                                                                    | -/+: Change Value                                                     | F5:Setup Defaults     |

#### CPU VCORE A, +3.3V Voltage, +12V Voltage, +1.5V Voltage, +2.5V Voltage, +5VCC Voltage, +5VSB Voltage,VBAT Voltage,

These fields show the auto-detected voltages through the onboard voltage regulators.

### Smart Q-Fan Configuration

| Phoeni<br>Power                                                         | x - Award BIOS CMOS Setup Ut                   | ility                                                                           |
|-------------------------------------------------------------------------|------------------------------------------------|---------------------------------------------------------------------------------|
| Smart Q-Fai                                                             | Configuration                                  | Select Menu                                                                     |
| Smart Fan Control<br>System Target Temperatu<br>CPU1 Target Temperature | [Disabled]<br>re 50<br>55                      | Item Specific Help >>><br>Press Enter to enable<br>or disable the Smart<br>Fan. |
| F1:Help 14:Select Ite<br>ESC:Exit ++:Select Mer                         | m -/+: Change Value<br>u Enter: Select SubMenu | F5:Setup Defaults<br>F10:Save and Exit                                          |

#### Smart Fan Control [Disabled]

Allows you to enable or disable the Smart Fan feature. This feature smartly adjusts the CPU/system fan rotations based on the user-assigned threshold temperature. Configuration options: [Disabled] [Enabled]

#### System Target Temperature [50] CPU1 Target Temperature [55]

Allows you to set the threshold temperature at which the Smart Fan Control feature is enabled.

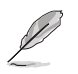

Use the ASUS Server Web-based Management (ASWM) to obtain the actual fan RPM (rotations per minute).

# 5.6 Boot menu

The Boot menu items allow you to change the system boot settings. Select an item then press <Enter> to display a sub-menu with additional items, or show a pop-up menu with the configuration options.

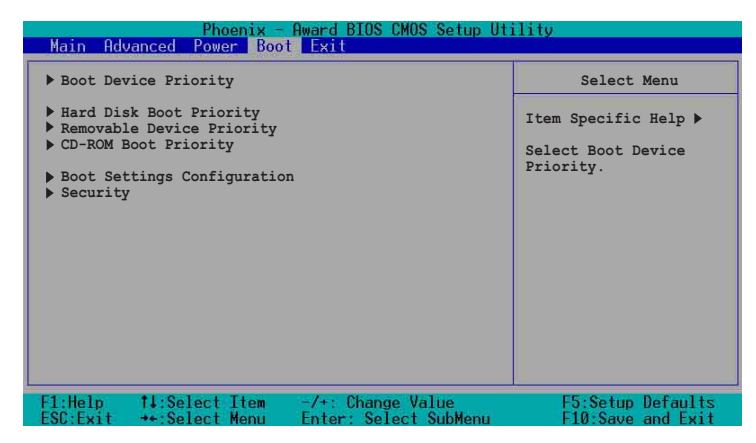

# 5.6.1 Boot Device Priority

| Phoenix - Award BIOS CMOS Setup Utility<br>Boot       |                                       |                                                              |
|-------------------------------------------------------|---------------------------------------|--------------------------------------------------------------|
| Boot Device                                           | Priority                              | Select Menu                                                  |
| lst Boot Device<br>2nd Boot Device<br>3rd Boot Device | [Removable]<br>[CDROM]<br>[Hard Disk] | Item Specific Help ≯<br>Select your Boot Device<br>Priority. |
| F1:Help 14:Select Item                                | -/+: Change Value                     | F5:Setup Defaults                                            |

#### 1st Boot Device [Removable] 2nd Boot Device [CDROM] 3rd Boot Device [Hard Disk]

Allows you to select your boot device priority. Configuration options: [Removable] [Hard Disk] [CDROM] [Legacy LAN] [Disabled]

# 5.6.2 Hard Disk Boot Priority

| Phoenix - Award BIOS CMOS Setup Utility<br>Boot                                           |                                                                                                    |
|-------------------------------------------------------------------------------------------|----------------------------------------------------------------------------------------------------|
| Hard Disk Boot Priority                                                                   | Select Menu                                                                                                    |
| <ol> <li>1. 1st Master: XXXXXXX</li> <li>2. Bootable Add-in Cards</li> </ol>              | Item Specific Help >><br>Use <up> or <down><br/>arrow to select a<br/>device, then press &lt;+&gt;<br/>to move it up, or &lt;-&gt;<br/>to move it down the<br/>list. Press <esc> to<br/>exit this menu.</esc></down></up> |
| F1:Help 14:Select Item -/+: Change Value<br>FSC:Exit ++:Select Menu Enter: Select SubMenu | F5:Setup Defaults                                                                                                    |

# 5.6.3 Removable Device Priority

| Phoenix - Award BIOS CMOS Setup Utility<br>Boot |                                                                                                    |
|-------------------------------------------------|----------------------------------------------------------------------------------------------------|
| Removable Priority                              | Select Menu                                                                                                    |
| 1. Floppy Disks                                 | Item Specific Help →<br>Use <up> or <down><br/>arrow to select a<br/>device, then press &lt;+&gt;<br/>to move it up, or &lt;-&gt;<br/>to move it down the<br/>list. Press <esc> to<br/>exit this menu.</esc></down></up> |
| F1:Help 14:Select Item -/+: Change Value        | F5:Setup Defaults<br>F10-Save and Exit                                                                                                    |
## 5.6.4 CD-ROM Boot Priority

| Phoenix - Award BIOS CMOS Setup U                                                         | tility                                                                                                    |
|-------------------------------------------------------------------------------------------|----------------------------------------------------------------------------------------------------|
| Boot                                                                                      |                                                                                                    |
| CD-ROM Boot Priority                                                                      | Select Menu                                                                                                    |
| 1. 1st Slave : ASUS CD-S520/A                                                             | Item Specific Help →<br>Use <up> or <down><br/>arrow to select a<br/>device, then press &lt;+&gt;<br/>to move it up, or &lt;-&gt;<br/>to move it down the<br/>list. Press <esc> to<br/>exit this menu.</esc></down></up> |
| F1:Help 14:Select Item -/+: Change Value<br>FSC:Fxit ++:Select Menu Enter: Select SubMenu | F5:Setup Defaults<br>F10:Save and Exit                                                                                                    |

## 5.6.5 Boot Settings Configuration

| Phoenix<br>Boo                                                                                                    | - Award BIOS CMOS Setup Ut                                                                         | ility                                                        |
|----------------------------------------------------------------------------------------------------|----------------------------------------------------------------------------------------------------|--------------------------------------------------------------|
| Boot Settings Co                                                                                                    | nfiguration                                                                                        | Select Menu                                                  |
| Boot Other Device<br>Quick Power On Self Test<br>Halt On<br>Case Open Warning<br>Boot Up Floppy Seek<br>Boot Up NumLock Status<br>Typematic Rate Setting<br>Typematic Rate (Chars/Sec)<br>Typematic Delay (Msec)<br>Full Screen LOGO Show | [Enabled]<br>[Enabled]<br>[All Errors]<br>[Enabled]<br>[On]<br>[Disabled]<br>6<br>250<br>[Enabled] | Item Specific Help ≯<br>Select your Boot Device<br>Priority. |
| F1:Help 11:Select Item<br>ESC:Exit *+:Select Menu                                                                                                    | -/+: Change Value<br>Enter: Select SubMenu                                                         | F5:Setup Defaults<br>F10:Save and Exit                       |

## Boot Other Device [Enabled]

Allows you to enable or disable selection of other boot device. Configuration options: [Disabled] [Enabled]

## Quick Power On Self Test [Enabled]

This field speeds up the Power-On-Self Test (POST) routine by skipping retesting a second, third, and fourth time. Configuration options: [Disabled] [Enabled]

## Halt On [All Errors]

Sets the system to halt on errors according to the system functions specified in each option. Configuration options: [All Errors] [No Errors] [All, But Keyboard] [All, But Diskette] [All, But Disk/Key]

## Case Open Warning [Enabled]

Allows you to enable or disable the case open status feature. Setting to [Enabled] clear the case open status. Configuration options: [Disabled] [Enabled]

## Boot Up Floppy Seek [Enabled]

When enabled, the BIOS will seek the floppy disk drive to determine whether the drive has 40 or 80 tracks. Configuration options: [Disabled] [Enabled]

## Boot Up NumLock Status [On]

Allows you to select the power-on state for the NumLock. Configuration options: [Off] [On]

## Typematic Rate Setting [Disabled]

Allows you to enable or disable the keyboard typematic rate setting. Set to [Enabled] to configure the Type Rate and Type Delay items. Configuration options: [Disabled] [Enabled]

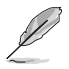

The items **Typematic Rate (Chars/Sec)** and **Typematic Delay** become configurable only when the item Typematic Setting is enabled.

## Typematic Rate (Chars/Sec) [6]

Allows you to select the rate at which character repeats when you hold a key. Configuration options: [6] [8] [10] [12] [15] [20] [24] [30]

## Typematic Delay (Msec) [250]

Allows you to set the delay before key strokes begin to repeat. Configuration options: [250] [500] [750] [1000]

## Full Screen LOGO Show [Enabled]

Setting to [Enabled] displays the logo instead of the POST messages. Setting to [Disabled] displays the normal POST messages. Configuration options: [Disabled] [Enabled]

## 5.6.6 Security

|   | Phoeni                 | x – Award BIOS CMOS Setup Ut<br>Boot | ility                |
|---|------------------------|--------------------------------------|----------------------|
| 1 | Secu                   | rity                                 | Select Menu          |
|   | Supervisor Password    | Clear                                | Item Specific Help → |
|   | User Password          | Clear                                | Supervisor password  |
|   | Password Check         | [Setup]                              | control full access. |
|   | F1:Help 14:Select Iter | m -/+: Change Value                  | F5:Setup Defaults    |
|   | ESC:Exit ++:Select Men | u Enter: Select SubMenu              | F10:Save and Exit    |

#### Supervisor Password [Clear] User Password [Clear]

These fields allow you to set passwords.

To set a password:

- 1. Highlight an item then press <Enter>.
- 2. Type in a password using eight (8) alphanumeric characters, then press <Enter>.
- When prompted, confirm the password by typing the exact characters again, then press <Enter>. The password field setting is changed to [Set].

To clear the password:

 Highlight the password field, and press <Enter> twice. The following message appears: "PASSWORD DISABLED!!! Press any key to continue..."

FASSWORD DISABELD !!! FIESS any key to com

2. Press any key to return to the menu.

#### A note about passwords

The Supervisor password is required to enter the BIOS Setup program preventing unauthorized access. The User password is required to boot the system preventing unauthorized use.

#### Forgot the password?

If you forget your password, you can clear it by erasing the CMOS Real Time Clock (RTC) RAM. The RAM data containing the password information is powered by the onboard button cell battery. If you need to erase the CMOS RAM, refer to section "2.6 Jumpers" for instructions.

## Password Check [Setup]

This field requires you to enter the password before entering the BIOS setup or the system. Select [Setup] to require the password before entering the BIOS Setup. Select [System] to require the password before entering the system. Configuration options: [Setup] [System]

## 5.7 Exit menu

The Exit menu items allow you to load the BIOS setup default settings, save or discard any changes you made, or exit the Setup utility.

| Phoenix -<br>Main Aduancod Power Boo              | Award BIOS CMOS Setup Ut                   | ility                                                                              |
|---------------------------------------------------|--------------------------------------------|------------------------------------------------------------------------------------|
| Exit & Save Changes                               |                                            | Select Menu                                                                        |
| Load Setup Defaults<br>Discard Changes            |                                            | Item Specific Help ►<br>This option saves data<br>to CMOS before exiting<br>Setup. |
| F1:Help 14:Select Item<br>ESC:Exit ++:Select Menu | -/+: Change Value<br>Enter: Select SubMenu | F5:Setup Defaults<br>F10:Save and Exit                                             |

## Exit & Save Changes

Select this option then press Enter, or simply press <F10>, to save your changes to CMOS before exiting the Setup utility. When a confirmation window appears, type [Y] to save and exit, or [N] to cancel and return to the menu.

#### Exit & Discard Changes

Select this option then press Enter if you wish to exit the Setup utility without saving your changes. When a confirmation window appears, type [Y] to exit and discard your changes, or [N] to cancel and return to the menu.

#### Load Setup Defaults

Select this option then press Enter, or simply press <F5>, to load the optimized values for each of the Setup menu items. When a confirmation window appears, type [Y] to load the default values, or [N] to cancel and return to the menu.

#### **Discard Changes**

Select this option to discard the changes that you made, and restore the previously saved values. When a confirmation appears, type [Y] to discard any changes and load the previously saved values, or [N] to cancel and return to the menu.

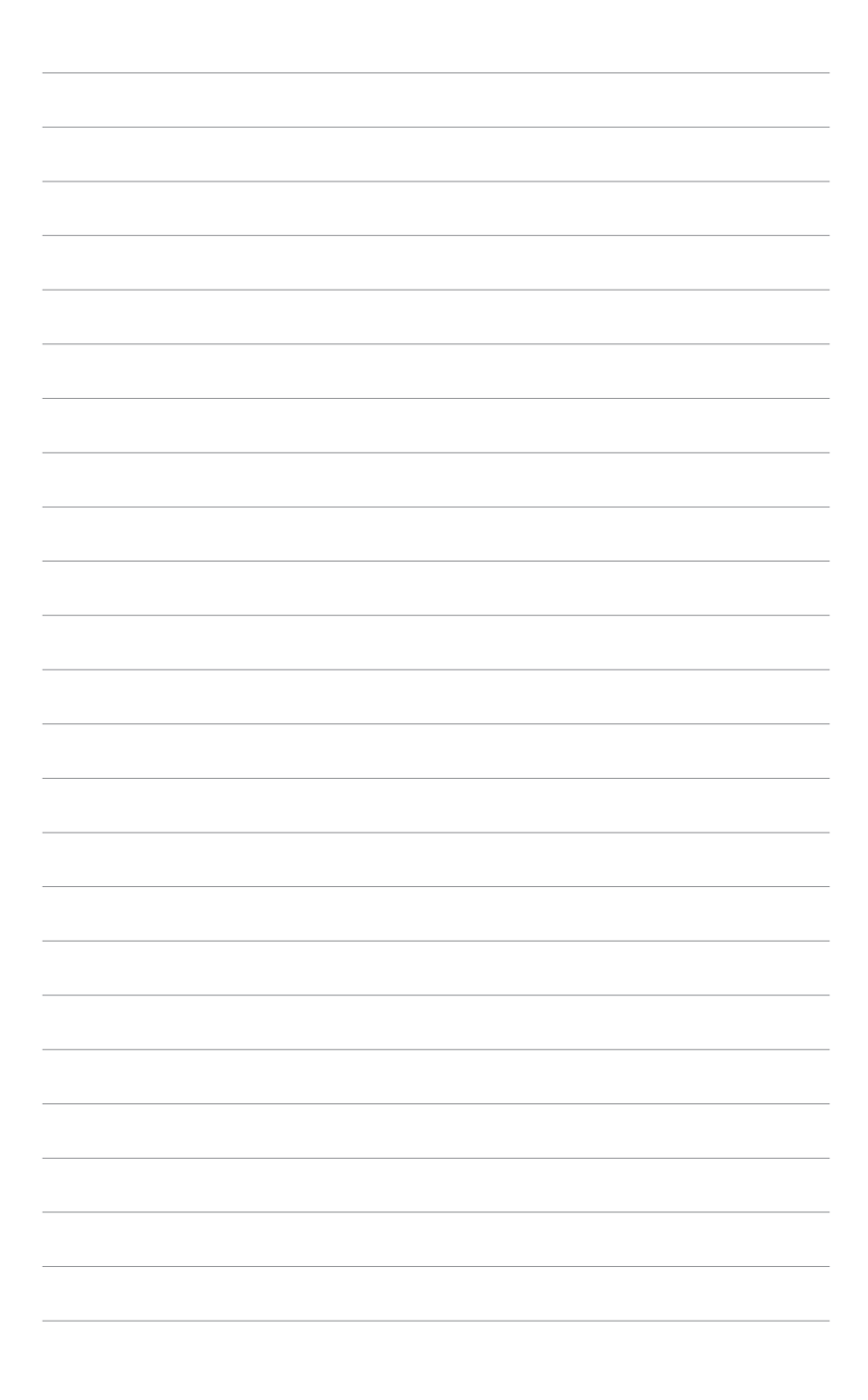

# **Chapter 6**

This chapter provides instructions for creating and configuring RAID, and installing the necessary drivers for different system components.

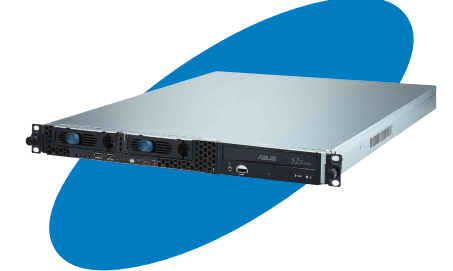

tion ס Sta 2 river

# 6.1 RAID

The server system/motherboard comes with the **Adaptec<sup>®</sup> HostRAID™** technology embedded in the Intel<sup>®</sup> 6300ESB Southbridge to support up to two SATA hard disk drives and RAID 0, 1, and JBOD configurations. Refer to the RAID definitions below.

## 6.1.1 RAID configurations

**RAID 0** (*Data striping*) optimizes two identical hard disk drives to read and write data in parallel, interleaved stacks. Two hard disks perform the same work as a single drive but at a sustained data transfer rate, double that of a single disk alone, thus improving data access and storage. Use of two new identical hard disk drives is required for this setup.

**RAID 1** (*Data mirroring*) copies and maintains an identical image of data from one drive to a second drive. If one drive fails, the disk array management software directs all applications to the surviving drive as it contains a complete copy of the data in the other drive. This RAID configuration provides data protection and increases fault tolerance to the entire system. Use two new drives or use an existing drive and a new drive for this setup. The new drive must be of the same size or larger than the existing drive.

**JBOD** (*Spanning*) stands for **Just a Bunch of Disks** and refers to hard disk drives that are not yet configured as a RAID set. This configuration stores the same data redundantly on multiple disks that appear as a single disk on the operating system. Spanning does not deliver any advantage over using separate disks independently and does not provide fault tolerance or other RAID performance benefits.

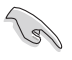

If you want to boot the system from a hard disk drive included in a created RAID set, copy first the RAID driver from the support CD to a floppy disk before you install an operating system to the selected hard disk drive. Refer to section "2. RAID driver installation" for details.

## 6.1.2 Installing hard disk drives

The motherboard supports Serial ATA hard disk drives for RAID set configuration. For optimal performance, install identical drives of the same model and capacity when creating a disk array.

To install the SATA hard disks for RAID configuration:

- 1. Install the SATA hard disks into the drive bays following the instructions in the system user guide.
- 2. Connect a SATA signal cable to the signal connector at the back of each drive and to the SATA connector on the motherboard.
- 3. Connect a SATA power cable to the power connector on each drive.

## 6.1.3 Setting the RAID item in BIOS

You must set the RAID item in the BIOS Setup before you can create a RAID set(s). To do this:

- 1. Enter the BIOS Setup during POST.
- Go to the Advanced Menu, select Onboard device, then press <Enter>.
- 3. Select the item **SATA Configuration**, then press <Enter> to display the configuration options.
- 4. Select **RAID** from the **SATA Mode** options, then press <Enter>.
- 5. Save your changes, then exit the BIOS Setup.

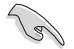

Refer to the BIOS setup for details on configuring the BIOS.

## 6.1.4 RAID configuration utility

You can create a RAID set using the utility embedded in the RAID controller. For example, you can use the **Adaptec RAID Configuration Utility** if you installed SATA hard disk drives on the SATA connectors supported by the Intel<sup>®</sup> 6300ESB Southbridge.

The Adaptec RAID Configuration Utility allows you to create RAID 0 and RAID 1 set using the SATA hard disk drives connected to the SATA connectors supported by the motherboard Southbridge chip.

To enter the Adaptec RAID Configuration Utility:

- 1. Turn on the system after installing all the SATA hard disk drives.
- During POST, the Adaptec HostRAID<sup>™</sup> technology automatically detects the installed SATA hard disk drives and displays any existing RAID set(s). Press <Ctrl> <A> to enter the utility.

| Adaptec Embedded SA<br>(c) 1998-2004 Adapt                                             | TA HostRAID BIOS V:<br>ec, Inc. All Right   | 2.2-1 1237<br>s Reserved.                                         |  |
|----------------------------------------------------------------------------------------|---------------------------------------------|-------------------------------------------------------------------|--|
| ∗∗∗ Press <ctrl><a></a></ctrl>                                                         | for Adaptec RAID                            | Configuration Utility! ***                                        |  |
| Controller #00: Hos<br>Loading Configurati<br>Port#00 ST380023AS<br>Port#01 ST380023AS | tRAID-ICHS at PC<br>onDone.<br>3.01<br>3.01 | I Bus:00, Dev:1F, Func:02<br>74.53 GB Healthy<br>74.53 GB Healthy |  |
| SATA JBOD- PORT-Ø<br>SATA JBOD- PORT-1                                                 | ST380023AS<br>ST380023AS                    | 74.53 GB<br>74.53 GB                                              |  |
| 2 JBOD Device(s) Fo                                                                    | und.                                        |                                                                   |  |

3. Use the arrow keys to highlight an option.

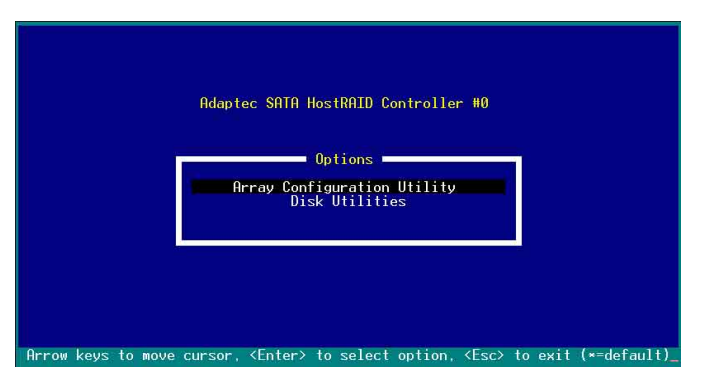

The **Array Configuration Utility** menu lets you create and manage RAID sets. The **Disk Utilities** allows you to check and verify SATA hard disk drives.

At the bottom of the screen is the legend box. The keys on the legend box allow you to navigate through the setup menu options or execute commands. The keys on the legend box vary according to the menu level.

#### 6.1.4.1 Creating a RAID 0 set (Striped)

To create a RAID 0 set:

- 1. From the Adaptec RAID Configuration Utility initial menu, highlight **Array Configuration Utility**, then press <Enter>.
- 2. From the Main Menu, select Create Array, then press <Enter>.

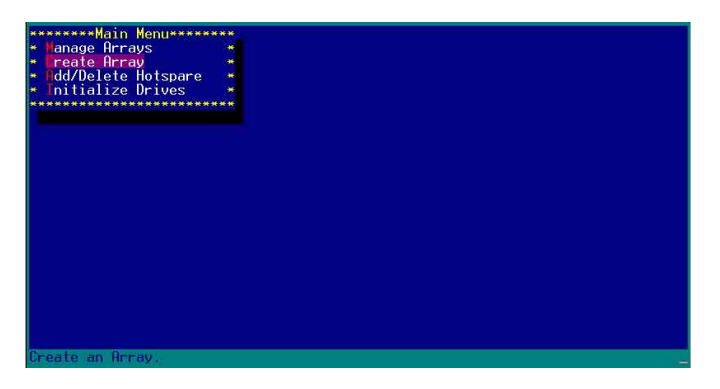

3. Select the first drive you want to add to the array, then press <lnsert>. The selected drive appears in the **Selected Drives** section.

| <ins> Select Drive, <del> Deselect Drive, &lt;=&gt;&gt; Moves Cursor</del></ins> | Select drives<br>- 00 ST8800290S<br>- 01 ST3800290S<br>- 01 ST3800290S | ior initialization***<br>74,568<br>74,568   | *****<br>*<br>*<br>*<br>* | *******Selected<br>ST380023AS | Drives************************************ | *** |
|----------------------------------------------------------------------------------|------------------------------------------------------------------------|---------------------------------------------|---------------------------|-------------------------------|--------------------------------------------|-----|
|                                                                                  | <pre><ins> Select_Drive;</ins></pre>                                   | <ul> <li>CDEL&gt; Deselect Drive</li> </ul> | (**)                      | Noves Cursor                  |                                            |     |

A RAID 0 set requires two identical hard disk drives.

18

4. When all the drives required for a RAID 0 set appear in the **Selected Drives** field, press <Enter>.

| samasSelect drives to    | create Arraussess   |       | het of of seases | Петноскинининии |
|--------------------------|---------------------|-------|------------------|-----------------|
| × 00 ST3800236S          | 74 56B ×            | » 00  | ST3800236S       | 74 5GB *        |
| 81 ST3800238S            | 74 5GB              | » Ñ1  | ST3800236S       | 74 5GB *        |
| ************************ | ****************    |       |                  | *               |
|                          |                     |       |                  |                 |
|                          |                     |       |                  | *               |
|                          |                     |       |                  | *               |
|                          |                     |       |                  |                 |
|                          |                     |       |                  |                 |
|                          |                     | ***** | *************    | **************  |
|                          |                     |       |                  |                 |
|                          |                     |       |                  |                 |
|                          |                     |       |                  |                 |
|                          |                     |       |                  |                 |
|                          |                     |       |                  |                 |
|                          |                     |       |                  |                 |
|                          |                     |       |                  |                 |
|                          |                     |       |                  |                 |
|                          |                     |       |                  |                 |
|                          |                     |       |                  |                 |
|                          |                     |       |                  |                 |
| ATMON Calort Deriver AL  | ELS Docalast Daine  | 1453  | Manage Cumpan    |                 |
| VENTON Complete Cales    | stion (Enc) Concel  | Calor | tion             |                 |
| venters comprete serec   | stion, sesce cancel | selec | L10h             |                 |

5. A message appears on screen, warning users that initialization will erase all array information on the drives. Press <Y> to proceed or press <N> to abort creating the RAID 0 set.

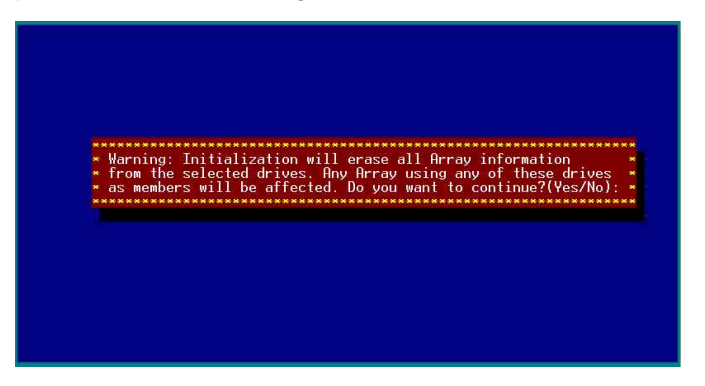

6. After disk initialization, the utility displays the **Array Properties** menu. Select **Array Type > RAID 0 (Stripe)**, then press <Enter>.

| Array Type      | : * RAID 0(Stripe)* |  |
|-----------------|---------------------|--|
| Array Label     | * KHID 1(MIFFOF)*   |  |
| Array Size      | : 149.031 GB        |  |
| Stripe Size     | : 64KB              |  |
| Create RAID via |                     |  |
|                 | [Done]              |  |
|                 |                     |  |
|                 |                     |  |
|                 |                     |  |
|                 |                     |  |

7. Move the cursor to the **Array Label** option, then type a name for the RAID 0 set. Press <Enter> when done.

| Array Type     | : RAID 0(Stripe) |                                                                                                    |
|----------------|------------------|----------------------------------------------------------------------------------------------------|
| rray Label     | : 6300ESB        |                                                                                                    |
| rray Size      | : 149.031 GB     |                                                                                                    |
| tripe Size     | : 64KB           |                                                                                                    |
| reate RAID via |                  |                                                                                                    |
|                |                  | 1. See 1. See 1. See 1. See 1. See 1. See 1. See 1. See 1. See 1. See 1. See 1. See 1. See 1. See 1. See 1. Se |

8. Move the cursor to the **Stripe Size** option, select **64KB** from the menu, then press <Enter> to select.

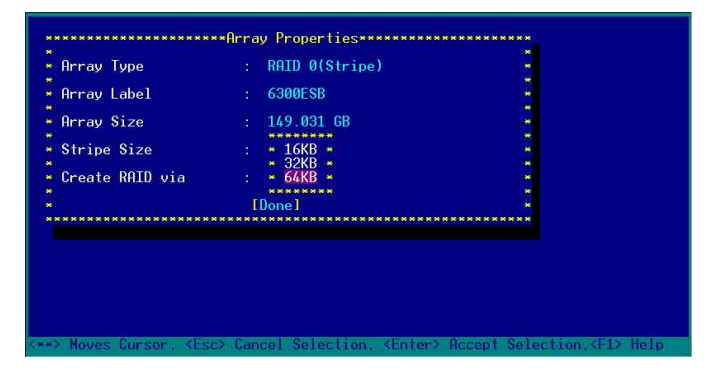

For server systems, we recommend that you use a lower array block size. For multimedia computer systems used mainly for audio and video editing, we recommend a higher array block size for optimum performance.

1.5

9. Move the cursor to the **Create RAID via** option, select **No Init** from the menu, then press <Enter> to select.

| Array Label : 6300ESB<br>Array Size : 149.091 GB<br>Stripe Size : 64KB |
|------------------------------------------------------------------------|
| Array Size : 149.031 GB Stripe Size : 64KB                             |
| Stripe Size : 64KB                                                     |
| ***********                                                            |
| Create RAID via : * No Init * *                                        |
| * Migrate * * *                                                        |

10. When you have finished setting the array properties, move the cursor to **Done**, then press <Enter> to create the RAID 0 set.

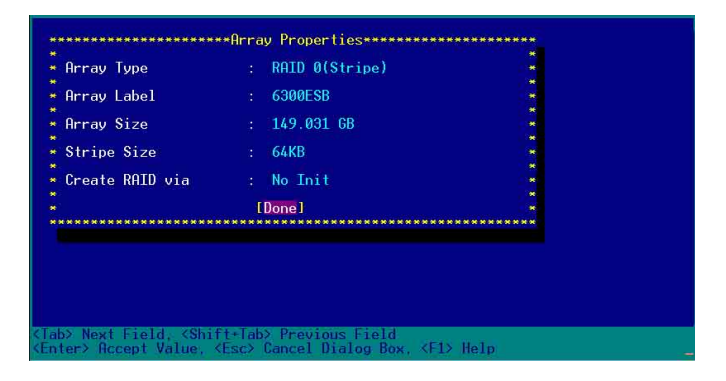

11. After you have created the RAID 0 set, the utility main menu appears. Select **Manage Arrays** to display the array, then press <Enter> to view the array properties.

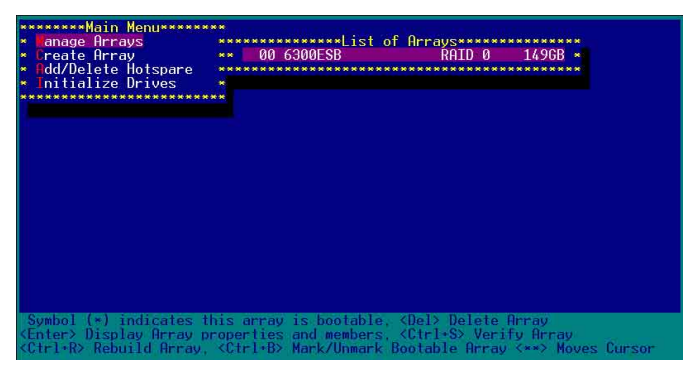

12. The screen displays the array properties. Press <Esc> to return to the previous menu.

| enage Array       • 00 6300ESB       RRID 0 1496B         idd/Delete Hotspare       • 00 6300ESB       RRID 0 1496B         initialize Drives       • 00 6300ESB       Type : RNID 0         • Array H00 : 6300ESB       Type : RNID 0       • 6300ESB         • Array Size : 1496B       Stripe Size: 64KB         • Array Size : 01 ST380023AS       74.56B         • 01 ST380023AS       74.56B | ********Main Menu*****                  | ***              |                          |        |
|----------------------------------------------------------------------------------------------------|-----------------------------------------|------------------|--------------------------|--------|
| reate Array + 00 6300ESB RAID 0 14968 -<br>dd/Delete Hotspace<br>nitialize Drives<br>- Array N00 : 6300ESB Type : RAID 0<br>- Array Status : D4968 Stripe Size: 64KB<br>- Array Status : 0PTIMAL<br>- Array Status : 0PTIMAL<br>- 00 ST3800230S 74.56B<br>- 01 ST3800230S 74.56B                                                                                                    | anage Arrays                            | ***********      | *List of Arrays*******   | *****  |
| dd/Delete Hotspare<br>Initialize Drives<br>Array H00 : 6300ESB Type : RAID 0<br>Array Size : 1496B Stripe Size: 64КВ<br>Array Status : OPTIMAL<br>• 00 ST380023AS 74.56B<br>• 01 ST380023AS 74.56B<br>• 01 ST380023AS                                                                                                    | <ul> <li>Create Array</li> </ul>        | ** 00 6300ES     | B RAID 0 1               | 49GB * |
| <ul> <li>Initialize Drives</li> <li>Array H00 : 6300ESB Type : RAID 0</li> <li>Array Size : 1490B Stripe Size: 64KB</li> <li>Array Status : OPTIMAL</li> <li>Array Status : 071MAL</li> <li>00 ST3800230S 74.56B</li> <li>01 ST3800230S 74.56B</li> </ul>                                                                                                    | <ul> <li>Add/Delete Hotspare</li> </ul> | *********        | ********************     | *****  |
| - Аггау H00 : 6300ESB Type : RAID 0<br>Array K120 : 1496B Stripe Size: 64КВ<br>Array Status : OPTIMAL<br>- 00 ST380023HS 74.56B -<br>- 01 ST380023HS 74.56B -<br>- 01 ST380023HS 74.56B -                                                                                                    | <ul> <li>Initialize Drives</li> </ul>   |                  |                          |        |
| Array M00 : 6300586 Type : RAID 0<br>Array Size : 14908 Stripe Size: 64K8<br>Array Status : 0PTIMAL<br>• 00 ST38002398 74.568<br>• 01 ST38002398 74.568                                                                                                    | ************************                | * * *            |                          |        |
| Array H00 : 6300ESB Type : RAID 0<br>Array Size : 1490B Stripe Size: 64KB<br>Array Status : OPTIMAL<br>- 00 ST380023RS 74.56B -<br>- 01 ST380023RS 74.56B -<br>- 01 ST380023RS 74.56B -                                                                                                    | ***************                         | ******Array Prop | erties****************** | ****   |
| Array Size : 14968 Stripe Size: 64KB<br>Array Status : 0PTIMAL<br>                                                                                                    | <ul> <li>Array #00</li> </ul>           | : 6300ESB        | Type : RAID              | 0 *    |
| Array Status : OPTIMAL<br>                                                                                                    | Array Size                              | : 149GB          | Stripe Size: 64KB        | *      |
| Array Members<br>- 00 ST3800239S 74.56B<br>- 01 ST3800239S 74.56B<br>- 01 ST3800239S 74.56B                                                                                                    | Array Status                            | : OPTIMAL        |                          |        |
| - 00 ST3800230S 74.56B -<br>- 01 ST3800230S 74.56B -<br>- 01 ST3800230S 74.56B -                                                                                                    |                                         |                  |                          |        |
| - 00 ST3800239S 74.56B -<br>- 01 ST3800239S 74.56B -                                                                                                    | (m) (жинининини)                        | ****Array Member | 2*******                 |        |
| - 01 ST380023RS 74.56B -                                                                                                    | * * 00 ST3                              | 380023AS         | 74.5GB 🔹                 |        |
|                                                                                                    | * * 01 ST3                              | 380023AS         | 74.5GB 🔹                 |        |
|                                                                                                    |                                         | **************   | ********                 |        |
|                                                                                                    |                                         |                  |                          |        |
|                                                                                                    |                                         |                  |                          |        |
|                                                                                                    |                                         |                  |                          |        |
|                                                                                                    |                                         |                  |                          | *      |
| Feet Description Here                                                                                                    | *****************                       | *******          | **********************   | *****  |
| For X Decoloury How                                                                                                    |                                         |                  |                          |        |
| Forth Barrison House                                                                                                    |                                         |                  |                          |        |
| Track Disease Hereit                                                                                                    |                                         |                  |                          |        |
| ESE? FEEVEOUS MENU                                                                                                    | (Esc) Previous Menu                     |                  |                          |        |

#### 6.1.4.2 Creating a RAID 1 set (Mirrored)

To create a RAID 1 set:

- 1. Follow instructions 1 to 5 of the section "Creating a RAID 0 set (Stripe)."
- From the Array Properties menu, select Array Type > RAID 1 (Mirror), then press <Enter>.

| 0               |                                                |  |
|-----------------|------------------------------------------------|--|
| array Type      | <pre>* RAID 0(Stripe)* * RAID 1(Mirror)*</pre> |  |
| Array Label     |                                                |  |
| Array Size      | : 149.031 GB                                   |  |
| Stripe Size     | : 64KB                                         |  |
| Create RAID via |                                                |  |
|                 | [Done]                                         |  |
| **************  | ***********                                    |  |
|                 |                                                |  |
|                 |                                                |  |

3. Move the cursor to the **Array Label** option, then type a name for the RAID 1 set. Press <Enter> when finished.

| ******            | **Array Properties**********                              |       |
|-------------------|-----------------------------------------------------------|-------|
| Array Type        | : RAID 1(Mirror)                                          |       |
| Array Label       | : 6300ESB                                                 |       |
| Array Size        | : 74.500 GB                                               |       |
| Stripe Size       | : N/A                                                     |       |
| Create RAID via   |                                                           |       |
|                   | [Done]                                                    |       |
| ***************** | *******************************                           | ***** |
|                   |                                                           |       |
|                   |                                                           |       |
|                   |                                                           |       |
| er> Accept Value, | (Esc) Cancel Dialog Box, <f1)< td=""><td>Help</td></f1)<> | Help  |

4. Move the cursor to the **Create RAID via** option, select **Quick Init** from the menu, then press <Enter> to select.

| Array Туре      | : RAID 1(Mirror) |     |
|-----------------|------------------|-----|
| Array Label     | : 6300ESB        | *   |
| Arrav Size      | : 74.500 GB      |     |
| String Size     | • N/0            |     |
| outipe oize     | **********       |     |
| Create RAID via | : * Build *      | 1.1 |
|                 | D* Duick Init *  |     |
| ******          |                  |     |
|                 |                  |     |
|                 |                  |     |

5. When you have finished setting the array properties, move the cursor to **Done**, then press <Enter> to create the RAID 1 set.

| Array Type       |   | RAID 1(Mirror) |  |
|------------------|---|----------------|--|
| 101002 1200      |   |                |  |
| Array Label      |   | 6300ESB        |  |
|                  |   |                |  |
| Array Size       |   | 74.500 GB      |  |
| a. · a:          |   | 11/0           |  |
| Stripe Size      |   | N/H            |  |
| Create RATD wia  |   | Quick Tnit     |  |
| of cute milb viu |   | Quick linit    |  |
|                  | 1 | [Done]         |  |

6. A message appears on screen informing you that a RAID 1 array created with Quick Init requires you to run a Verify W/FIX on the drives for consistency. Press any key to continue.

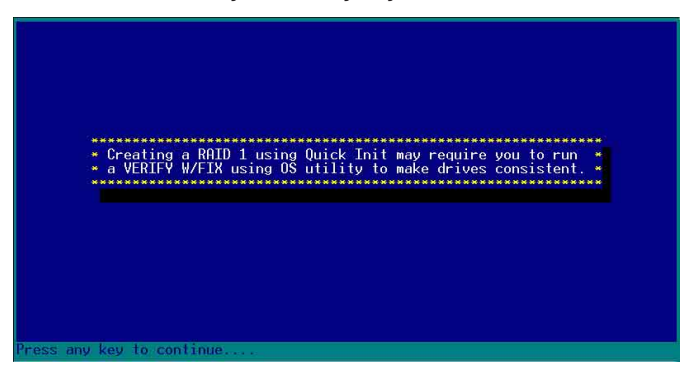

 After you have created the RAID 1 set, the utility main menu appears. Select Manage Array to display the created set. Press <Enter> to view the array properties.

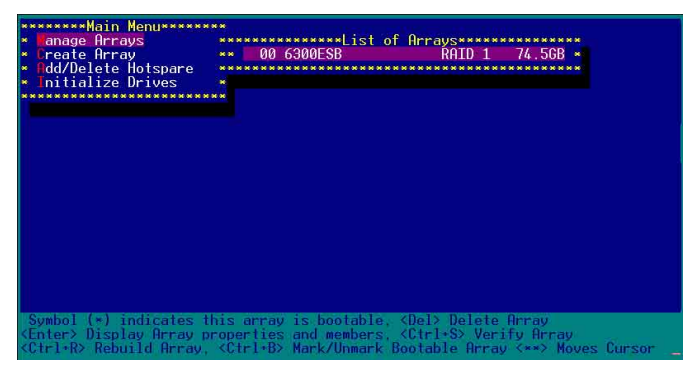

8. The screen displays the array properties. Press <Esc> to return to the previous menu.

| *********Main Menu******<br>* Tanage Arrays<br>* Create Array<br>* Add/Delete Hotspare | ** 00 6300ESB         | t of Arra | ys<br>RAID 1 7 | 4.56B × |
|----------------------------------------------------------------------------------------|-----------------------|-----------|----------------|---------|
| <ul> <li>Initialize Drives</li> </ul>                                                  |                       |           |                |         |
| ***********************                                                                | **                    |           |                |         |
| *****************                                                                      | *****Array Properti   | es******  | *******        | *****   |
| * Arrav #00                                                                            | : 6300ESB             | Type      | : RAID         | 1 *     |
| * Array Size                                                                           | · 74 56B              |           |                | *       |
| * Array Status                                                                         | · OPTIMAL             |           |                | *       |
| *                                                                                      | . OF FEIRIE           |           |                |         |
|                                                                                        | ***Orrau Monhorce**   |           |                |         |
| 00 012                                                                                 | onappone Heilder S*** | 7/ 500    |                |         |
| 00 SIJ                                                                                 | 00023H5               | 74.00D    |                |         |
| * * 01 513                                                                             | 80023H5               | 74.30B    | *              | *       |
| * ********                                                                             | ******************    | ********  | **             | *       |
|                                                                                        |                       |           |                |         |
|                                                                                        |                       |           |                | 18 B    |
|                                                                                        |                       |           |                |         |
|                                                                                        |                       |           |                |         |
| **************                                                                         | *****************     | ********  | *********      | *****   |
|                                                                                        |                       |           |                |         |
|                                                                                        |                       |           |                |         |
| <esc> Previous Menu</esc>                                                              |                       |           |                |         |

9. To exit the utility, press <Esc>, highlight Yes, then press <Enter>.

|                            | *** Exit Utility? ***<br>Yes *<br>* No *                                                |                        |
|----------------------------|-----------------------------------------------------------------------------------------|------------------------|
| Arrow keys to move cursor, | <enter> to select option, <esc< th=""><th>.&gt; to exit (*=default)</th></esc<></enter> | .> to exit (*=default) |

## 6.1.4.3 Creating a bootable RAID set

To create a bootable RAID set:

1. From the main menu, select **Manage Arrays**, then select the RAID set you want to make as bootable.

| ********Main Menu*****<br>* Manage Arrays<br>* Create Array        | **************************************                                                                                          |
|--------------------------------------------------------------------|----------------------------------------------------------------------------------------------------|
| <ul> <li>Had/Delete Hotspare</li> <li>Initialize Drives</li> </ul> |                                                                                                    |
|                                                                    |                                                                                                    |
|                                                                    |                                                                                                    |
|                                                                    |                                                                                                    |
| Symbol (*) indicates t                                             | his array is bootable. <del> Delete Array</del>                                                                                 |
| <pre><ctrl+r> Rebuild Array,</ctrl+r></pre>                        | properties and members, <ctrl*s> Verify Array<br/><ctrl*b> Mark/Unmark Bootable Array &lt;**&gt; Moves Cursor</ctrl*b></ctrl*s> |

2. Press <Ctrl> + <B>. A message appears on screen informing you that all other arrays (if available) will become non-bootable. Press <Y> to continue.

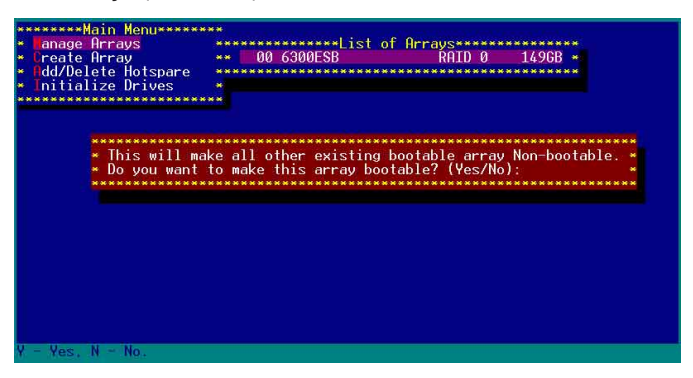

The RAID 0 array becomes bootable. An asterisk precedes a bootable array for easy identification.

| ********Main Menu******<br>* Manage Arrays | ****<br>**********************List of Arrays************              |
|--------------------------------------------|-----------------------------------------------------------------------|
| × Create Array<br>★ Add/Delete Hotspare    | ** * 00 6300ESB RAID 0 1496B *                                        |
| <ul> <li>Initialize Drives</li> </ul>      |                                                                       |
|                                            |                                                                       |
|                                            |                                                                       |
|                                            |                                                                       |
|                                            |                                                                       |
|                                            |                                                                       |
|                                            |                                                                       |
|                                            |                                                                       |
|                                            |                                                                       |
|                                            |                                                                       |
| Symbol (*) indicates                       | this array is bootable, <del> Delete Array</del>                      |
| <pre>(Ctrl+R) Rebuild Array [</pre>        | <pre>Ctrl+B&gt; Mark/Upmark Bootable Array (**&gt; Moves Cursor</pre> |

- 3. Press <Esc> to return to the previous menu.
- 4. Exit the utility, then reboot the system.
- 5. During POST, press <Esc> to select the boot device.

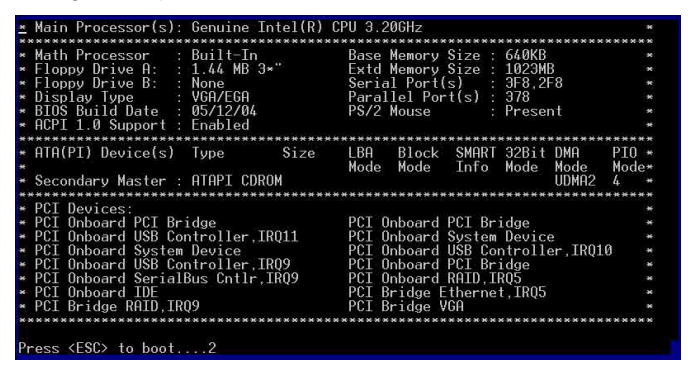

 Use the up or down arrow to highlight the bootable RAID set (HostRAID#0-#0 6300ESB), then press <Enter> to select. The system boots from the RAID set.

| *************                                                                                                    | **********************      |
|----------------------------------------------------------------------------------------------------|-----------------------------|
| <ul> <li>Please se</li> </ul>                                                                                                    | lect boot device: *         |
| **************                                                                                                    | **********************      |
| Ist FLOPPY DRI                                                                                                    | VE *                        |
| SM-ASUS DVD-R0                                                                                                    | M E616                      |
| <ul> <li>HostRAID#0-#0</li> </ul>                                                                                                    | 6300ESB *                   |
| n andre andre andre andre andre andre andre andre andre andre andre andre andre andre andre andre andre andre a<br>Nacionalistica de la constante andre andre andre andre andre andre andre andre andre andre andre andre andre and | anter a presentation a sub- |
| *                                                                                                    |                             |
|                                                                                                    |                             |
| ***<br>**                                                                                                    |                             |
| *                                                                                                    |                             |
| 2015<br>#                                                                                                    |                             |
| e e e e e e e e e e e e e e e e e e e                                                                                                    | *                           |
| N                                                                                                    |                             |
| *                                                                                                    |                             |
|                                                                                                    |                             |
| s and s t                                                                                                    | a mouse selection           |
| ENTED to c                                                                                                    | alact best douise           |
|                                                                                                    | at using defaults           |
|                                                                                                    | or using deraulits          |
|                                                                                                    |                             |

## 6.1.4.4 Deleting a RAID 0 set

To delete a RAID 0 set:

1. From the array list, select the RAID set you want to delete, then press <Del>. The Array Properties dialog box appears.

| *******Main Menuseses                                                                                           | **                                                                                                    |
|----------------------------------------------------------------------------------------------------|----------------------------------------------------------------------------------------------------|
| <ul> <li>Fanage Arrays</li> <li>Create Array</li> <li>Add/Delete Hotspare</li> <li>Initialize Drives</li> </ul> | 00 6300ESB RAID 0 14968 -                                                                                                    |
|                                                                                                    |                                                                                                    |
|                                                                                                    |                                                                                                    |
| Symbol (*) indicates t<br>(Enter> Display Array p<br>(Ctrl+2) Rabuild Breau                                     | his array is bootable, (Del> Delete Array<br>roperties and members, (Ctrl+S) Verify Array<br>(Ctrl+B) Mark(Homerk, Bootable Array (Strl+B) |

 Move the cursor to **Delete**, then press <Enter> to delete the selected RAID set; otherwise, move the cursor to **Cancel** to close the dialog box.

| ********Main Menu*****                                                                                              |                        | 2 - 14 - 14   |          |       |
|----------------------------------------------------------------------------------------------------|------------------------|---------------|----------|-------|
| <ul> <li>anage Arrays</li> </ul>                                                                                    | ********************** | st of Arrays* |          |       |
| Create Hrray<br>dd/Delete Hotspare                                                                                  | ** * 00 6300ESB        | KHII          | 10 14    | 968 × |
| <ul> <li>Initialize Drives</li> </ul>                                                                               |                        |               |          |       |
| *********                                                                                                    |                        |               |          |       |
| . 0                                                                                                    | ****Array Properties   |               | DOTE O   | **    |
| * Array Nize                                                                                                    | 16900E3D               | Stripe Size   | 66KB     |       |
| *                                                                                                    |                        | ou ipe oize.  |          |       |
| * [                                                                                                    | Deletel [Cancel]       |               |          |       |
| *********                                                                                                    | ***************        | ***********   | ******** | R36   |
|                                                                                                    |                        |               |          |       |
|                                                                                                    |                        |               |          |       |
|                                                                                                    |                        |               |          |       |
|                                                                                                    |                        |               |          |       |
|                                                                                                    |                        |               |          |       |
|                                                                                                    |                        |               |          |       |
|                                                                                                    |                        |               |          |       |
|                                                                                                    |                        |               |          |       |
| <lab> Next Field, <shif< td=""><td>t+lab&gt; Previous Fie</td><td>eld<br/>Pour</td><td></td><td></td></shif<></lab> | t+lab> Previous Fie    | eld<br>Pour   |          |       |
| <pre><cnter> Hccept value, &lt;</cnter></pre>                                                                       | ESC> Gancel Dialog     | DOX           |          |       |

3. When prompted, press <Y> to delete the RAID set or press <N> to abort the operation.

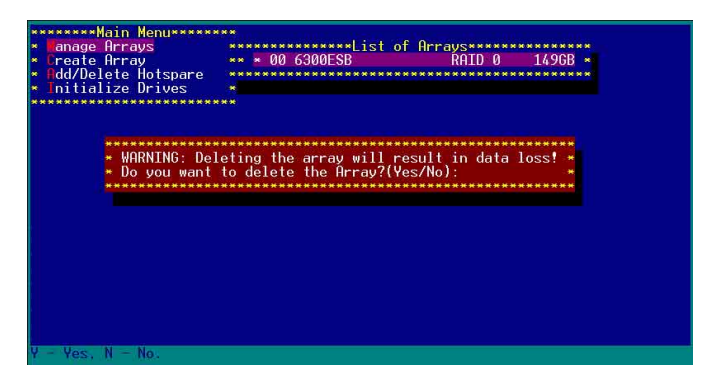

4. To verify if the array was deleted, select **Manage Arrays** from the main menu. A **No Arrays Present** message pops up on the screen if no array is detected.

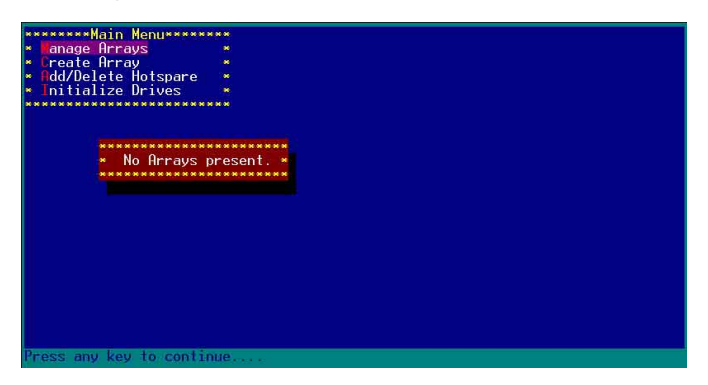

#### 6.1.4.5 Deleting a RAID 1 set

To delete a RAID 1 set:

1. From the array list, select the RAID set you want to delete, then press <Del>. The Array Properties dialog box appears.

|                         | **************************************   |
|-------------------------|------------------------------------------|
|                         |                                          |
| Symbol (*) indicates th | is array is bootable, (Del> Delete Array |

 Move the cursor to **Delete**, then press <Enter> to delete the selected RAID set; otherwise, move the cursor to **Cancel** to close the dialog box.

| **  | *****Main Menu*******                                 |  |
|-----|-------------------------------------------------------|--|
| *   | anage Arrays                                          |  |
| *   | reate Hrray ** 00 RHID 1 74.56B *                     |  |
|     | dd/Delete Hotspare                                    |  |
|     |                                                       |  |
|     | **************************************                |  |
|     | Array #00 : RAID 1 Type : RAID 1 *                    |  |
|     | Array Size : 74.56B *                                 |  |
|     |                                                       |  |
|     | LDeletel [Cancel] *                                   |  |
|     |                                                       |  |
|     |                                                       |  |
|     |                                                       |  |
|     |                                                       |  |
|     |                                                       |  |
|     |                                                       |  |
|     |                                                       |  |
|     |                                                       |  |
|     |                                                       |  |
| «T  | b> Next Field, <shift+tab> Previous Field</shift+tab> |  |
| < E | ter> Accept Value. <esc> Cancel Dialog Box</esc>      |  |

3. When prompted, press <Y> to delete the RAID set or press <N> to abort the operation.

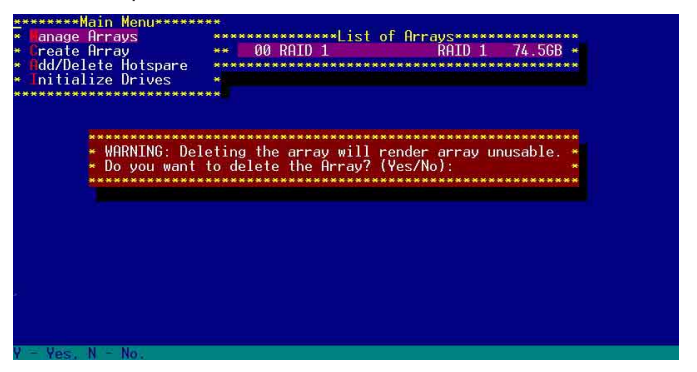

 When prompted, use the arrow keys to select either Member#0 or Member#1 to delete a RAID 1 set member. Select [None] or [Both] if you want to delete the entire array.

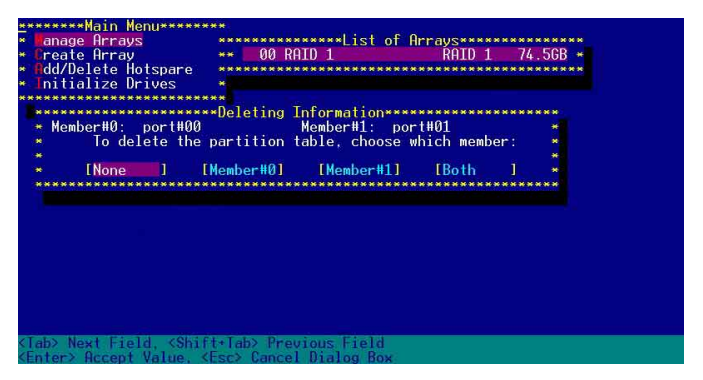

5. To verify if the array was deleted, select **Manage Arrays** from the main menu. A **No Arrays Present** message pops up on the screen if no array is detected.

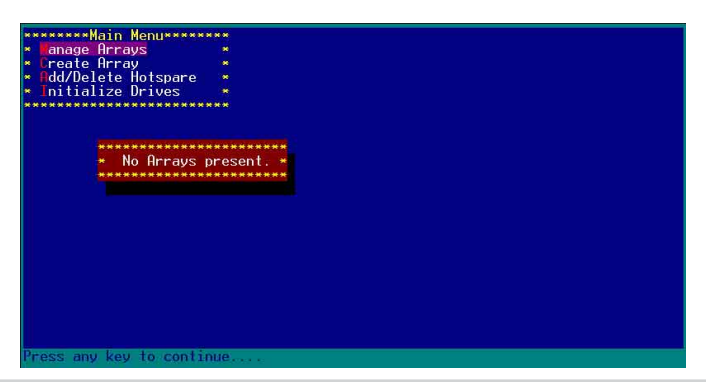

Chapter 6: Driver installation

#### 6.1.4.6 Rebuilding a RAID set

The utility displays the condition of the RAID set during the POST. When a RAID set is degraded, you can use the utility to rebuild it.

Check the physical connections of the SATA hard disk drives before you rebuild a degraded RAID set. Check the system and motherboard user guide for additional information.

To rebuild a RAID array:

(a)

- 1. Enter the Adaptec RAID Configuration Utility following the instructions in the section "Creating a RAID 0 (Stripe)."
- 2. Select **Array Configuration Utility** from the initial menu, then press <Enter>.

| Adaptec SATA HostRAID Controller #0<br>Options<br>Array Configuration Utility<br>Disk Utilities |
|-------------------------------------------------------------------------------------------------|
| Arrow keys to move cursor, <enter> to select option, <esc> to exit (*=default)_</esc></enter>   |

- 3. From the main menu, highlight Manage Arrays, then press <Enter> to display the installed RAID sets.
- 4. Highlight the degraded RAID set, then press <Enter> to display the array properties. The **Array Status** shows DEGRADED.

| Hanage Arrays<br>Create Array<br>Add/Delete Hotspare<br>Initialize Drives | ** <b>00</b> 6300ESE                                                                            | List of Array                                | s************************************* | ;;;;;;;;;;;;;;;;;;;;;;;;;;;;;;;;;;;;;; |
|---------------------------------------------------------------------------|-------------------------------------------------------------------------------------------------|----------------------------------------------|----------------------------------------|----------------------------------------|
| Array H00<br>Array Size<br>Array Status<br>- 00 Siz<br>- 01               | ****Array Prope<br>: 6300ESB<br>: 74.56B<br>: DEGRADED<br>****Array Members<br>Missing Member - | rties*********<br>Type<br>74.568<br>- 74.568 | : RAID 1                               |                                        |
| * *************                                                           | ******                                                                                          | *****                                        | ******                                 | *                                      |
| (Esc) Previous Menu                                                       |                                                                                                 |                                              |                                        |                                        |

5. Press <Ctrl> + <R> to rebuild the RAID set. The **Array Status** shows the rebuilding progress.

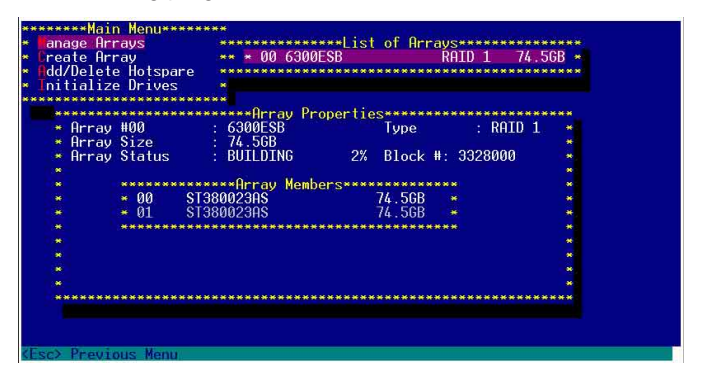

To rebuild the RAID set using the RAID management application in the operating system, press <Esc> while the RAID set is being rebuilt to exit the application. A message pops up for confirmation. Press <Y> to exit.

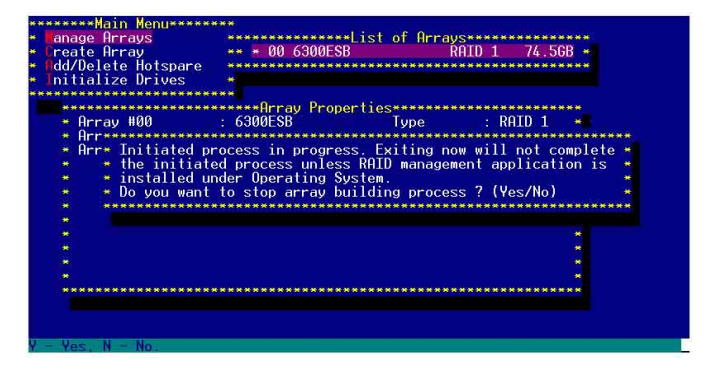

## 6.1.5 Creating a RAID driver disk

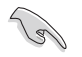

You may have to use another system to create the RAID driver disk from the system/motherboard support CD or from the Internet.

#### 6.1.5.1 Windows® 2000/2003 Server

A floppy disk with the RAID driver is required when installing Windows<sup>®</sup> 2000/2003 Server operating system on a hard disk drive that is assigned to an array.

To create a RAID driver disk from Windows® environment:

- 1. Place the system or motherboard support CD in the optical drive.
- 2. When the **Drivers** menu appears, select the RAID driver disk you want to create.

OR

Browse the contents of the support CD to locate the driver disk utility. The **Intel® 6300ESB** RAID Driver Disk is located in:

#### \Drivers\6300ESB\Windows

- 3. Insert a formatted high-density floppy disk to the floppy disk drive.
- 4. Follow screen instructions to complete the process.
- 5. After creating a RAID driver disk, eject the floppy disk, then write-protect it to prevent computer virus infection.

#### 6.1.5.2 Red Hat<sup>®</sup> Linux 9.0

To create an Intel® 6300ESB Red Hat® Linux 9.0 driver disk:

- 1. Insert a blank formatted high-density floppy disk to the floppy disk drive.
- 2. Decompress the file **RH9.0+release+build+16.gz** into the floppy disk from the following path in the support CD:

#### \Drivers\6300ESB\Linux

3. Eject the floppy disk.

# 6.1.6 Installing the Intel® 6300ESB RAID controller driver

#### 6.1.6.1 Windows® 2000/2003 Server OS

During Windows<sup>®</sup> 2000/2003 Server OS installation

To install the Intel  $^{\rm @}$  6300ESB RAID controller driver when installing Windows  $^{\rm @}$  2000/2003 Server OS:

1. Boot the computer using the Windows® 2000/2003 Server installation CD. The **Windows® 2000/2003 Setup** starts.

- Press <F6> when the message "Press F6 if you need to install a third party SCSI or RAID driver..." appears at the bottom of the screen.
- 3. When prompted, press <S> to specify an additional device.

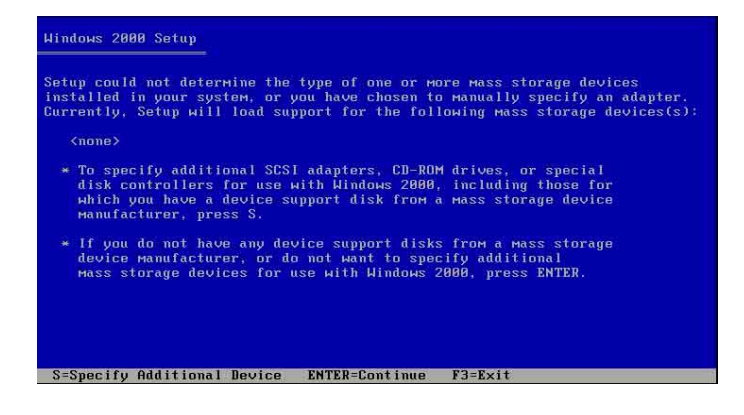

4. Insert the Intel<sup>®</sup> 6300ESB RAID driver disk you created earlier to the floppy disk drive, then press <Enter>.

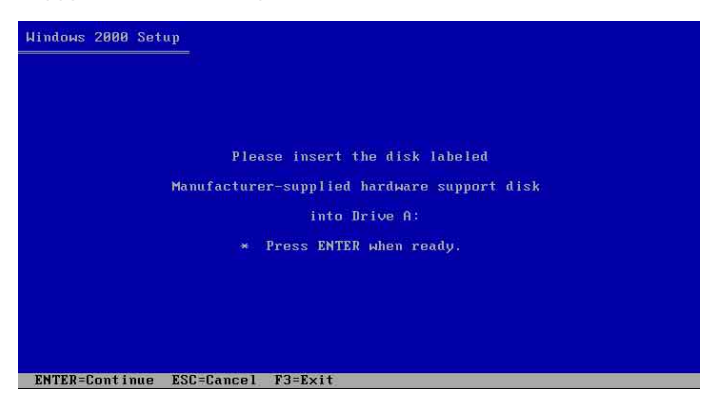

5. Select the Adaptec Embedded Serial ATA HostRAID Driver for Windows 2000/XP/2003, then press <Enter> to select.

| indows 2000 S            | etup                                                                                                    |
|--------------------------|----------------------------------------------------------------------------------------------------|
| You have c<br>using a de | hosen to configure a SCSI Adapter for use with Windows 2000,<br>vice support disk provided by an adapter manufacturer. |
| Select the<br>to return  | SCSI Adapter you want from the following list, or press ESC to the previous screen.                                    |
|                          |                                                                                                    |
| Hapter H                 | HOEdded Serial HiH HOSTAHID Driver for Windows 2000/XP/2003                                                            |
|                          |                                                                                                    |
|                          |                                                                                                    |
|                          |                                                                                                    |
| ENTER=Select             | ESC=Cancel F3=Exit                                                                                                    |

- 6. The Windows<sup>®</sup> 2000/2003 Setup loads the RAID controller drivers from the RAID driver disk. When prompted, press <Enter> to continue installation.
- 7. Setup then proceeds with the OS installation. Follow screen instructions to continue.

#### To an existing Windows<sup>®</sup> 2000/2003 Server OS

To install the Intel<sup>®</sup> 6300ESB RAID controller driver on an existing Windows<sup>®</sup> 2000/2003 Server OS:

- 1. Restart the computer, then log in with Administrator privileges.
- 2. Windows<sup>®</sup> automatically detects the RAID controller and displays a **New Hardware Found** window. Click **Cancel**.
- 3. Right-click the **My Computer** icon on the Windows<sup>®</sup> desktop , then select **Properties** from the menu.
- 4. Click the **Hardware** tab, then click the **Device Manager** button to display the list of devices installed in the system.

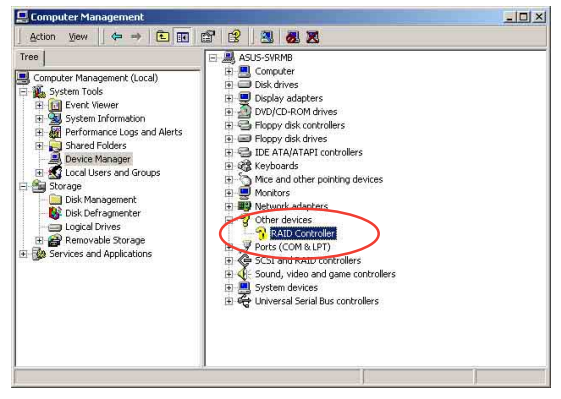

- 5. Right-click the **RAID controller** item, then select **Properties**.
- 6. Click the **Driver** tab, then click the **Update Driver** button.
- 7. The Upgrade Device Driver Wizard window appears. Click Next.
- 8. Insert the RAID driver disk you created earlier to the floppy disk drive.
- 9. Select the option "Search for a suitable driver for my device (recommended), then click Next.
- 10. The wizard searches the RAID controller drivers. When found, click **Next** to install the drivers.

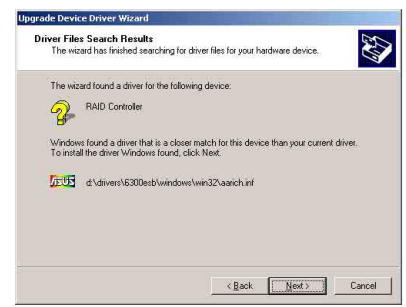

11. Click **Finish** after the driver installation is done.

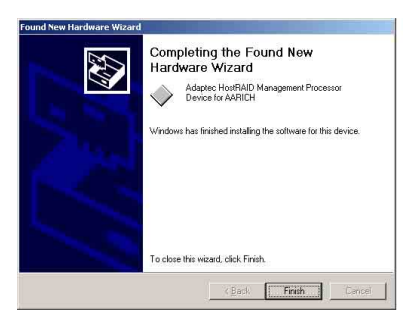

To verify the Intel® 6300ESB RAID controller driver installation:

- 1. Right-click the  $My\ Computer\ icon\ on\ the\ Windows^{\ensuremath{@}}\ desktop\ ,\ then\ select\ Properties\ from\ the\ menu.$
- 2. Click the **Hardware** tab, then click the **Device Manager** button.
- Click the "+" sign before the item SCSI and RAID controllers. The Adaptec Embedded Serial ATA HostRAID item should appear.

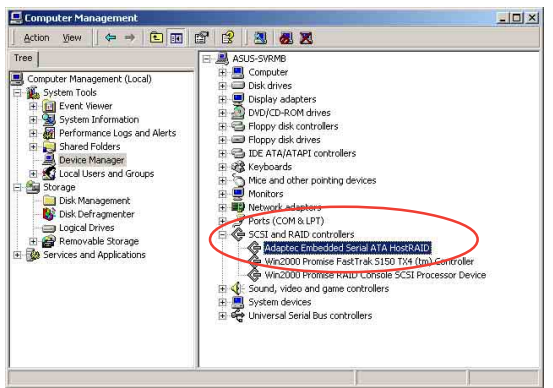

- 4. Right-click the Adaptec Embedded Serial ATA HostRAID item, then select Properties from the menu.
- 5. Click the **Driver** tab, then click the **Driver Details** button to display the RAID controller drivers.
- 6. Click **OK** when finished.

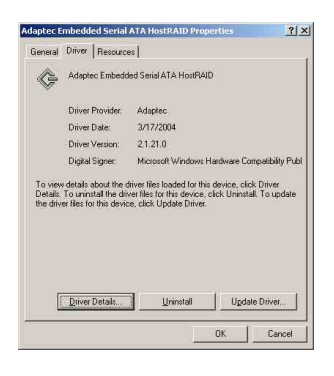

## 6.1.6.2 Red Hat® Linux 9.0

To install the Intel® 6300ESB RAID controller driver when installing Red Hat® Linux 9.0 OS:

- 1. Boot the system from the Red Hat<sup>®</sup> Installation CD.
- 2. At the boot:, type linux dd , then press <Enter>.

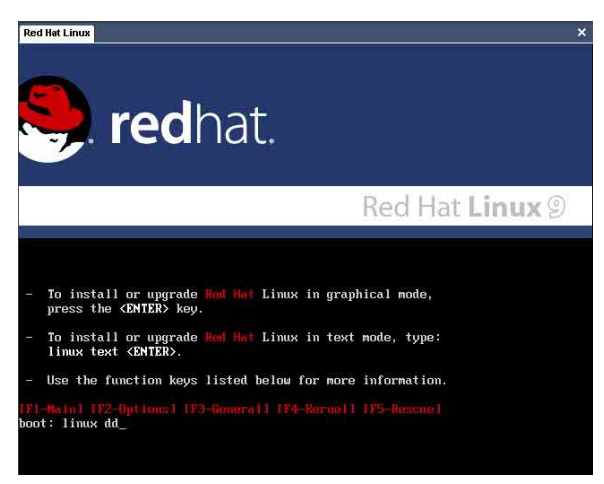

3. Select **Yes** using the <Tab> key when asked if you have the driver disk. Press <Enter>

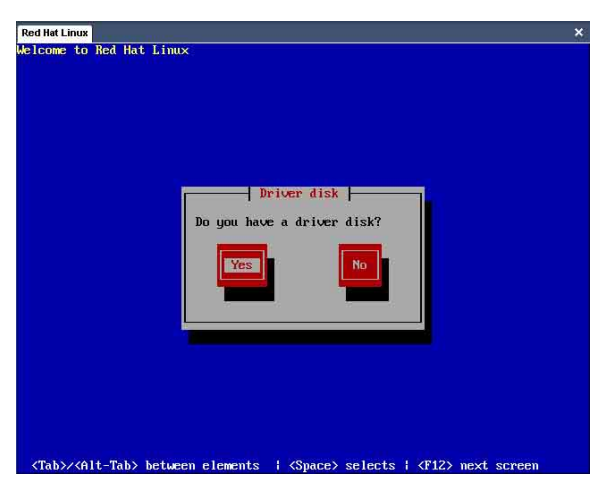

4. Select **fd0** using the <Tab> key when asked to select the driver disk source. Press <Tab> to move the cursor to **OK**, then press <Enter>.

| Red Hat Linux                                                                                                    |         |                                                                                                    | × |
|----------------------------------------------------------------------------------------------------|---------|----------------------------------------------------------------------------------------------------|---|
| Welcome to                                                                                                    | Red Hat | Linux                                                                                                    |   |
|                                                                                                    |         | Driver Disk Source<br>You have multiple devices which could<br>serve as sources for a driver disk.<br>Which would you like to use?<br>fd0<br>hdc<br>OK<br>Cancel |   |
| <tab>∕<a< td=""><td>lt-Tab&gt;</td><td>between elements ; (Space) selects ; (F12) next screen</td><td></td></a<></tab> | lt-Tab> | between elements ; (Space) selects ; (F12) next screen                                                                                                    |   |

5. When prompted, insert the Intel<sup>®</sup> 6300ESB Red Hat<sup>®</sup> Linux 9.0 driver disk to the floppy disk drive, select **OK**, then press <Enter>.

| Red Hat Linux                                                                                                | × |
|----------------------------------------------------------------------------------------------------|---|
| Melcome to Red Hat Linux                                                                                     |   |
| Insert Driver Disk<br>Insert your driver disk into /dev/fd8<br>and press "OK" to continue.<br>Back           |   |
| <pre>(Tab&gt;/<alt-tab> between elements ; <space> selects ; <f12> next screen</f12></space></alt-tab></pre> |   |

The drivers for the  $\ensuremath{\mathsf{Intel}}^{\ensuremath{\$}}$  6300ESB RAID controller are installed to the system.

 When asked if you will load additional RAID controller drivers, select No, then press <Enter>; otherwise, select Yes if you need to install additional RAID controller drivers.

| Red Hat Linux                                                                                           | x                                                               | × |
|----------------------------------------------------------------------------------------------------|-----------------------------------------------------------------|---|
| Red Het Linux<br>As I come to                                                                           | p Red Hat Linux                                                 | × |
| ⟨Tab>/ <f< td=""><td>Alt-Tab) between elements ( (Snace) selects ( (F12) next screen</td><td></td></f<> | Alt-Tab) between elements ( (Snace) selects ( (F12) next screen |   |

7. Follow screen instructions to continue the OS installation.

## 6.2 LAN

This section provides instructions on how to install the Intel $^{\ensuremath{\$}}$  82547GI LAN controller drivers.

## 6.2.1 Windows® 2000 Server

To install the Intel® 82547GI LAN controller driver on a Windows® 2000 Server OS:

- 1. Restart the computer, then log in with **Administrator** privileges.
- 2. Insert the motherboard/system support CD to the optical drive, or the LAN controller driver disk to the floppy disk drive.
- 3. Windows<sup>®</sup> automatically detects the LAN controller and displays a **New Hardware Found** window. Click **Cancel**.
- 4. Right-click the **My Computer** icon on the Windows<sup>®</sup> desktop , then select **Properties** from the menu.
- 5. Click the **Hardware** tab, then click the **Device Manager** button to display the list of devices installed in the system.

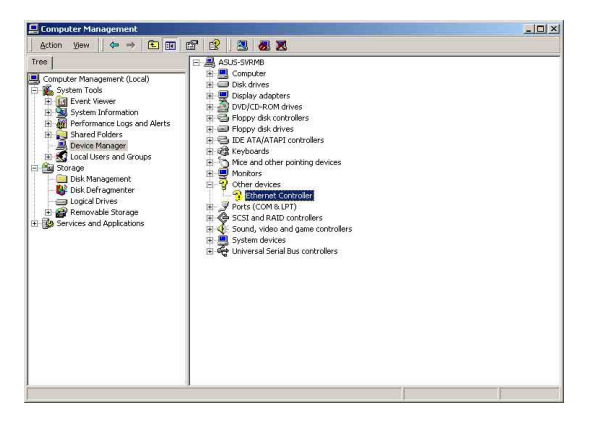

- 6. Right-click the LAN Controller item, then select Properties.
- 7. Click the **Driver** tab, then click the **Update Driver** button.
- 8. The Intel® PRO Network Connections window appears. Click the Install Base Drivers button.

The LAN controller drivers are automatically installed in the system.

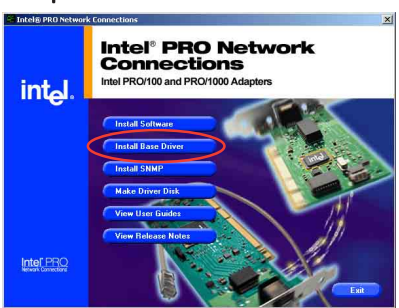

To verify the Intel® 82547GI LAN controller driver installation:

- 1. Right-click the  $My\ Computer\ icon\ on\ the\ Windows^{\circledast}\ desktop\ ,$  then select  $Properties\ from\ the\ menu.$
- 2. Click the **Hardware** tab, then click the **Device Manager** button.
- Click the "+" sign before the item Network adapters. The Intel(R) PRO/1000 CT Network Connection item should appear.

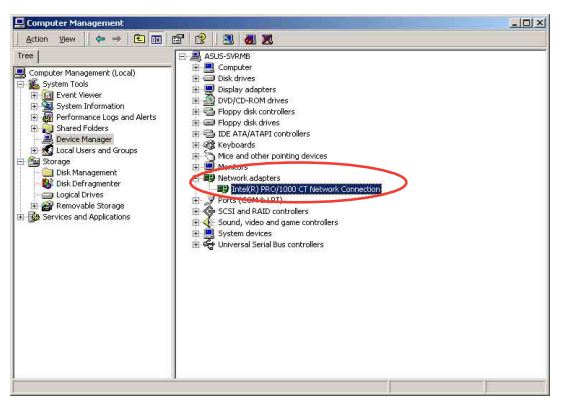

- Right-click the Intel(R) PRO/1000 CT Network Connection item, then select Properties from the menu.
- 5. Click the **Driver** tab, then click the **Driver Details** button to display the RAID controller drivers.
- 6. Click **OK** when finished.

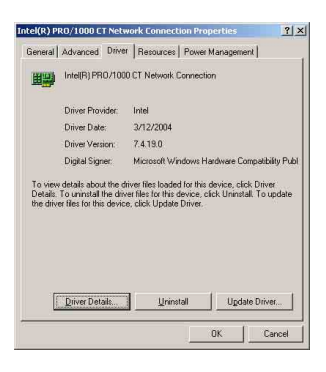
## 6.2.2 Windows® 2003 Server

To install the Intel® 82547GI LAN controller driver on a Windows® 2003 Server OS:

- 1. Restart the computer, then log in with **Administrator** privileges.
- 2. Insert the motherboard/system support CD to the optical drive, or the LAN controller driver disk to the floppy disk drive.
- 3. Windows<sup>®</sup> automatically detects the LAN controller and displays a **New Hardware Found** window. Click **Cancel**.
- 4. Right-click the **My Computer** icon on the Windows<sup>®</sup> desktop , then select **Properties** from the menu.
- 5. Click the **Hardware** tab, then click the **Device Manager** button to display the list of devices installed in the system.

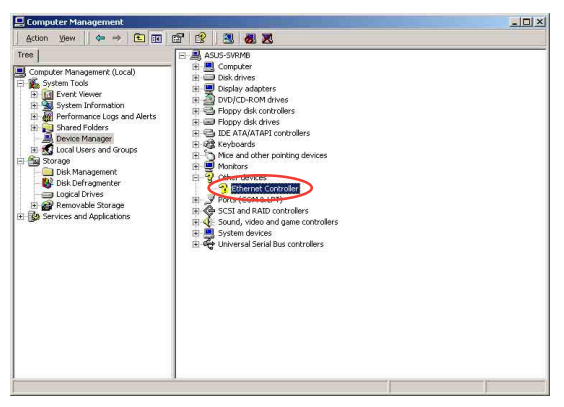

- 6. Right-click the LAN Controller item, then select Properties.
- 7. Click the **Driver** tab, then click the **Update Driver** button.
- 8. The Hardware Update Device Driver Wizard window appears. Select the option "Install the software automatically (Recommended), then click Next.
- 9. The Intel® PRO Network Connections window appears. Click the Install Base Drivers button.

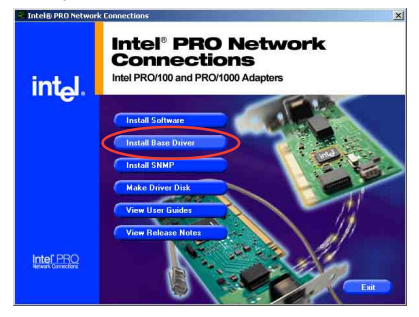

The LAN controller drivers are automatically installed in the system.

To verify the Intel® 82547GI LAN controller driver installation:

- 1. Right-click the  $My\ Computer\ icon\ on\ the\ Windows^{\circledast}\ desktop\ ,$  then select  $Properties\ from\ the\ menu.$
- 2. Click the **Hardware** tab, then click the **Device Manager** button.
- Click the "+" sign before the item Network adapters. The Intel(R) PRO/1000 CT Network Connection item should appear.

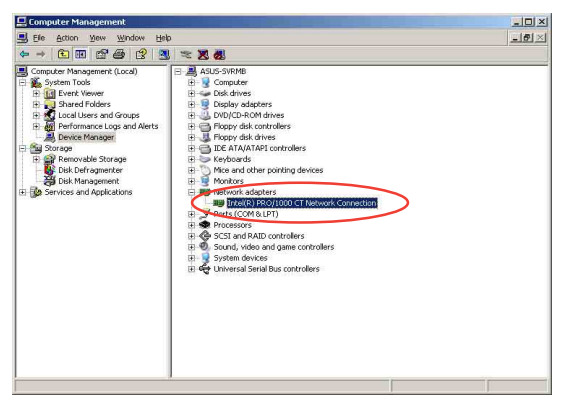

- Right-click the Intel(R) PRO/1000 CT Network Connection item, then select Properties from the menu.
- 5. Click the **Driver** tab, then click the **Driver Details** button to display the RAID controller drivers.
- 6. Click **OK** when finished.

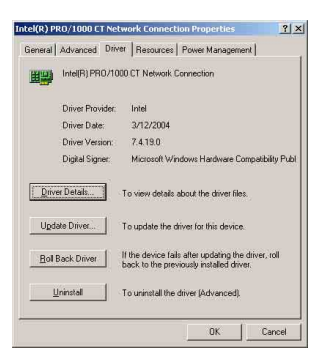

## 6.2.3 Red Hat<sup>®</sup> Linux 9.0

Follow these instructions when installing the Intel<sup>®</sup> 82547GI LAN controller base driver for the in Red Hat<sup>®</sup> Linux version 5.2.x operating system. The following procedures were tested for 2.4.x kernels through 2.4.20.

Building and installing the drivers

To build a binary RPM package of this driver, run

```
rpmbuild -tb <filename.tar.gz>
```

Replace <filename.tar.gz> with the specific filename of the driver.

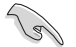

The currently running kernel must match the version and configuration of the installed kernel sources for the build to work properly, Reboot the system now if you have just recompiled the kernel. The RPM functionality has only been tested in Red Hat<sup>®</sup> distributions.

- 1. Move the base driver tar file to the directory of your choice. For example, use /home/username/e1000 or /usr/local/src/e1000.
- Untar or unzip the archive. tar zxf e1000-x.x.x.tar.gz
- 3. Change to the driver src directory. cd e1000-x.x.x/src/
- 4. Compile the driver module. makenstall

The binary is installed as:

```
/lib/modules/[KERNEL_VERSION]/kernel/drivers/net/e1000.o
```

The locations listed above are default install locations and might not be correct for some Linux distributions. For more information, see the ldistrib.txt file included in the driver tar.

- Install the module. insmod e1000 value>
- Assign an IP address to the interface by entering the following: ifconfig ethx <IP\_address>

where x is the interface number.

 To verify if the interface works, enter the following: ping <IP\_address>

where <IP\_address> is the IP address of another system on the same subnet as the system being tested.

# 6.3 VGA

This section provides instructions on how to install the Intel^ $\,$  E7221 Super Video Graphics Adapter (SVGA) driver.

### 6.3.1 Windows® 2000 Server

You need to manually install the Intel® E7221 SVGA driver on a Windows® 2000 Server operating system.

To install the Intel® E7221 SVGA driver:

- 1. Restart the computer, then log on with Administrator privileges.
- Insert the motherboard/system support CD to the optical drive. The support CD automatically displays the **Drivers** menu if Autorun is enabled in your computer.

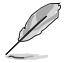

Windows<sup>®</sup> automatically detects the VGA controller and displays a **New Hardware Found** window. Click **Cancel** to close this window.

3. Click the item Intel(R) E7221 Chipset (SVGA) item from the Drivers menu.

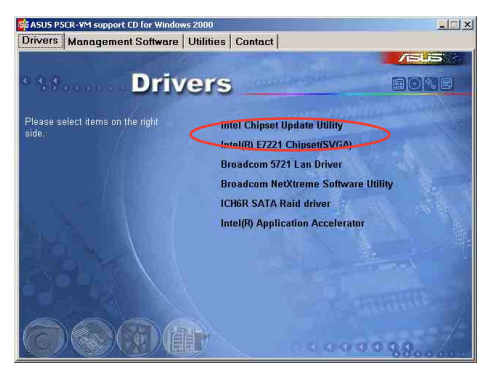

4. The Intel(R) E7221 Graphics Driver Installer Software window appears. Click Next. Follow screen instructions to complete installation.

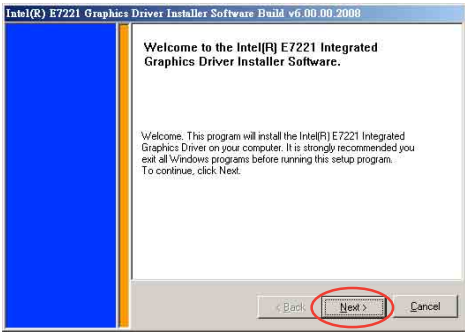

## 6.3.2 Windows® 2003 Server

The Windows<sup>®</sup> 2003 Server operating system automatically recognizes the Intel<sup>®</sup> E7221 SVGA driver during system installation. There is no need to install an additional driver(s) to support the onboard VGA.

#### Verifying the VGA driver installation

To verify if the Intel® E7221 SVGA driver is properly installed in a Windows® 2000/2003 Server operating system:

- 1. Right-click the **My Computer** icon on the Windows<sup>®</sup> desktop, then select **Properties** from the menu.
- 2. Click the Hardware tab, then click the Device Manager button.
- 3. Click the "+" sign before the item **Display adapters**.

The Intel® E7221 SVGA XXXXXXX item should appear.

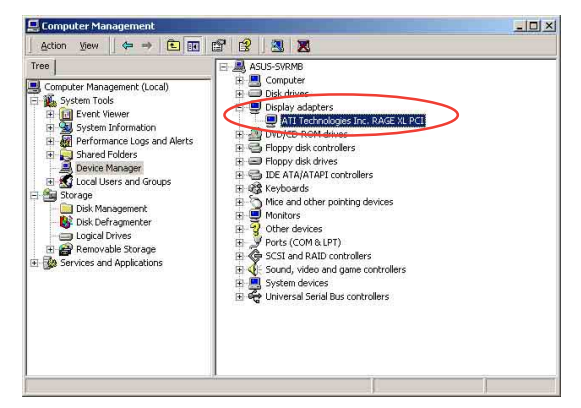

- Right-click the Intel<sup>®</sup> E7221 SVGA XXXXXXX item, then select Properties from the menu.
- Click the Driver tab, then click the Driver Details button to display the VGA drivers.
- 6. Click **OK** when finished.

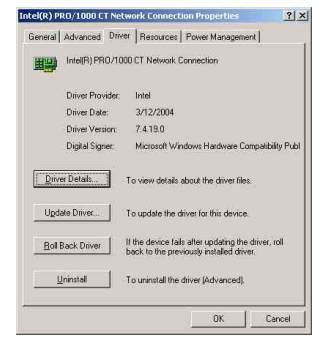

## 6.3.3 Red Hat<sup>®</sup> Linux 9.0

The Red Hat<sup>®</sup> Linux 9.0 (2.4.x kernels) operating system automatically recognizes the Intel<sup>®</sup> E7221 SVGA driver during system installation. There is no need to install an additional driver(s) to support the onboard VGA.

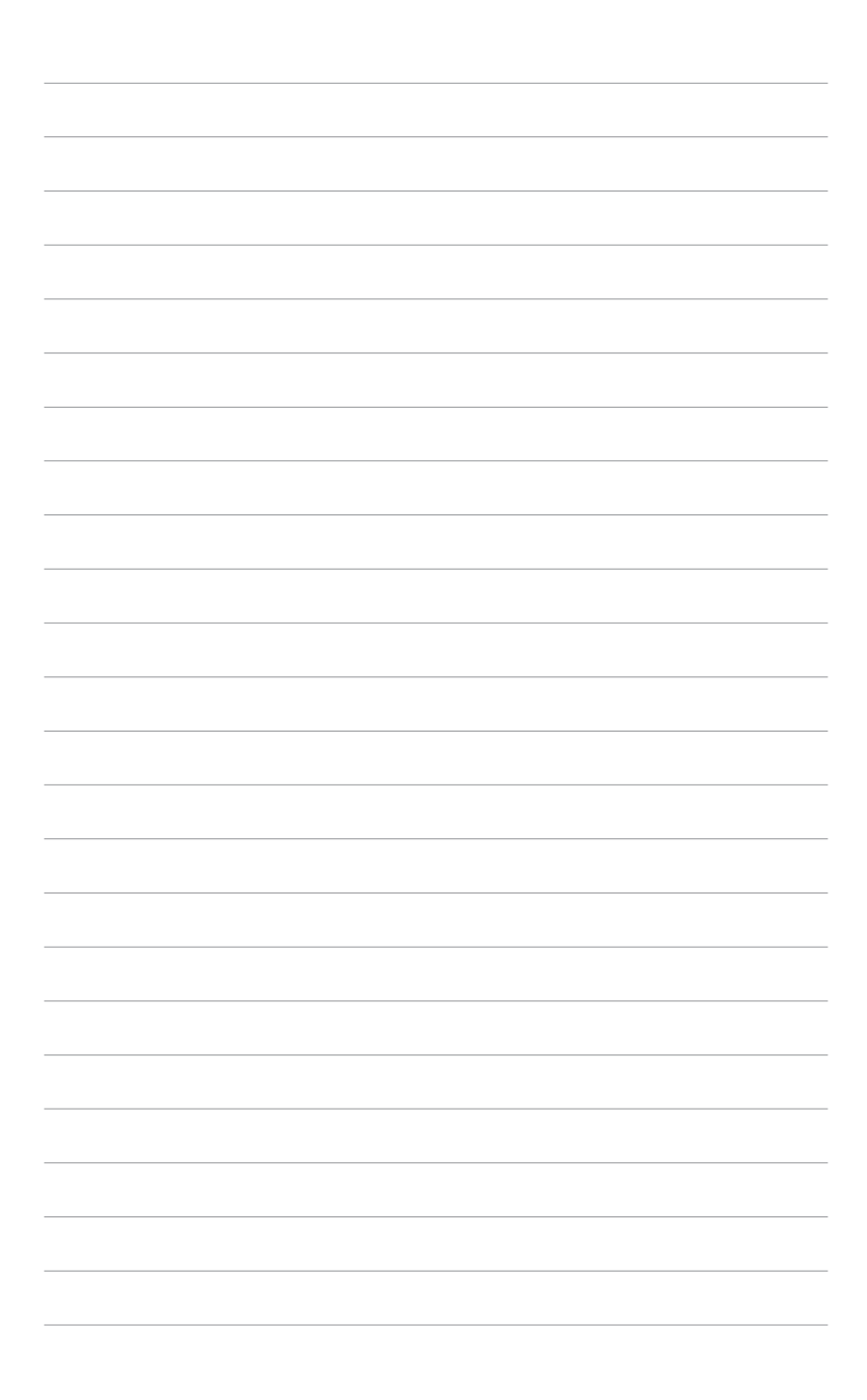